# Deploying Personal Mobile App by Strimm to The Google Play Market.

# Step-by-Step Guide

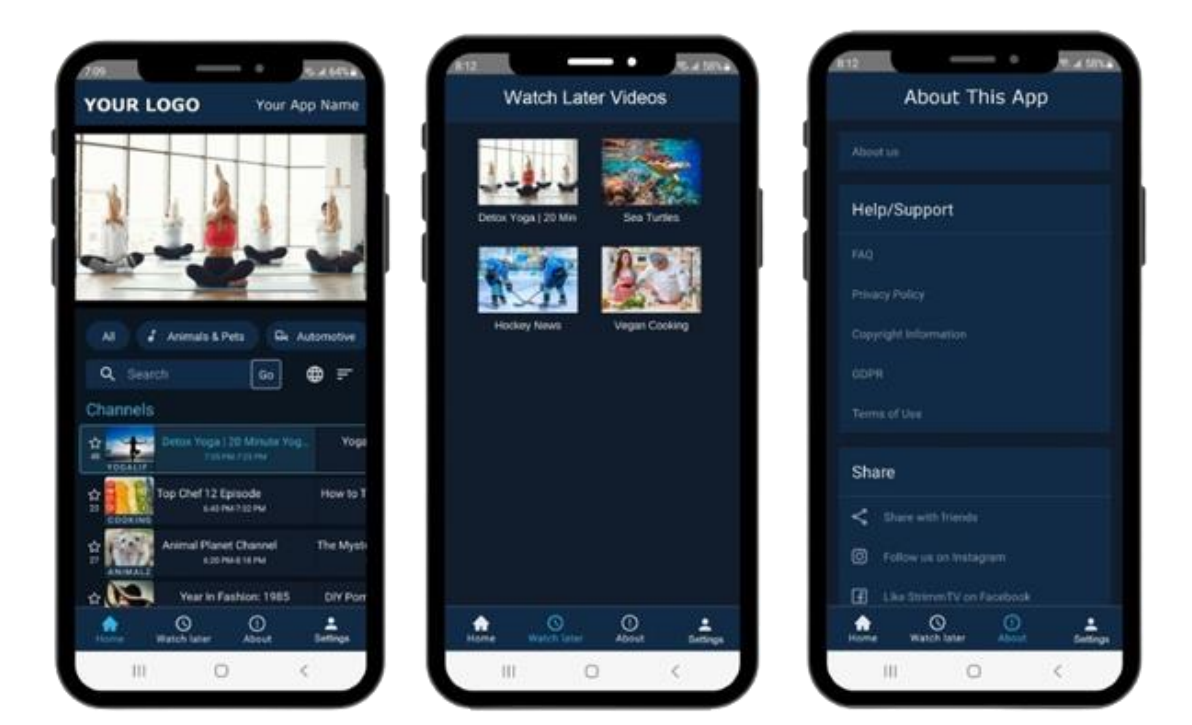

v1.1

| Prepare required information |                                                                      |    |  |  |
|------------------------------|----------------------------------------------------------------------|----|--|--|
| Α.                           | Preparing Google profile                                             | 5  |  |  |
| В.                           | Setup Your App. Fill in all required information to start publishing | 7  |  |  |
| С.                           | Preparing your developer's environment                               | 29 |  |  |
| D.                           | Working with the source code                                         | 32 |  |  |
| Ε.                           | Android Studio installation and configuration                        | 34 |  |  |
| F.                           | Build your project from the source code                              | 37 |  |  |
| G.                           | Test your app on the Play Market                                     | 42 |  |  |
| н.                           | Publish your app at Play Market                                      | 49 |  |  |

#### **BEFORE YOU START:**

- Make sure that your Google Play Market account is completely setup with your personal or a business profile, and Google Play Market fees are paid.

For details on how to setup your Google Play Market Developers Account please visit - <u>https://developer.android.com/distribute/console</u>

Please note that there are some names and emails that may appear in the screenshots below. They are for the demonstrational purposes only. Do NOT use them. You must use your own information only.

#### Prepare required information

- Name of the app (all in lower cases, no spaces or special symbols). Example: "eddanstv"
- Short description (This description will be shown next to your app name – maximum 30 characters)
- Long description with app features and functionality
- URL with support information related to your app. It can be a link to your website with a contact page (not Strimm.com) or your own support email.
- URL to your Privacy Policy (not Strimm.com, but yours)
- Bundle identifier in the format as "com.{app\_slug}.app" like "com.yourcompanyname.yourappname", for example "com.eddanstv.app"

This is a unique identifier for your app in the store.

- Your business profile name (brand, organization, customer) for the Google Play Market. For example: "Eddans", "Eddans LLC" etc.
- Some information about the publisher (see "Required information about the publisher")
- Contact email
- Contact phone number
- Category of your app

- App Previews or Screenshots. Prepare 2 8 screenshots/or custom images explaining your app to your customers. The images should be in PNG or JPEG formats, up to 8 MB each, 16: 9 or 9:16 aspect ratio, with a side length of 320 to 3840 pixels
- 512x512px app icon of any shape (can be transparent)
- 1024x500 up to 1Mb PNG or JPG
- 7-inch tablet: upload up to eight 7-inch-tablet screenshots/images.
   Screenshots must be in PNG or JPEG, up to 8 MB each, 16:9 or 9:16 aspect ratio, with each side between 320 px to 3,840 px
- 10-inch tablet: upload up to eight 10-inch-tablet screenshots/images.
   Screenshots must be in PNG or JPEG, up to 8 MB each, 16:9 or 9:16
   aspect ratio, with each side between 320 px to 3,840 px

## **STEPS**

#### A. Preparing Google profile

1. Go to Google Play Market and login to your developers account <u>https://play.google.com/console/developers</u>

#### 2. Go to All Apps and click "Create app" button to create a new app

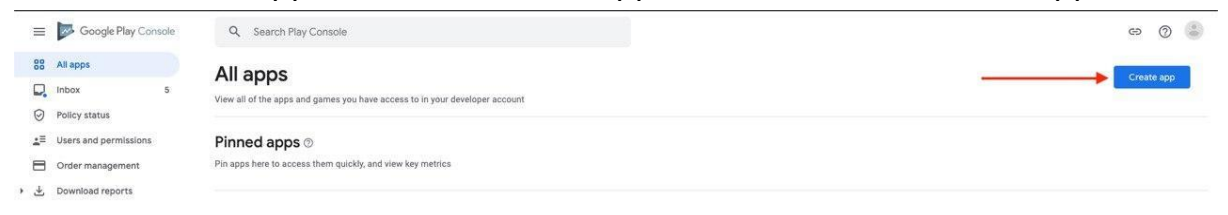

3. Enter app name, choose Default language, select "app" in App or Game section, select "free" in "Free or Paid" section (you can change it later if you wish), accept all declarations to continue and press "Create app".

| ≡                  | Google Play Console              | Q Search Play Console |                                                                                                    | Θ   | 0        | ٢   |
|--------------------|----------------------------------|-----------------------|----------------------------------------------------------------------------------------------------|-----|----------|-----|
| 88                 | All apps                         | Croate ann            |                                                                                                    |     |          | 1   |
|                    | Inbox 5                          | Create app            |                                                                                                    |     |          |     |
| Ø                  | Policy status                    | App details           |                                                                                                    |     |          |     |
| $\Delta^{\otimes}$ | Users and permissions            | Ann 2270              | Eddana                                                                                                    |     |          |     |
| 8                  | Order management                 | App many              | This is how your app will appear on Google Play 67.30                                                        |     |          |     |
| • *                | Download reports                 |                       |                                                                                                    |     |          |     |
| 0                  | Account details                  | Default language      | English (United States) - en-US *                                                                            |     |          |     |
|                    | Developer page                   |                       |                                                                                                    |     |          |     |
| $\odot$            | Associated developer<br>accounts | App or game           | You can change this later in Store settings                                                                  |     |          |     |
|                    | Activity log                     |                       | App                                                                                                    |     |          |     |
| - 🔅                | Setup                            |                       | O Game                                                                                                    |     |          |     |
|                    | Email lists                      |                       |                                                                                                    |     |          |     |
|                    | Pricing templates                | Free or paid          | You can edit this later on the Paid app page                                                                 |     |          |     |
|                    | Game projects                    |                       | Free                                                                                                    |     |          |     |
|                    | License testing                  |                       | O Paid                                                                                                    |     |          |     |
|                    | Payments profile                 |                       |                                                                                                    |     |          |     |
|                    | API access                       |                       | You can edit this until you publish your app. Once you've published, you can't<br>change a free app to paid. |     |          |     |
|                    | Linked centres                   |                       |                                                                                                    |     |          |     |
|                    |                                  |                       | Can                                                                                                    | :el | Create a | арр |

|         | Google Play Console              | Q Search Play Console                                                                                                    | ෙ   | 0 | ۲ |
|---------|----------------------------------|----------------------------------------------------------------------------------------------------|-----|---|---|
| 88      | All apps                         | Create app                                                                                                    |     |   |   |
|         | Inbox 5                          | The vertices of page.                                                                                                    |     |   |   |
| 0       | Policy status                    | Free                                                                                                    |     |   |   |
| 48      | Users and permissions            | O Paid                                                                                                    |     |   |   |
| 8       | Order management                 | 2                                                                                                    |     |   |   |
| *       | Download reports                 | You can edit this until you publish your app. Once you've published, you can't                                                                                                    |     |   |   |
| 0       | Account details                  | change a nee appro paro.                                                                                                    |     |   |   |
|         | Developer page                   | Destanting                                                                                                    |     |   |   |
| $\odot$ | Associated developer             | Declarations                                                                                                    |     |   |   |
| •       | accounts                         | Developer Program Policies Confirm app meets the Developer Program Policies The application meets Developer Program Policies. Please check out these tips on how to create                                                                                                    |     |   |   |
| 1       | Activity log                     | policy compliant app descriptions to avoid some common reasons for app suspension. If your app<br>store listing is eligible for advance notice to the Google Play App Review team, contact us prior to<br>molecters.                                                                                                    | ar  |   |   |
| 50      | Setup                            | provide a second second s |     |   |   |
|         | Email lists<br>Pricing templates | US export laws  Accept US export laws  acknowledge that my software application may be subject to United States expert laws, regardless  m lacknowledge that my software application may be subject to United States expert laws, regardless                                                                                                    |     |   |   |
|         | Game projects                    | requirements for software with encryption functions. I hereby certify that my application is authora<br>for export from the United States under these laws. Learn more                                                                                                    | ed. |   |   |
|         | License testing                  |                                                                                                    |     |   |   |
|         | Payments profile                 |                                                                                                    |     |   |   |
|         | API access                       |                                                                                                    |     |   |   |
|         | Linkad condese                   |                                                                                                    |     |   |   |

## 4. You will be redirected to your new app Dashboard

| =        | Google Play Console | Q Search Play Console C5 🕥 🖂 Eddans                                                                                                    | Ð |
|----------|---------------------|----------------------------------------------------------------------------------------------------|---|
| <b>~</b> | All apps            | Dashboard                                                                                                    | 1 |
| 25       | Dashboard           |                                                                                                    |   |
|          | Inbox 3             |                                                                                                    |   |
| ılı      | Statistics          |                                                                                                    |   |
| Đ        | Publishing overview | Get started setting up your app While you're getting set up, the Dashboard shows you what you need to do to get                                                 |   |
| Rele     | ase                 | your app up and running. This includes recommendations on how to manage, test,<br>and promote your app. Once you've completed a task, come back here to explore |   |
| 88       | Releases overview   | what else you can do.                                                                                                    |   |
| ₼        | Production          | Hide                                                                                                    |   |
| • 🕑      | Testing             |                                                                                                    |   |
|          | Open testing        |                                                                                                    |   |
|          | Closed testing      |                                                                                                    |   |
|          | Internal testing    | Start testing por                                                                                                    |   |
|          | Pre-registration    | Start testing now                                                                                                    |   |
|          | Pre-launch report   | Release your app early for internal testing without review                                                                                                    |   |
|          | Overview            | Share your app with up to 100 internal testers to identify issues and get early feedback                                                                        |   |
|          | Details             | View tasks 🗸                                                                                                    |   |
|          | Settings            |                                                                                                    |   |
| • d.0    | Reach and devices   |                                                                                                    |   |
| L.       |                     | Set up your app                                                                                                    | _ |

## B. Setup Your App. Fill in all required information to start publishing

To do so, go to the "Set up your app" section and press "View tasks". Provide information about your app by going thru the "Set up your app" list as shown in the screenshots below to complete each requirement.

**IMPORTANT:** when you are done with each requirement and have saved it, press "Dashboard" on the top to return to the original screen with the "Set up your app" list and move to the next task/requirement.

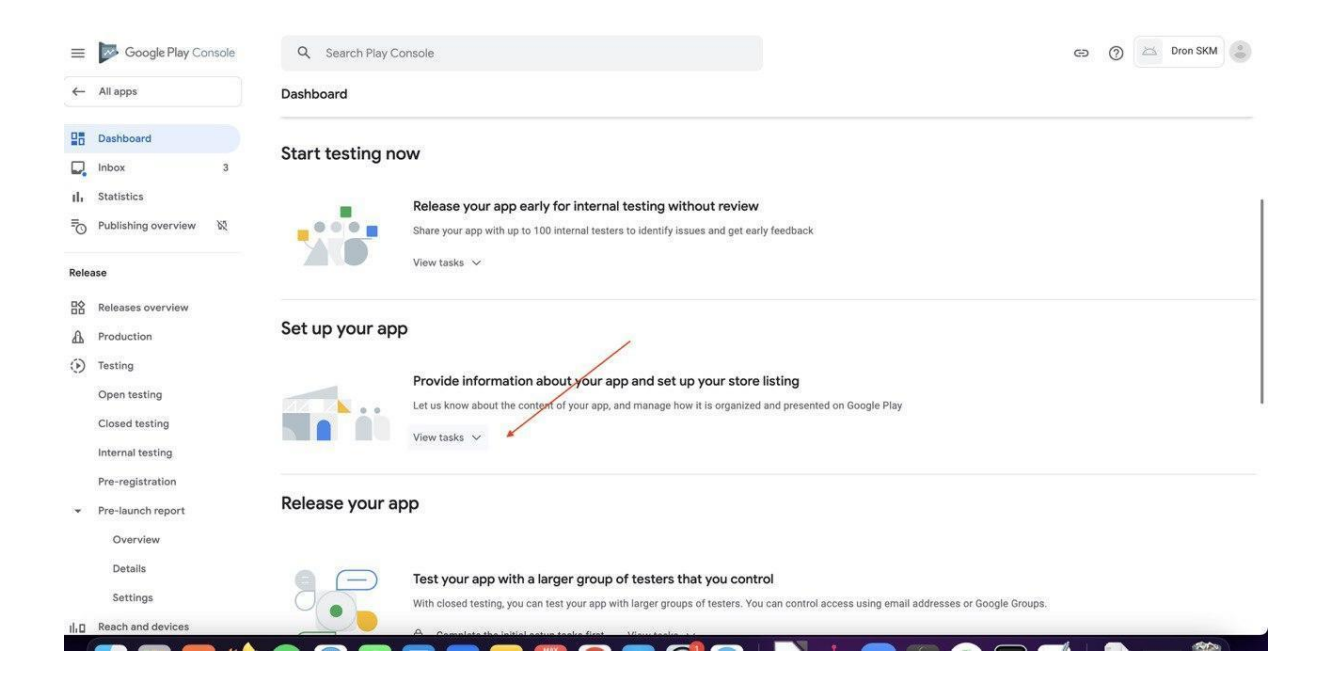

| Google Play Console                       | Q Search Play Console                                                                                  | GD 🕜 🖾 Eddans |
|-------------------------------------------|----------------------------------------------------------------------------------------------------|---------------|
| - All apps                                | Dashboard                                                                                              |               |
| Dashboard                                 | Set up your app                                                                                        |               |
| Inbox 3                                   |                                                                                                    |               |
| , Statistics                              | Provide information about your app and set up your store listing                                       |               |
| D Publishing overview                     | Let us know about the content of your app, and manage how it is organized and presented on Google Play |               |
|                                           | Hide tasks 🔨                                                                                           |               |
| elease                                    | LET US KNOW ABOUT THE CONTENT OF YOUR APP                                                              |               |
| Releases overview                         | <ul> <li>Set privacy policy &gt;</li> </ul>                                                            |               |
| Production                                | • App access >                                                                                         |               |
| ) Testing                                 | 0                                                                                                    |               |
| Open testing                              | O Content rating >                                                                                     |               |
| Closed testing                            | O Target audience >                                                                                    |               |
| Internal testing                          | O News apps >                                                                                          |               |
| Pre-registration                          | O COVID-19 contact tracing and status apps >                                                           |               |
| Pre-launch report                         | O Data safety>                                                                                         |               |
| Overview                                  |                                                                                                    |               |
| Details                                   | MANAGE HOW YOUR APP IS ORGANIZED AND PRESENTED                                                         |               |
| Settings                                  | <ul> <li>Select an app category and provide contact details &gt;</li> </ul>                            |               |
| <ul> <li>Development devides a</li> </ul> | O Set up your store listing >                                                                          |               |

 Enter your own Privacy Policy URL (not Strimm.com, but yours) and press "Save". If you do not have a website, you can save your Privacy policy URL in the Google Docs or in another online platform and share its URL.

Click "Dashboard" to go back to the list and continue with the next requirement.

| arr and the second second seco | Q. Search Play Console                                                                                                    | 🖘 💮 🖂 Eddans 🍮 |
|----------------------------------------------------------------------------------------------------|----------------------------------------------------------------------------------------------------|----------------|
| ← All apps                                                                                                    | < Pashboard                                                                                                    |                |
| Dashboard                                                                                                    | Privacy Policy                                                                                                    |                |
| Inbox 3                                                                                                    | Add a privacy policy to your store listing to help provide transparency about how you treat sensitive user and device data. Learn more   |                |
| 1. Statistics                                                                                                    | You must add a privacy policy if your target audience includes children under 13. Check the User Data policy to avoid common violations. |                |
| Release                                                                                                    | https://www.eddansmarketing.com/mobile-app-privacy-policy/                                                                               |                |
| B Releases overview                                                                                                    | Enter a URL, for example https://example.com/privacy                                                                                     |                |
| A Production                                                                                                    |                                                                                                    |                |
| Testing                                                                                                    |                                                                                                    |                |
| Closed testing                                                                                                    |                                                                                                    |                |
| Internal testing                                                                                                    |                                                                                                    |                |
| Pre-registration     Pre-launch report                                                                                                    |                                                                                                    |                |
| Overview                                                                                                    |                                                                                                    |                |
| Details                                                                                                    | © 2022 Google - Mobile app - Terms of Service - Privacy - Developer Distribution Agreement                                               |                |
| Sattlans                                                                                                    |                                                                                                    | Discourt about |

2. In "App access" section select "All functionality is available without special access". Click SAVE. Click "Dashboard" to go back to the list and continue with the next requirement.

| ≡    | Google Play Console | Q Search Play Console G5 🕥 🖂 Eddans 🕃                                                                                                    |
|------|---------------------|----------------------------------------------------------------------------------------------------|
| ~    | All apps            | ← Dashboard                                                                                                    |
| 20   | Dashboard           | App access                                                                                                    |
| ₽.   | Inbox 3             |                                                                                                    |
| th   | Statistics          | If parts of your app are restricted based on login credentials, memberships, location, or other forms of authentication, provide instructions on<br>how to access them. Make sure this information is skept up to date. |
| ™_O  | Publishing overview | Google may use this information to review your app. It won't be shared, or used for any other reason. Learn more                                                                                                    |
| Rele | 35 <b>0</b>         | All functionality is available without special access                                                                                                    |
|      | Releases overview   | All or some functionality is restricted                                                                                                    |
| A    | Production          |                                                                                                    |
| • •  | Testing             |                                                                                                    |
|      | Open testing        |                                                                                                    |
|      | Closed testing      |                                                                                                    |
|      | Internal testing    |                                                                                                    |
|      | Pre-registration    |                                                                                                    |
| *    | Pre-launch report   |                                                                                                    |
|      | Overview            |                                                                                                    |
|      | Details             | © 2022 Google Mobile app Terms of Service - Privacy - Developer Distribution Agreement                                                                                                    |
|      | Sattinge            |                                                                                                    |
|      |                     | Discard changer Save                                                                                                    |
| 2    |                     |                                                                                                    |

3. Content Ratings. "Start questionnaire" in the Content Ratings section.

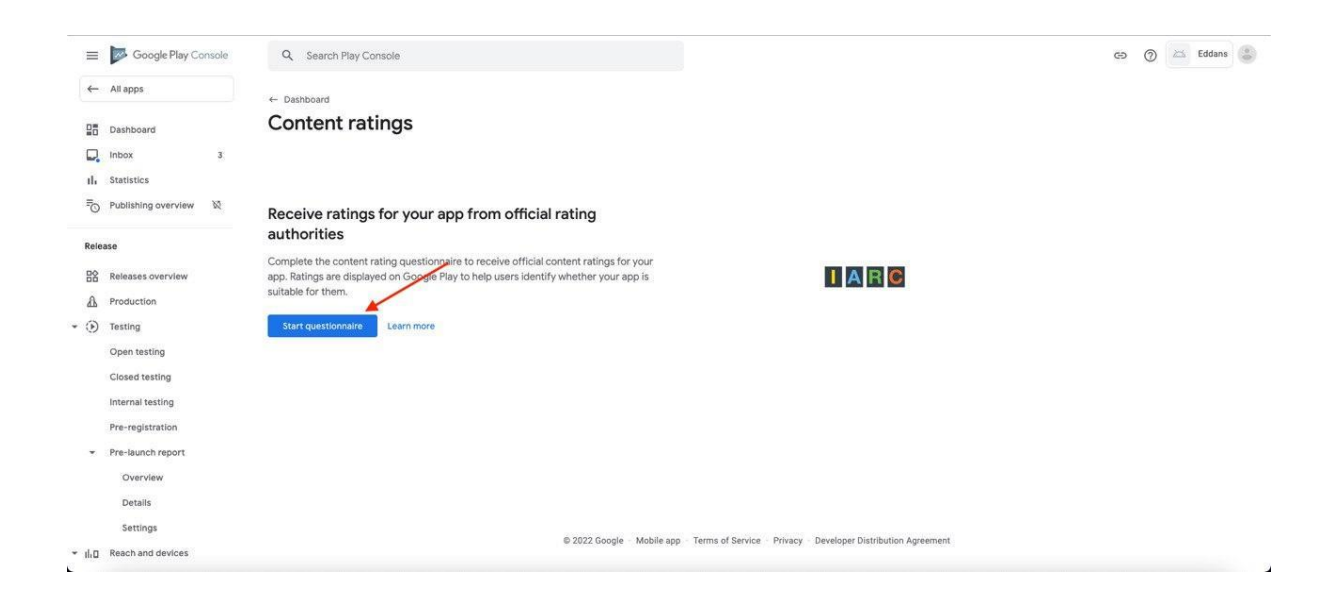

Enter your email, choose an option "All Other App Types" and press "Next"

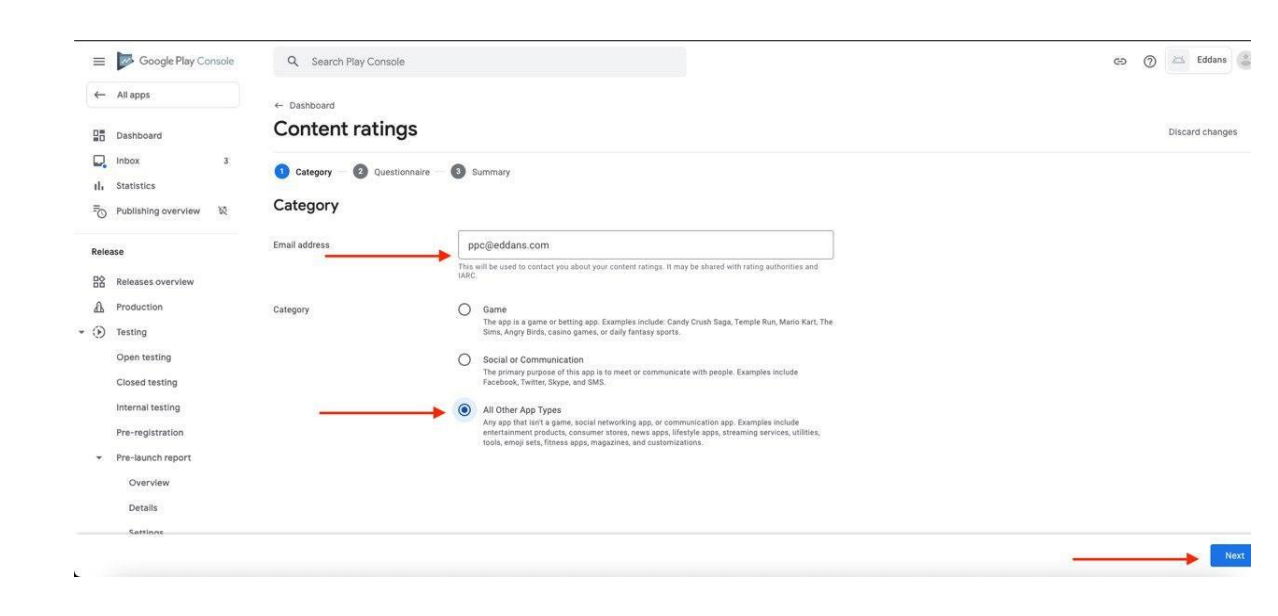

### Select options as shown on the screenshots below and press "Save"

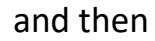

| Ξ        | Google Play Console                                                                         | Q Search Play Console                                                                                                    | ÷ 0       | E             | idans 📳 |
|----------|---------------------------------------------------------------------------------------------|----------------------------------------------------------------------------------------------------|-----------|---------------|---------|
| ~        | All apps                                                                                    | ← Dashboard                                                                                                    |           |               |         |
| 89       | Dashboard                                                                                   | Content ratings                                                                                                    |           | Discard o     | hanges  |
| <b>1</b> | Inbox 3<br>Statistics<br>Publishing overview 🕅                                              | Category 2 Questionnaire 3 Summary:<br>All Other App Types                                                                                                    |           |               |         |
| Rele     | ase                                                                                         | Downloaded App. O Completed                                                                                                    |           |               |         |
| 諮        | Releases overview                                                                           | Does the app contain any ratings-relevant content (e.g., sex, violence, language) downloaded as part of the app package (code, assets)? Learn more                                                                                                    |           |               |         |
| ₼        | Production                                                                                  | O Yes 💿 No                                                                                                    |           |               |         |
| • 🛞      | Testing                                                                                     |                                                                                                    |           |               |         |
| •        | Open testing<br>Closed testing<br>Internal testing<br>Pre-registration<br>Pre-launch report | Sexuality  Completed Can the app contain sexual material or nuclity (except in a natural or scientific setting)? Content that sellers create as part of the app catalog needs to be considered; however, this question does not refer to user-ge comments and reviews). Learn more Ves: No | nerated c | ontent (e.g., |         |
|          | Overview                                                                                    |                                                                                                    |           |               |         |
|          | Cattinne                                                                                    | Lanyunge                                                                                                    | Reek      |               | Maut    |
|          |                                                                                             |                                                                                                    | DACK      | oave          | PROXE   |

"Next"

| a boogle Play Console                  | Q. Search Play Console                                                                                                    | - 0        | Ed Ed     | dans 📳 |
|----------------------------------------|----------------------------------------------------------------------------------------------------|------------|-----------|--------|
| ← All apps                             | Content ratings                                                                                                    |            | Discard c | hanges |
| Dashboard                              |                                                                                                    |            |           |        |
| Inbox 3                                | Language 🥝 Completed                                                                                                    |            |           |        |
| II, Statistics                         | () Yes (i) No                                                                                                    |            |           |        |
| Publishing overview 🕅                  |                                                                                                    |            |           |        |
| Release                                | Controlled Substance 🥥 Completed                                                                                                    |            |           |        |
| Releases overview                      | Can the app contain references to or depictions of Illegal or recreational drugs? Content that sellers create as part of the app catalog needs to be considered; however, this question does not refer to user-generated common and reviews). Learn more | content (e | .g.,      |        |
| Production     Testing                 | O Yes No                                                                                                    |            |           |        |
| Open testing                           |                                                                                                    |            |           |        |
| Closed testing                         | User Content Ø Completed                                                                                                    |            |           |        |
| Internal testing<br>Pre-registration   | Does the app natively allow users to interact or exchange content with other users through voice communication, text, or sharing images or audio? Learn more                                                                                             |            |           |        |
| <ul> <li>Pre-launch report</li> </ul>  | O Yes () No                                                                                                    |            |           |        |
| Overview                               |                                                                                                    |            |           |        |
| Details                                | Online Content O Completed                                                                                                    |            |           |        |
|                                        |                                                                                                    | Back       | Save      | Next   |
| = 🐱 Google Play Console                | Q Search Play Console d                                                                                                    | - 0        | Ed Ed     | dans 😩 |
| ← All apps                             | Content ratios                                                                                                    |            | Discard c | hanges |
|                                        |                                                                                                    |            |           |        |
| Dashboard                              | Online Content O Completed                                                                                                    |            |           |        |
| II, Statistics                         | Does the app feature or promote content that isn't part of the initial app download, but can be accessed from the app? Learn more                                                                                                    |            |           |        |
| Publishing overview 🕅                  | Yes     No                                                                                                    |            |           |        |
| Release                                |                                                                                                    |            |           |        |
| Releases overview                      | Violence ⊘ Completed                                                                                                    | arn more   |           |        |
| A Production                           | () Yes () No                                                                                                    |            |           |        |
| Open testing                           |                                                                                                    |            |           |        |
| Closed testing                         | Promotion or Sale of Age-Restricted Products or Activities 🕜 Completed                                                                                                    |            |           |        |
| Internal testing                       | Does the app focus on promoting or selling items or activities that are typically age-restricted such as cigarettes, alcohol, firearms, or gambling?                                                                                                    |            |           |        |
| <ul> <li>Pre-launch report</li> </ul>  | Ves O No                                                                                                    |            |           |        |
| Overview                               |                                                                                                    |            |           |        |
| Details                                | Miscellaneous                                                                                                    |            |           |        |
|                                        |                                                                                                    | Back       | Save      | Next   |
| a loogle Play Console                  | Q. Search Play Console da                                                                                                    | • @        | 🖂 Ed      | dans 😩 |
| ← All apps                             | Content ratings                                                                                                    |            | Discard c | hanges |
|                                        |                                                                                                    |            |           | 100    |
| Dasnboard                              | uoes ure app anare ure user s current and precise physical location with other users / Learn more                                                                                                    |            |           |        |
| II. Statistics                         |                                                                                                    |            |           |        |
| E Publishing overview ₩                | Does the app allow users to purchase digital goods? Learn more                                                                                                    |            |           |        |
| Release                                | Ves 🖲 No                                                                                                    |            |           |        |
| Releases overview                      | Is the app a web browser or search engine? Learn more                                                                                                    |            |           |        |
| Production     (D) Testing             | O Yes 💿 No                                                                                                    |            |           |        |
| Open testing                           | Is the spp primarily a news or educational product? Learn more                                                                                                    |            |           |        |
| Closed testing                         | O Yes () No                                                                                                    |            |           |        |
| Internal testing                       |                                                                                                    |            |           |        |
| Pre-registration     Pre-launch report |                                                                                                    |            |           |        |
| Overview                               |                                                                                                    |            |           |        |
| Details                                | © 2022 Google - Mobile app - Terms of Service - Privacy - Developer Distribution Agreement                                                                                                    |            |           |        |
| Sattines                               |                                                                                                    | Back       | Save      | Next   |
|                                        |                                                                                                    |            | -         |        |

| arr Google Play Console                                                                                                    | Q Search Play Console                                                                                                    | C=> ⑦ 🖾 Eddans                                      |
|----------------------------------------------------------------------------------------------------|----------------------------------------------------------------------------------------------------|-----------------------------------------------------|
| ← All apps                                                                                                    | Content ratings                                                                                                    | Discard change                                      |
| Dashboard                                                                                                    | Does the app share the user's current and precise physical location with other users? Learn more                                                                                                    |                                                     |
| Inbox 3                                                                                                    | () Yes () No                                                                                                    |                                                     |
| III Statistics                                                                                                    |                                                                                                    |                                                     |
| Publishing overview                                                                                                    | Does the app allow users to purchase digital goods? Learn more                                                                                                    |                                                     |
| Release                                                                                                    | O Yes 💿 No                                                                                                    |                                                     |
| Releases overview                                                                                                    | Is the app a web browser or search engine? Learn more                                                                                                    |                                                     |
| A Production                                                                                                    | ○ Yes ● No                                                                                                    |                                                     |
| • (•) Testing                                                                                                    |                                                                                                    |                                                     |
| Open testing                                                                                                    | Is the app primarily a news or educational product? Learn more                                                                                                    |                                                     |
| Closed testing                                                                                                    | 🔿 Yes 💿 No                                                                                                    |                                                     |
| Internal testing                                                                                                    |                                                                                                    |                                                     |
| Pre-registration                                                                                                    |                                                                                                    |                                                     |
| <ul> <li>Pre-launch report</li> </ul>                                                                                                    |                                                                                                    |                                                     |
| Overview                                                                                                    |                                                                                                    |                                                     |
| Details                                                                                                    | © 2022 Google - Mobile app - Terms of Service - Privacy - Developer Distribution Agreement                                                                                                    |                                                     |
| Questionnaire saved                                                                                                    | Your changes have been saved                                                                                                    | Back Save                                           |
| Questionnaire saved                                                                                                    | Your changes have been saved                                                                                                    | Back Saw<br>GD (7) 🖂 Eddans                         |
| Questionnaire saved<br>SS "Submit<br>Google Play Console<br>All apps                                                                                                    | Your changes have been saved                                                                                                    | Back 59% dans<br>Q2 (2) (2) Eddans<br>Discard ching |
| Cuestionaire saved  SSS "Submit  Google Play Console  All apps.  Resthand                                                                                                    | Vour changes have been saved  Vour changes have been saved  Q Search Play Console  Content ratings  Russia                                                                                                    | Back 5010<br>CD ② 🔀 Eddans<br>Discard chang         |
| Cuestionaire saved                                                                                                    | Vour changes have been saved  V Vour changes have been saved  V V V V V V V V V V V V V V V V V V                                                                                                    | Back 5010<br>CD ② 🔀 Eddans<br>Discard Chang         |
| Cuestionaire saved                                                                                                    | Vour changes have been saved  V Vour changes have been saved  V V V V V V V V V V V V V V V V V V                                                                                                    | Back Save 2<br>C5 (2) C2 Eddans<br>Discard Chang    |
| Cuestionaire saved                                                                                                    | Vour changes have been saved  V  Q. Search Play Console  Content ratings  Russia Rating authority: Google Play  Rating  3 Rated for 3+                                                                                                    | Back 5010<br>CD ② 🔀 Eddans<br>Discard Chang         |
| Cuestionaire saved                                                                                                    | Vour changes have been saved  V V V V V V V V V V V V V V V V V V                                                                                                    | Back 5010<br>CD ② 🔀 Eddans<br>Discard Chang         |
| Cuestionaire saved                                                                                                    | Vour changes have been saved  V  Q Search Play Console  Content ratings  Russia  Rating authority: Google Play:  Rating  (3) Rated for 3*  Content descriptors                                                                                                    | Back 50%<br>C5 (2) 🔀 Eddana<br>Discard Chang        |
| Cuestionaire saved                                                                                                    | Vour changes have been saved  V V V V V V V V V V V V V V V V V V                                                                                                    | Back 500<br>C5 ② 🗡 Eddana<br>Discard Chang          |
| Cuestionaire saved                                                                                                    | Vour changes have been saved  V                                                                                                    | Back 500<br>C5 (2) (2) Cdans<br>Discard Chang       |
| Cuestionaire saved<br>SS "Submit<br>© Google Play Console<br>← All apps<br>© Dashboard<br>↓ Inbox 3<br>↓ Statistics<br>© Publianing overview 12<br>Refease<br>SR Releases overview<br>A production<br>• (i) Testing                                                                                                    | Vour changes have been saved  V                                                                                                    | a) 🕢 Eddans<br>Discard Chang                        |
| Cuestionalite saved<br>SS "Submit<br>© Google Play Console<br>← All apps<br>© Dashboard<br>↓ Inbox 3<br>↓ Statistics<br>© Publiahing overview 12<br>Refease<br>SR Releases overview<br>A production<br>© Testing<br>Open testing                                                                                                    |                                                                                                    | Back Saw<br>(2) (2) Eddans<br>Discard chang         |
| Questionnaire saved       SS     "Submit       ■     Image: Souther and a statistics       Image: Souther and a statistics     Image: Souther and a statistics       Image: Publishing overview     Image: Souther and a statistics       Image: Release overview     Image: Souther and a statistics       Image: Release overview     Image: Release overview       Image: Release overview     Image: Release overview                                                                                                    |                                                                                                    | as and Eddana<br>Os (2) Conserve chang              |
| Cuestionaire saved                                                                                                    |                                                                                                    | as 🕢 Eddans<br>Utscare chang                        |
| Cuestionaire saved       SS     "Submit       Image: Source of the same state state s |                                                                                                    | Back Save                                           |
| Cuestion       SS     "Submit       Image: Statistics     Image: Statistics       Image: Statistics     Image: Statistics       Image: Play Console     Image: Statistics       Image: Play Console     Image: Statist                                                                                                    | Prour changes have been saved  P  P  Content ratings  Content ratings  Rating  Content descriptions  Content descriptions  Content suitable for users under 18 may be removed from Google Play in South Korea, unless they're rated by GRAC. Learn more Rating  Content descriptions  Content descriptions  Content | Back Save                                           |
| Destinor       SS     "Submit       Image: Status and Status and Status  | Prour changes have been saved  P  P  Content Play Console  Content ratings  Russia  Russia Russia  Russia  Russia  Russia Russia  Russia  Russia Russia R | Back Save                                           |

4. Go to the "Target audience" section.

Your changes have been saved

In the "Target audience" section select "Go to ads"

Back

| =     | Google Play Console | Q Search Play Console                                                                                               | Ø | 0 | 🖂 Eddans 🅃      |
|-------|---------------------|----------------------------------------------------------------------------------------------------|---|---|-----------------|
| ~     | All apps            | ← App content                                                                                                    |   |   |                 |
|       | Dashboard           | Target audience and content                                                                                         |   |   | Discard changes |
|       | Inbox 3             |                                                                                                    |   |   |                 |
| ılı   | Statistics          | O Complete Ads section                                                                                              |   |   |                 |
| To    | Publishing overview | You must complete the Ads section before starting the Target audience and content<br>questionnaire.                 |   |   |                 |
| Rel   | ease                | Go to ads                                                                                                    |   |   |                 |
| 88    | Releases overview   |                                                                                                    |   |   |                 |
| A     | Production          |                                                                                                    |   |   |                 |
| • •   | Testing             |                                                                                                    |   |   |                 |
|       | Open testing        |                                                                                                    |   |   |                 |
|       | Closed testing      |                                                                                                    |   |   |                 |
|       | Internal testing    |                                                                                                    |   |   |                 |
|       | Pre-registration    |                                                                                                    |   |   |                 |
| ٠     | Pre-launch report   |                                                                                                    |   |   |                 |
|       | Overview            |                                                                                                    |   |   |                 |
|       | Details             |                                                                                                    |   |   |                 |
|       | Settings            | 6 1999 Gaude - Makila and - Tamas of Paulas - Davada - Davada - Davada - Davada - Australia - Australia - Australia |   |   |                 |
| • 1h0 | Reach and devices   | w zwzz uougie - wouwe app - terms of Service - Privacy - Developer Distribution Agreement                           |   |   |                 |
| ÷     |                     |                                                                                                    |   |   |                 |

# Ads. As an example, for the ease of the process, the selected option is shown as "No".

| =    | Google Play Console | Q Search Play Console                                                                                                    | GD 🕥 🖾 Eddans 😩      |
|------|---------------------|----------------------------------------------------------------------------------------------------|----------------------|
| ~    | All apps            | ← App content                                                                                                    |                      |
|      | Dashboard           | Ads                                                                                                    |                      |
| ₽.   | Inbox 3             |                                                                                                    |                      |
| ւհ   | Statistics          | Let us know whether your app contains ads. This includes ads delivered by third party ad networks. Make sure this information is accurate<br>and is kept up to date. Learn more |                      |
| Ē    | Publishing overview |                                                                                                    |                      |
|      |                     | Ads Does your app contain ads? Check the Ads policy to make sure your app is compliant.                                                                                         |                      |
| Rele | ase                 | Yes, my app contains ads<br>The 'Contains ads' label will be shown next to your app on Google Play. Learn more                                                                  |                      |
| 睯    | Releases overview   | No, my app does not contain ads                                                                                                    |                      |
| ₽    | Production          |                                                                                                    |                      |
| • 🕑  | Testing             |                                                                                                    |                      |
|      | Open testing        |                                                                                                    |                      |
|      | Closed testing      |                                                                                                    |                      |
|      | Internal testing    |                                                                                                    |                      |
|      | Pre-registration    |                                                                                                    |                      |
|      | Pre-launch report   |                                                                                                    |                      |
|      | Overview            |                                                                                                    |                      |
|      | Details             | © 2022 Google - Mobile app - Terms of Service - Privacy - Developer Distribution Agreer                                                                                         | ment                 |
|      | Sattione            |                                                                                                    |                      |
|      |                     |                                                                                                    | Discard changes Save |
| L.   |                     |                                                                                                    |                      |

Select your Target age and press "Next" button. The checked aged group is for the demonstration purposes only. You must select your own and actual age group, you want your app to appear to.

| =                 | Google Play Console   | Q Search Play Console        |                                                                                                    | co 🕜 🖾 Eddans 🕚 |
|-------------------|-----------------------|------------------------------|----------------------------------------------------------------------------------------------------|-----------------|
| ~                 | All apps              | ← Dashboard                  |                                                                                                    |                 |
| 80                | Dashboard             | Target audience              | and content                                                                                                    | Discard changes |
| <b>Q</b> .<br>11. | Inbox 3<br>Statistics | 3 Target age — 🙆 App details | Ads      O Store presence      Summary                                                                                                    |                 |
| E0                | Publishing overview   | Target age                   |                                                                                                    |                 |
| Rele              | 350                   | Target age group             | What are the target age groups of your app?                                                                                                    |                 |
| 睯                 | Releases overview     |                              | Based on your response we'll highlight any actions that you may need to take, and the policies you may<br>need to comply with.                                         |                 |
| 矗                 | Production            |                              | Make sure you review the Developer Policy Center before publishing your app. Apps that don't comply with<br>these policies may be removed from Google Play. Learn more |                 |
| • ④               | Testing               |                              |                                                                                                    |                 |
|                   | Open testing          |                              |                                                                                                    |                 |
|                   | Closed testing        |                              | 68                                                                                                    |                 |
|                   | Internal testing      |                              | 912                                                                                                    |                 |
|                   | Pre-registration      |                              | 13-15                                                                                                    |                 |
|                   | Pre-launch report     |                              | 2 16-17                                                                                                    |                 |
|                   | Overview              |                              | 2 18 and over                                                                                                    |                 |
|                   | Details               |                              |                                                                                                    |                 |
|                   | Settione              |                              |                                                                                                    |                 |
|                   |                       |                              |                                                                                                    | Back Next       |

## Choose store presence depending on your content

| =    | Google Play Console | Q Search Play Console                                                                                       |                                                                                      |                                 | э () | Eddans 🔳        |
|------|---------------------|----------------------------------------------------------------------------------------------------|--------------------------------------------------------------------------------------|---------------------------------|------|-----------------|
| ~    | All apps            | ← Dashboard                                                                                                 |                                                                                      |                                 |      |                 |
| 88   | Dashboard           | Target audience and c                                                                                       | ontent                                                                               |                                 |      | Discard changes |
| Π.   | Inbox 3             | 🔗 Target age — 🙆 Ann details — 🚯 A                                                                          | s - A Store presence - A Summary                                                     |                                 |      |                 |
| th   | Statistics          | •                                                                                                    | •                                                                                    |                                 |      |                 |
| Đ    | Publishing overview | Store presence                                                                                              |                                                                                      |                                 |      |                 |
| Rele | ase                 | You've declared your target audience doesn't includ<br>unintentionally appeal to children under 13.         | e children under 13. Google will review your store listing t                         | o make sure that it doesn't     |      |                 |
| 88   | Releases overview   | The following question asks if you think your store                                                         | isting could unintentionally appeal to children. Learn mor                           | •                               |      |                 |
| ۵    | Production          | Answer 'Yes' if you think certain elements of your s<br>designed for children' label may be shown next to y | ore listing may appeal to children, for example young cha<br>our app on Google Play. | racters or animations. The 'Not |      |                 |
| • 🕑  | Testing             | Answer 'No' if you're unsure, prefer not to answer, o                                                       | think your store listing doesn't unintentionally appeal to                           | children.                       |      |                 |
|      | Open testing        |                                                                                                    |                                                                                      |                                 |      |                 |
|      | Closed testing      | Appeal to children Cou                                                                                      | f your store listing unintentionally appeal to children?                             |                                 |      |                 |
|      | Internal testing    | ۲                                                                                                    | Yes                                                                                  |                                 |      |                 |
|      | Pre-registration    |                                                                                                    | The 'Not designed for children' label may be shown next to your                      | app on Google Play. Learn more  |      |                 |
|      | Pre-launch report   | 0                                                                                                    | No                                                                                   |                                 |      |                 |
|      | Overview            |                                                                                                    | If Google disagrees with your answer, you won't be able to upda                      | te your app.                    |      |                 |
|      | Details             |                                                                                                    |                                                                                      |                                 |      | I               |
|      | Sattinge            |                                                                                                    |                                                                                      |                                 |      |                 |
|      |                     |                                                                                                    |                                                                                      |                                 |      | Back Next       |
| 22   |                     |                                                                                                    |                                                                                      |                                 |      |                 |

Press "Save". Click "Dashboard" to go back to the list and continue with the next requirement.

| 😑 📴 Googl                       | e Play Console | Q Search Play Console                                                    |                                                                                                    | 9 | 🖉 🖾 Eddans 🕃    |
|---------------------------------|----------------|--------------------------------------------------------------------------|----------------------------------------------------------------------------------------------------|---|-----------------|
| ← All apps                      |                | ← Dashboard                                                              |                                                                                                    |   |                 |
| Dashboard                       |                | Target audience                                                          | e and content                                                                                                    |   | Discard changes |
| Inbox                           | 3              | 🥏 Target age — 🙆 App deta                                                | ils — 🔕 Ads — 🤣 Store presence — 🧕 Summary                                                                                                    |   |                 |
| Publishing on                   | verview 🕅      | Here's what you've t                                                     | old us                                                                                                    |   |                 |
| Release                         |                | Changes you make here may cause<br>sure that it accurately represents he | your Data safety form to become out of date. If you make changes, check your Data safety form to make<br>w your app collects and shares data.         |   |                 |
| Releases ove                    | rvlew          | Target age                                                               | The target age group for your app is: 16-17, 18 and over                                                                                              |   |                 |
| <ul> <li>✓ → Testing</li> </ul> |                | Store presence                                                           | Your app could unintentionally appeal to children. The 'Not designed for children' label will<br>be shown next to your app on Google Play. Learn more |   |                 |
| Open testing<br>Closed testin   | i<br>na        | Designed for Families                                                    | Your app is not enrolled in the Designed for Families program                                                                                         |   |                 |
| Internal testi                  | ng             |                                                                          |                                                                                                    |   |                 |
| Pre-registrat     Pre-launch re | ion<br>sport   |                                                                          |                                                                                                    |   |                 |
| Overview                        |                |                                                                          | © 2022 Google Mobile app : Terms of Service : Privacy : Developer Distribution Agreement                                                              |   |                 |
| Settinge                        |                |                                                                          |                                                                                                    |   |                 |
| c                               |                |                                                                          |                                                                                                    |   | Back Save       |

5. Go to the "News App" section and select "No" (if your app is not related to the News) and press "Save". Click "Dashboard" to go back to the list and continue with the next requirement.

| ≡     | Google Play Console             | Q Search Play Console                                                                                                    | GO 🕜 🖾 Eddans 🔮      |
|-------|---------------------------------|----------------------------------------------------------------------------------------------------|----------------------|
| ~     | All apps                        | ← Dashboard                                                                                                    |                      |
| 20    | Dashboard                       | News apps                                                                                                    |                      |
|       | Inbox 3<br>Statistics           | News applies in the source of a large set of the source of a large set of the source of the source o |                      |
| 10    | Publishing overview 🕅           | No                                                                                                    |                      |
| Relea | se                              | Ves<br>I confirm my app complies with the Google Play News policy                                                                                                    |                      |
| £8    | Releases overview<br>Production |                                                                                                    |                      |
| ۲     | Testing                         |                                                                                                    |                      |
|       | Closed testing                  |                                                                                                    |                      |
|       | Internal testing                |                                                                                                    |                      |
| ٠     | Pre-launch report               |                                                                                                    |                      |
|       | Overview                        | © 2022 Google - Mobile app - Terms of Service - Privacy - Developer Distribution Agreement                                                                                                    |                      |
|       | Sattings                        |                                                                                                    |                      |
|       |                                 |                                                                                                    | Discard changes Save |

6. Go to the "COVID-19 contact tracing and status page" section and select "My app is not a publicity available COVID-19 contract tracing or status app" and press "Save". Click "Dashboard" to go back to the list and continue with the next requirement.

|          | Google Play Co      | nsole | Q Search Play Console                                                                                                    | Ð | 0        | 🖂 Eddans 🕃  |
|----------|---------------------|-------|----------------------------------------------------------------------------------------------------|---|----------|-------------|
| <b>~</b> | All apps            |       | ← Dashboard                                                                                                    |   |          |             |
| 25       | Dashboard           |       | COVID-19 contact tracing and status apps                                                                                                    |   |          |             |
| Π.       | Inbox               | 3     |                                                                                                    |   |          |             |
| ılı      | Statistics          |       | To help us understand whether your app is a COVID-19 contract tracing or status app, select all of the statements below that<br>apply to your app.                                                 |   |          |             |
| ∎©       | Publishing overview | N     | My app is a publicly available COVID-19 contact tracing app<br>For example, an app that tracks or monitors infected or exposed individuals for the purpose of COVID-19 response or mitigation      |   |          |             |
| Relea    | ise                 |       | My app is a publicly available COVID-19 status app     For example, an app that verifies an individual's current infection status, veccination status, or history of infection for the purposes of |   |          |             |
| 88       | Releases overview   |       | determining the internotation equipment for name in each space. Learning end                                                                                                    |   |          |             |
| ۵        | Production          |       | My app is not a publicly available COVID-19 contact tracing or status app                                                                                                    |   |          |             |
| • 🛞      | Testing             |       |                                                                                                    |   |          |             |
|          | Open testing        |       |                                                                                                    |   |          |             |
|          | Closed testing      |       |                                                                                                    |   |          |             |
|          | Internal testing    |       |                                                                                                    |   |          |             |
|          | Pre-registration    |       |                                                                                                    |   |          |             |
|          | Pre-launch report   |       |                                                                                                    |   |          |             |
|          | Overview            |       |                                                                                                    |   |          |             |
|          | Details             |       | © 2022 Google - Mobile app - Terms of Service - Privacy - Developer Distribution Agreement                                                                                                    |   |          |             |
|          | Sattinge            |       |                                                                                                    |   |          |             |
|          |                     |       |                                                                                                    | C | iscard ( | hanges Save |

## 7. Go to "Data Safety" section and click "Next"

| arr and the second second seco | ole Q Search Play Console                                                                                                    | CĐ 🕥 🚈 Eddans 🎒               |
|----------------------------------------------------------------------------------------------------|----------------------------------------------------------------------------------------------------|-------------------------------|
| ← All apps                                                                                                    | ← Dashboard                                                                                                    |                               |
| Dashboard                                                                                                    | Data safety                                                                                                    | Export to CSV Import from CSV |
| Inbox                                                                                                    | 3 Help users understand how your app collects and shares their data. Show more                                                                                                    |                               |
| II, Statistics                                                                                                    | 🚺 Overview — 🔞 Data collection and security — 🜒 Data types — 🔇 Data usage and handling — 🚯 Preview                                                                                                    |                               |
| Publishing overview                                                                                                    | &<br>Thank you for helping to keep Google Play a safe and trusted space for users.                                                                                                    |                               |
| Release                                                                                                    | In this questionnaire, you'll be asked to provide information about the user data collected or shared by your app. The information you provide<br>will be shown on your store listing to help users better understand your app's privacy, security, and data handling practices before they<br>downlow data.          |                               |
| Releases overview                                                                                                    | upwinted is.                                                                                                    |                               |
| A Production                                                                                                    | information you provide will be reviewed by Google as part of the appreview process.                                                                                                    |                               |
| • ( ) Testing                                                                                                    | Definitions                                                                                                    |                               |
| Open testing                                                                                                    | On the next screen, you'll be asked whether your app collects or shares any of the required user data types. View required data types                                                                                                    |                               |
| Closed testing                                                                                                    | 'Collected' means data that is transmitted off the user's device, either to you or a third party. Some types of data collection are exempt.                                                                                                    |                               |
| Internal testing                                                                                                    | View exemptions                                                                                                    |                               |
| Pre-registration                                                                                                    | Processing data "ephemerally" menan accessing and using data while it is only stored in memory, and is retained for no longer than<br>necessary to service the specific request in real-time. Data collected in this way must still be disclosed, but will not be shown to users on<br>your store listing. Learn more |                               |
| <ul> <li>Pre-launch report</li> </ul>                                                                                                    | Shared means data that is transferred to a third party either on or off the user's device. Some types of data transfers are exempt.                                                                                                    |                               |
| Overview                                                                                                    | View exemptions                                                                                                    |                               |
| Detalls                                                                                                    | What you need to disclose                                                                                                    |                               |
| Sattinge                                                                                                    | Voi mist fizelese                                                                                                    |                               |

## Complete the selections as on the screenshot below and press "Next"

| =      | Google Play Console | Q Search Play Console                                                                                                    |                 | ල ම          | 🖂 Eddans 🏐      |
|--------|---------------------|----------------------------------------------------------------------------------------------------|-----------------|--------------|-----------------|
| ~      | All apps            | Data safety                                                                                                    | f               | xport to CSV | Import from CSV |
| 88     | Dashboard           |                                                                                                    |                 |              |                 |
| ₽.     | Inbox 3             | 🤣 Overview 🛛 📀 Data collection and security 🚽 🚯 Data types 🚽 🚳 Data usage and handling 🚽 🚯 Preview                           |                 |              |                 |
| th     | Statistics          | Date collection and econuity                                                                                                 |                 |              |                 |
| -<br>0 | Publishing overview | Data Collection and security Review the list of required user data types that you need to disclose. View required data types |                 |              |                 |
| Rele   | ase                 | Does your app collect or share any of the required user data types?                                                          |                 |              |                 |
| 睯      | Releases overview   | Yes                                                                                                    |                 |              |                 |
| ₼      | Production          | O No                                                                                                    |                 |              |                 |
| • •    | Testing             |                                                                                                    |                 |              |                 |
|        | Open testing        | Is all of the user data collected by your app encrypted in transit? Learn about how you should answer                        |                 |              |                 |
|        | Closed testing      | Yes                                                                                                    |                 |              |                 |
|        | Internal testing    | O No                                                                                                    |                 |              |                 |
|        | Pre-registration    |                                                                                                    |                 |              |                 |
|        | Pre-launch report   | Do you provide a way for users to request that their data is deleted? Learn about how you should answer                      |                 |              |                 |
|        | Overview            | Yes                                                                                                    |                 |              |                 |
|        | Details             | O No                                                                                                    |                 |              |                 |
|        | Sattinge            |                                                                                                    |                 |              |                 |
|        |                     |                                                                                                    | Discard changes | Save draft   | Back Next       |

On Data types scroll to App Activity and select "App interactions" and "Other actions"

|                                                                                                    | Coogle Play Co                                                                                                    | onsole            | C address they conside                                                                                                    |                 | GO            |                                                                                                    |
|----------------------------------------------------------------------------------------------------|----------------------------------------------------------------------------------------------------|-------------------|----------------------------------------------------------------------------------------------------|-----------------|---------------|----------------------------------------------------------------------------------------------------|
| ~                                                                                                    | All apps                                                                                                    |                   | 4 Dubbard                                                                                                    |                 |               |                                                                                                    |
|                                                                                                    | Dashbaard                                                                                                    |                   | Data safety                                                                                                    |                 | Export to CSV | Import from CSV                                                                                                    |
|                                                                                                    | Inbox                                                                                                    | 3                 | Help users understand how your app collects and shares their data. Show more                                                                                                    |                 |               |                                                                                                    |
| ıl.                                                                                                    | Statistics                                                                                                    |                   | 🖉 Overview – 🧭 Data collection and security — 🧿 Data types – 🚳 Data usage and handling — 🚯 Preview                                                                                                    |                 |               |                                                                                                    |
| EO.                                                                                                    | Publishing overview                                                                                                    | ы                 | Data types                                                                                                    |                 |               |                                                                                                    |
| Relea                                                                                                    | se                                                                                                    |                   | Select all of the user data types collected or shared by your app. Learn more                                                                                                    |                 |               |                                                                                                    |
| DÓ                                                                                                    | Pelesses overview                                                                                                    |                   | You must select                                                                                                    |                 |               |                                                                                                    |
| A                                                                                                    | Production                                                                                                    |                   | Any user data types that are collected and/or shared     Any user data sent off the user's device by libraries or SDKs used in your app, regardless of whether this information is transmitted to you                                                                                                    |                 |               |                                                                                                    |
| •                                                                                                    | Testing                                                                                                    |                   | (the developer) or a third party<br>• Any user data transferred from your server to a third party, or transferred to another third party app on the same device                                                                                                    |                 |               |                                                                                                    |
|                                                                                                    | Open testing                                                                                                    |                   | <ul> <li>Any user data collected or transferred through a wedview which can be opened from your app - unless users are navigating the open wed<br/>Some types of data collection and transfers are exempt. View exemptions</li> </ul>                                                                                                    |                 |               |                                                                                                    |
|                                                                                                    | Closed testing                                                                                                    |                   | When you've selected all of the user data types collected or shared by your app, select Next.                                                                                                    |                 |               |                                                                                                    |
|                                                                                                    | Internal testing                                                                                                    |                   | location                                                                                                    |                 |               | Show V                                                                                                    |
|                                                                                                    | Pre-registration                                                                                                    |                   | 0 data types selected                                                                                                    |                 |               | 0010010080                                                                                                    |
|                                                                                                    | Pre-launch report                                                                                                    |                   |                                                                                                    |                 |               |                                                                                                    |
|                                                                                                    | Overview                                                                                                    |                   | Personal info                                                                                                    |                 |               | Show 🗸                                                                                                    |
|                                                                                                    | Details                                                                                                    |                   | ① 0 data types selected                                                                                                    |                 |               |                                                                                                    |
|                                                                                                    | Settless                                                                                                    |                   |                                                                                                    |                 |               |                                                                                                    |
| _                                                                                                    | Google Play C                                                                                                    | nosolo            | 0 Saardo Dinu Conseda                                                                                                    | Discard changes | Save draft    | Back N                                                                                                    |
| =                                                                                                    | Google Play Co<br>All apps                                                                                                    | onsole            | Q. Search Play Console                                                                                                    | Discard changes | Save draft    | Back Nex                                                                                                    |
| ≡ ←                                                                                                    | Google Play Co                                                                                                    | onsole            | Q Search Play Console Data safety Q S data traces selected                                                                                                    | Discard changes | Save draft    | Back Nex                                                                                                    |
|                                                                                                    | Google Play Co<br>All apps<br>Dashboard                                                                                                    | onsole            | Q Search Play Console Data safety Q 0 data types selected                                                                                                    | Discard changes | Save draft    | Back Nex                                                                                                    |
|                                                                                                    | Google Play Co<br>All apps<br>Dashboard<br>Inbox                                                                                                    | onsole            | Q Search Play Console  Data safety  O 0 data types selected  Contacts                                                                                                    | Discard changes | Save draft    | Back Nox                                                                                                    |
|                                                                                                    | Google Play Co<br>All apps<br>Dashboard<br>Inbox<br>Statistics                                                                                                    | ansole            | Q Search Play Console  Data safety  O 0 data types selected  Contacts  O 0 data types selected                                                                                                    | Discard changes | Save draft    | Back Nox                                                                                                    |
|                                                                                                    | Google Play Co<br>All apps<br>Dashboard<br>Inbox<br>Statistics<br>Publishing overview                                                                                                    | ansole<br>3       | Q Search Play Console  Data safety  O 0 data types selected  Contacts  O 0 data types selected                                                                                                    | Discard changes | Save draft    | Back Nox                                                                                                    |
|                                                                                                    | Google Play Co<br>All apps<br>Dashboard<br>Inbox<br>Statistics<br>Publishing overview<br>se                                                                                                    | 3<br>N            | Q Search Play Console  Data safety  O 0 data types selected  Contacts  O 0 data types selected  App activity                                                                                                    | Discard changes | Save draft    | Back Nox                                                                                                    |
|                                                                                                    | Google Play Co<br>All apps<br>Dashboard<br>Inbox<br>Statistics<br>Publishing overview<br>se<br>Releases overview                                                                                                    | 3                 | Q Search Play Console  Data safety  O 0 data types selected  Contacts  O 0 data types selected  App activity  App interactions ①                                                                                                    | Discard changes | Save draft    | Back Nor<br>Eddans (<br>Import from CS'<br>Show ~                                                                                                    |
| E<br>←<br>II<br>Relea<br>A                                                                                                    | Google Play Ca<br>All apps<br>Dashboard<br>Inbox<br>Statistics<br>Publishing overview<br>se<br>Releases overview<br>Production                                                                                                    | 3<br>N            | Q Search Play Console  Data safety  O 0 data types selected  Contacts  O 0 data types selected  App activity  App interactions ①  In ace search history ⑦                                                                                                    | Discard changes | Save draft    | Back Nee<br>Eddans<br>Import from CS                                                                                                    |
|                                                                                                    | Google Play Ca<br>All apps<br>Dashboard<br>Inbox<br>Statistics<br>Publishing overview<br>Se<br>Releases overview<br>Production<br>Testing                                                                                                    | 3<br>N            | Q Search Play Console  Data safety  O data types selected  Contacts  O data types selected  App activity  App interactions   in -app search history   in -app search history  interactions  interactions  interacti | Discard changes | Save draft    | Back Key<br>Eddans (<br>Import from CS<br>Show ~                                                                                                    |
|                                                                                                    | Google Play Ca<br>All apps<br>Dashboard<br>Inbox<br>Statistics<br>Publishing overview<br>Production<br>Testing<br>Open testing                                                                                                    | sinsole<br>3<br>3 | Q Search Play Console  Data safety  O 0 data types selected  Contacts  O 0 data types selected  App activity  App interactions   in saps search history   i in saps search history   i i in saps search history   i i in saps search history   i i in saps search history   i i i in saps search history   i i i i i i i i i i i i i i i i i i                                                                                                    | Discard changes | Save draft    | Back Key<br>Eddans (<br>Import from CS<br>Show ~                                                                                                    |
| <ul> <li>□</li> <li>□</li> <li>□</li> <li>□</li> <li>Release</li> <li>B</li> <li>A</li> <li>(•)</li> </ul>                                                                                                    | Coogle Play Co<br>All apps<br>Dashboard<br>Inbox<br>Statistics<br>Publishing overview<br>se<br>Releases overview<br>Production<br>Testing<br>Open testing<br>Closed testing                                                                                                    | 3<br>X            |                                                                                                    | Discard changes | Save draft    | Back term                                                                                                    |
|                                                                                                    | Closed testing<br>Internal testing                                                                                                    | 3<br>2            |                                                                                                    | Discard changes | Save draft    | Back lev<br>Eddans I<br>Import from CS<br>Show ~                                                                                                    |
| <ul> <li>□</li> <li>□</li> <li>□</li> <li>□</li> <li>□</li> <li>Relea</li> <li>○</li> <li>○</li> </ul>                                                                                                    | Coogle Play Co<br>All apps<br>Dashboard<br>Inbox<br>Statistics<br>Publishing overview<br>Production<br>Testing<br>Open testing<br>Closed testing<br>Internal testing<br>Pre-registration                                                                                                    | 3<br>S            |                                                                                                    | Discard changes | Save draft    | Back tee<br>Eddans I<br>Import from CS<br>Show ~                                                                                                    |
| <ul> <li>□</li> <li>□</li> <li>□</li> <li>□</li> <li>□</li> <li>□</li> <li>□</li> <li>0</li> <li>Release</li> <li>0</li> <li>0</li></ul> | Coogle Play Co<br>All apps<br>Dashboard<br>Inbox<br>Statistics<br>Publishing overview<br>Production<br>Testing<br>Open testing<br>Closed testing<br>Internal testing<br>Pre-registration<br>Pre-launch report                                                                                                    | 3                 |                                                                                                    | Discard changes | Save draft    | Back ees leave term of the leave term of the leave term of term of term |
|                                                                                                    | Coogle Play Co<br>All apps<br>Dashboard<br>Inbox<br>Statistics<br>Publishing overview<br>Publishing overview<br>Releases overview<br>Production<br>Testing<br>Open testing<br>Closed testing<br>Internal testing<br>Pre-registration<br>Pre-launch report<br>Overview                                                                                                    | 3<br>3<br>32      |                                                                                                    | Discard changes | Save draft    | Back Leve<br>Eddans I<br>Import from CSU<br>Show ~<br>Hide ~                                                                                                    |
|                                                                                                    | Closed testing<br>Production<br>Production<br>Product | 3<br>3            |                                                                                                    | Discard changes | Save draft    | Back test                                                                                                    |

Scroll to the "Device or other IDs" and select it

| Google Play Console                   | C Search Play Console    |                                                                                            | CO () Course                |
|---------------------------------------|--------------------------|--------------------------------------------------------------------------------------------|-----------------------------|
| ← All apps                            | Data safety              |                                                                                            | Export to CSV Import from C |
| Dashboard                             | App activity             |                                                                                            | Show ~                      |
| Inbox 3                               | 2 data types selected    |                                                                                            |                             |
| II, Statistics                        |                          |                                                                                            |                             |
| Publishing overview 🕅                 | 0 data types selected    |                                                                                            | Show 🗸                      |
| Release                               |                          |                                                                                            |                             |
| Releases overview                     | App info and performance |                                                                                            | Show 🗸                      |
| A Production                          | ① 0 data types selected  |                                                                                            |                             |
| • Testing                             | Device or other IDs      |                                                                                            | Ulda a                      |
| Open testing                          |                          |                                                                                            |                             |
| Closed testing                        | Device or other IDs ③    |                                                                                            |                             |
| Pre-registration                      |                          |                                                                                            |                             |
| <ul> <li>Pre-launch report</li> </ul> |                          |                                                                                            |                             |
| Overview                              |                          |                                                                                            |                             |
| Details                               |                          | © 2022 Google - Mobile app - Terms of Service - Privacy - Developer Distribution Agreement |                             |
| Sattinge                              |                          |                                                                                            |                             |

# On the "Data usage and hanling" find "App interactions" and press "Start"

| arr and the second second seco | Q Search Play Console                                                                                                |                                                                                                   | e () 🖂                    | Eddans       |
|----------------------------------------------------------------------------------------------------|----------------------------------------------------------------------------------------------------|---------------------------------------------------------------------------------------------------|---------------------------|--------------|
| ← All apps                                                                                                    | ← Dashboard                                                                                                    |                                                                                                   |                           |              |
| Dashboard                                                                                                    | Data safety<br>Help users understand how your app collects and share                                                 | their data. Show more                                                                             | Export to CSV Impo        | art from CSV |
| II. Statistics<br>₱⊙ Publishing overview 100                                                                                                    | Overview Otata collection and security                                                                               | O Data types O Data usage and handling O Preview                                                  |                           |              |
| Release                                                                                                    | Next to each user data type your app collects or shares,<br>To change the user data types that are selected, go back | select Start to answer questions about how the data is used and handled.<br>to the previous step. |                           |              |
| Production     Testing                                                                                                    | App activity                                                                                                    |                                                                                                   | H                         | ide A        |
| Open testing<br>Closed testing                                                                                                    | Data type<br>App interactions                                                                                        | Status<br>O Not started                                                                           | Sta                       | urt →        |
| Internal testing Pre-registration                                                                                                    | Other actions                                                                                                    | O Not started                                                                                     | s.                        | Start        |
| <ul> <li>Pre-launch report</li> <li>Overview</li> <li>Details</li> </ul>                                                                                                    | Device or other IDs O 0 of 1 completed                                                                               |                                                                                                   | Sh                        | ow ~         |
| Sattings                                                                                                    |                                                                                                    |                                                                                                   | Disardahanan Savadada Bak | Mout         |

Select options as on the screenshots below:

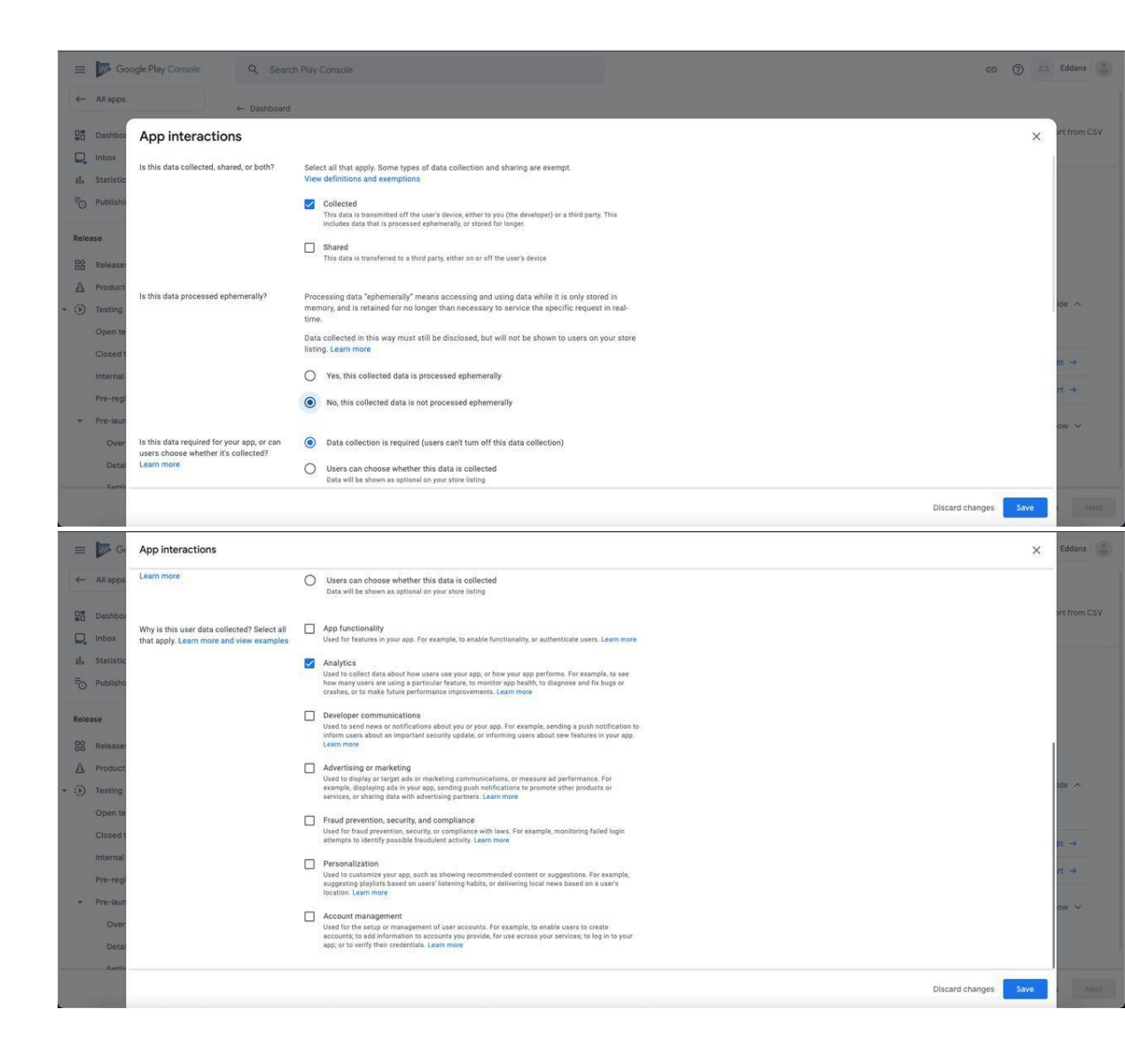

### Press "Save". Then, go to the "Other Actions" area and press "Start"

| Ξ       | Google Play Console             | Q Search Play Console                                                 |                                                                                     | CƏ 🕥 🖄 Eddans                       |
|---------|---------------------------------|-----------------------------------------------------------------------|-------------------------------------------------------------------------------------|-------------------------------------|
| ~       | All apps                        | ← Dashboard                                                           |                                                                                     |                                     |
| 88      | Dashboard                       | Data safety<br>Help users understand how your app collects.           | and shares their data. Show more                                                    | Export to CSV Import from C         |
| ы.<br>5 | Statistics                      | 📀 Overview — 📀 Data collection and                                    | recurity 🖉 Data types 🦪 Data usage and handling 🚯 Preview                           |                                     |
| Rele    | 35e                             | Data usage and handling Next to each user data type your app collects | or shares, select Start to answer questions about how the data is used and handled. |                                     |
| 88<br>A | Releases overview<br>Production | To change the user data types that are selected and activity          | d, go back to the previous step.                                                    | Hide A                              |
| • (b)   | Testing<br>Open testing         | Data type                                                             | Status                                                                              |                                     |
|         | Closed testing                  | App interactions                                                      | ⊘ Completed                                                                         | Edit →                              |
|         | Pre-registration                | Other actions                                                         | O Not started                                                                       | ► Start →                           |
|         | Pre-launch report               | Device or other IDs                                                   |                                                                                     | show $\checkmark$                   |
|         | Overview                        | 0 of 1 completed                                                      |                                                                                     |                                     |
|         | Sattings                        |                                                                       |                                                                                     |                                     |
|         |                                 |                                                                       |                                                                                     | Discard changes Save draft. Back Ne |
|         |                                 |                                                                       |                                                                                     |                                     |

Make selections as on the screenshots below:

| (- )                                                                                                    | All apps                                                                                                    | ogle Play Console Q. Search                                                                                            | h Play Console                                                                                                    | e () A                 | Eddans                                                                      |
|----------------------------------------------------------------------------------------------------|----------------------------------------------------------------------------------------------------|----------------------------------------------------------------------------------------------------|----------------------------------------------------------------------------------------------------|------------------------|-----------------------------------------------------------------------------|
|                                                                                                    | Dashbor                                                                                                    | Other actions                                                                                                    |                                                                                                    | ×                      | ert from CS                                                                 |
| П. 1<br>11. 1                                                                                                    | inbox<br>Statistic                                                                                                    | Is this data collected, shared, or both?                                                                               | Select all that apply. Some types of data collection and sharing are exempt.<br>View definitions and exemptions                                                                                                    |                        |                                                                             |
| FO F                                                                                                    | Publishir<br>æ                                                                                                    |                                                                                                    | Collected     This details is insurantimeted off the scars device, either to you (the developer) are a third party. This     includes data that is processed ephemerally, or stored for longer.     Anand     This data is transferred to a third party, either on or off the scars' device                                                                                                    |                        |                                                                             |
|                                                                                                    | Release:<br>Product<br>Testing                                                                                                    | Is this data processed ephemerally?                                                                                    | Processing data "ephemerally" means accessing and using data while it is only stored in<br>memory, and is retained for no longer than necessary to service the specific request in real-<br>time.                                                                                                    | , k                    | de 🔨                                                                        |
|                                                                                                    | Open te<br>Closed t<br>Internal                                                                                                    |                                                                                                    | Data collected in this way must still be disclosed, but will not be shown to users on your store<br>listing. Learn more<br>Vex, this collected data is processed ephemerally                                                                                                    |                        | lit →                                                                       |
| - 1                                                                                                    | Pre-regi<br>Pre-laun<br>Over                                                                                                    | Is this data required for your app, or can<br>users choose whether it's collected?                                     | No, this collected data is not processed ephemerally     Data collection is required (users can't turn off this data collection)                                                                                                    | 0                      | ow ~                                                                        |
|                                                                                                    | Detai                                                                                                    | Learn more                                                                                                    | O Users can choose whether this data is collected<br>Data will be shown as optional on your store listing                                                                                                    |                        |                                                                             |
|                                                                                                    |                                                                                                    |                                                                                                    | ٥                                                                                                    | liscard changes Save c |                                                                             |
| 2                                                                                                    |                                                                                                    |                                                                                                    |                                                                                                    |                        | _                                                                           |
|                                                                                                    | G                                                                                                    | Other actions                                                                                                    |                                                                                                    | ×                      | Eddans                                                                      |
| =  <br>← /                                                                                                    | Ge<br>All apps                                                                                                    | Other actions<br>Learn more                                                                                            | Users can choose whether this data is collected<br>Data will be shown as optional on your store listing                                                                                                    | ×                      | Eddans                                                                      |
|                                                                                                    | Gr<br>All apps<br>Dashbor<br>Inbox                                                                                                    | Other actions<br>Learn more<br>Why is this user data collected? Select all<br>that apply. Learn more and view examples | Users can choose whether this data is callected     Data will be shown as optional or your store listing     App functionality     Ured for features in your app. For example, to enable functionality, or authenticate users. Lawn more                                                                                                    | ×                      | Eddans                                                                      |
|                                                                                                    | Gi<br>All apps<br>Dashboi<br>Inbox<br>Statistic<br>Publishi                                                                                                   | Other actions<br>Learn more<br>Why is this user data collected? Select all<br>that apply Learn more and view examples  | Users can choose whether this data is collected     Data will be shown as optional on your store listing     App functionality     User of resures in your app. For example, to enable functionality, or authenticate users. Learn more     C     Analytic     Analytic     Analy | ×                      | Eddans                                                                      |
|                                                                                                    | G G All apps<br>Dashboi<br>Inbox<br>Statistic<br>Publishi<br>e<br>Release                                                                                     | Other actions<br>Learn more<br>Why is this user data collected? Select all<br>that apply. Learn more and view examples | Lears can choose whether this data is collected     Data will be shown as optional on your store listing     App functionality     Used for clearates in your app. For example, to enable functionality, an authenticate users. Learn more     App functionality     Med to collect dista boot how users use your app, or how your up performs. For example, to see     how many users are using a partice tractice, to monitor health, to dispose and fit bugs or     cashes, or to make huture performance impovements. Learn more     used to collect dista boot how users use your app. For example, to see     how many users are using a partice tractice, the monitor example, the see     how many users are using a partice tractice, the monitor example, the see     how many users are using a partice tractice, the monitor example, the see     how many users are used to use the performance impovements. Learn more     used to call not one confidentions about you or your app. For example, seeding a push notification to     information about an important security update, or informing users about new features in your app.     Iceam more                                                                                                    | ×                      | Eddans                                                                      |
| E  <br>← ·<br>E  <br>E  <br>E  <br>E  <br>E  <br>E  <br>E  <br>E                                                                                                    | Call apps<br>All apps<br>Dashboi<br>Inbox<br>Statistic<br>Publishi<br>e<br>Release<br>Product<br>Testing                                                      | Other actions<br>Learn more<br>Why is this user data collected? Select all<br>that apply. Learn more and view examples | Learn can choose whether this data is collected     Data will be shown as optional on your store lising     Define the shown as optional on your store lising     Define the shown as optional on your store lising     Define the shown as optional on your store lising     Define the shown as optional on your store lising     Define the shown as optional on your store lising     Define the shown as optional on your store lising     Define the shown as optional on your store lising     Define the shown as optional on your store the shown any option as optional on your store the shown any optional show your store the shown any optional shown your store the shown any optional shown your store the shown any optional shown your store the shown any optional shown as optional on the shown any optional shown your store as board as optional on the shown any optional shown your store the shown any optional shown your store the shown any optional shown your store the shown any optional shown your store the shown as optional shown your store as board new features in your store the shown as optional shown your store shown any optional shown your store the products on second, out the store that shown your store the products or seconds, out any optional shown your store the products or seconds, out any option the score of the shown any optional shown your store the products or seconds out any option the score of the products or seconds out any option shown products or the products or seconds out any option score the products or seconds out any option score shown the shown any optional score shown shown the shown as optional score shown any optional score score | ×                      | Eddans<br>et from CS                                                        |
| E                                                                                                    | Gi Gi Gi Gi Gi Gi Gi Gi Gi Gi Gi Gi Gi G                                                                                                    | Other actions Learn more Why is this user data collected? Select all that apply. Learn more and view examples          | Learn can choose whether this data is collected     Data will be shown as optional or your store lising     Learn more     App functionality     Used for features in your app. For example, to enable functionality, or authenticate users. Learn more     Analytics     Analytics   | ×                      | Eddans<br>at from CS<br>de ∧                                                |
| ■ ↓ ■ ↓ | Gr Gr All apps<br>Dashboi.<br>Dashboi.<br>Dashboi.<br>Statistic<br>Prublishin<br>Prublishin<br>Prublishin<br>Prublishin<br>Closed t<br>Closed t<br>Pre-regi   | Other actions Learn more Why is this user data collected? Select all that apply. Learn more and view examples          | Learn can choose whether this data is callected     Data will be shown as optional or your store listing     App functionality     Used for features in your app. For example, to enable functionality, or authenticate users. Learn more     Machines     Machines     Medicate for features in your app. For example, to enable functionality, or authenticate users. Learn more     Medicate for features in your app. For example, to enable functionality, or authenticate users.     Learn more     Medicate for features in your app. For example, to enable functionality, or example, to see     heart for collect data about how users use your app. For example, seeding a push and this use for framework endown endownees and far bugs or     coaling, or to marketing     Medicate in the origination about your cryptic app. For example, seeding a push notification to     there are about an important security opticate, or informing users about new foremace. For     services, or inducting purposes, security and compliance     Learn more     Faud prevention, security, and compliance     Jued to for and prevention, security, and compliance     Jued to for and prevention, security, and compliance     Jued to for and prevention, security, and compliance     Jued to for and prevention your app. For example, monthring finied login     sections to about you, such as thore in the section of the sample and put formations of the prevention graphese calls, the section of the sections of the prevention graphese calls, the section of the sample and put formations the features in your app.     For and prevention, security, and compliance     Jued to for and prevention you app. Section you applicate to a user's     Jued to for and prevention you app. Section you applicate to a user's     Jued to formating prevention you applicate to a user's     Jued to formating prevention you applicate to a user's     Jued to formating prevention you applicate to a user's     Jued to formating prevention you applicate to a user's     Jued to formating preventio | ×                      | Eddans<br>art from C2<br>de $\land$<br>$it \rightarrow$<br>$it \rightarrow$ |
|                                                                                                    | Gr All apps<br>All apps<br>Dashboe<br>nbox<br>Statiatic<br>Publishin<br>e<br>Releaser<br>Product<br>Testing<br>Open te<br>testing<br>Pre-test<br>Over<br>Data | Other actions Learn more Why is the user data collected? Beleet all that apply. Learn more and view examples           | Lears can choose whether this data is collected     Date will be shown as optional (or your store larging     Lear mark     Lear mark     | X                      | Eddans<br>Int from C<br>It →<br>It →                                        |

Click "Show" on the "Device or other IDs"

| =    | Google Play Console | Q Search Play Console                                                                                                    | ෙ                    | ⊘ 🖂 Eddans 🕃           |
|------|---------------------|----------------------------------------------------------------------------------------------------|----------------------|------------------------|
| ~    | All apps            | ← Dashboard                                                                                                    |                      |                        |
| 25   | Dashboard           | Data safety                                                                                                    | Export t             | to CSV Import from CSV |
| ₽.   | Inbox 3             | Help users understand how your app collects and shares their data. Show more                                                                                                    |                      |                        |
| th   | Statistics          | 🤣 Overview 🛛 🥑 Data collection and security 🛛 🥥 Data types 🔄 🔇 Data usage and handling 🖉 Preview                                                                                                    |                      |                        |
| Ē    | Publishing overview | Data usage and handling                                                                                                    |                      |                        |
| Rele | ase                 | Next to each user data type your app collects or shares, select Start to answer questions about how the data is used and handled.                                                                                                    |                      |                        |
| 88   | Releases overview   | To change the user data types that are selected, go back to the previous step.                                                                                                    |                      |                        |
| Δ    | Production          |                                                                                                    |                      |                        |
| - )  | Testing             | App activity                                                                                                    |                      | Show 🗸                 |
|      | Open testing        | 2 of 2 completed App interactions, Other actions                                                                                                    |                      |                        |
|      | Closed testing      | Device or other IDs                                                                                                    |                      | Show N                 |
|      | Internal testing    |                                                                                                    |                      | Show y                 |
|      | Pre-registration    |                                                                                                    |                      |                        |
|      | Pre-launch report   |                                                                                                    |                      |                        |
|      | Overview            |                                                                                                    |                      |                        |
|      | Details             | # 7070 Parallel Making and Parallel Parallel P |                      |                        |
|      | Sattings            | a sars annite, woolle abb, return or service, huwack, newenber histitoritor vibreeueur                                                                                                    |                      |                        |
|      |                     |                                                                                                    | Discard changes Save | draft Back Next        |
| 6    |                     |                                                                                                    |                      |                        |

And then click "Start"

| — All apps                             | Data safety                                                              |                                                                                            | Export to CSV | Import from CSV |
|----------------------------------------|--------------------------------------------------------------------------|--------------------------------------------------------------------------------------------|---------------|-----------------|
| Dashboard                              | 🔗 Overview — 🤣 Data collection and security — 🥥 Data t                   | ypes 🚽 🔇 Data usage and handling — 🚯 Preview                                               |               |                 |
| Inbox 3                                | Data usage and handling                                                  |                                                                                            |               |                 |
| D Publishing overview 🕅                | Next to each user data type your app collects or shares, select Start to | answer questions about how the data is used and handled.                                   |               |                 |
| elease                                 | To change the user data types that are selected, go back to the previo   | us step.                                                                                   |               |                 |
| Releases overview                      | App activity                                                             |                                                                                            |               | Show 🗸          |
| Production                             | Ø 2 of 2 completed App interactions, Other actions                       |                                                                                            |               |                 |
| Testing     Open testing               | Device or other IDs                                                      |                                                                                            |               | Hide A          |
| Closed testing                         | Data type                                                                | Status                                                                                     |               |                 |
| Internal testing                       | Device or other IDs                                                      | O Not started                                                                              |               | Start →         |
| Pre-registration     Pre-launch report |                                                                          |                                                                                            |               |                 |
| Overview                               |                                                                          |                                                                                            |               |                 |
| Details                                |                                                                          | © 2022 Google - Mobile app - Terms of Service - Privacy - Developer Distribution Agreement |               |                 |

## Make selections as on the screenshots below:

|                    | Go Go                                                                                                    | oogle Play Console Q Se                                                            | arch Play Console                                                                                                    | • ⑦        | Eddans                 |    |
|--------------------|----------------------------------------------------------------------------------------------------|------------------------------------------------------------------------------------|----------------------------------------------------------------------------------------------------|------------|------------------------|----|
| -                  | All apps                                                                                                    | Data sa                                                                            | fety Exp                                                                                                    | ert to CSV | Import from CS         | W. |
| 88                 | Dashbo                                                                                                    | Device or other IDs                                                                |                                                                                                    | ×          | <                      |    |
| 1.<br>1.           | Inbox<br>Statistic                                                                                                 | Is this data collected, shared, or both?                                           | Select all that apply. Some types of data collection and sharing are exempt.<br>View definitions and exemptions                                                                                                    |            |                        |    |
| FO                 | Publishi                                                                                                    |                                                                                    | Collected This data is transmitted off the user's device, either to you (the developer) or a third party. This                                                                                                    |            |                        |    |
| Rela               | ease                                                                                                    |                                                                                    | Includes data that is processed ephemetally, or stored for longer. Shared                                                                                                    |            |                        |    |
| 器                  | Release                                                                                                    |                                                                                    | This data is transferred to a third party, either on or off the user's device                                                                                                    |            | ow ~                   |    |
| <u>له</u><br>ج (٠) | Product<br>Testing                                                                                                 | Is this data processed ephemerally?                                                | Processing data "ephemerally" means accessing and using data while it is only stored in<br>memory, and is retained for no longer than necessary to service the specific request in real-                                                                                                    |            |                        |    |
|                    | Open te                                                                                                    |                                                                                    | ume.<br>Data collected in this way must still be disclosed, but will not be shown to users on your store<br>Tisting Learn more                                                                                                    |            | ide 🔨                  |    |
|                    | Internal                                                                                                    |                                                                                    | O Yes, this collected data is processed ephemerally                                                                                                    |            | lit →                  |    |
| -                  | Pre-regi                                                                                                    |                                                                                    | No, this collected data is not processed ephemerally                                                                                                    |            |                        |    |
|                    | Over                                                                                                    | Is this data required for your app, or car<br>users choose whether it's collected? | Data collection is required (users can't turn off this data collection)                                                                                                    |            |                        |    |
|                    | Detai                                                                                                    | Learn more                                                                         | O Users can choose whether this data is collected<br>Data will be shown as optional on your store listing                                                                                                    |            |                        |    |
|                    |                                                                                                    |                                                                                    | Discard change                                                                                                    | s Save     |                        |    |
| _                  | In c                                                                                                    | Device or other IDs                                                                |                                                                                                    |            | Eddaor                 | -  |
|                    | P G                                                                                                    | Device of other IDs                                                                |                                                                                                    |            | Louans                 |    |
| <i>←</i>           | All apps                                                                                                    | Learninoie                                                                         | Users can choose whether this data is collected<br>Data will be shown as optional on your store listing                                                                                                    |            | ort from CS            | N. |
|                    | Dashboi                                                                                                    | Why is this user data collected? Select that apply. Learn more and view examp      | App functionality     Used for features in your app. For example, to enable functionality, or authenticate users. Learn more                                                                                                    |            |                        |    |
| n,                 | Statistic                                                                                                    |                                                                                    | Analytics<br>Used to collect data about how users use your and performs. For example, to see                                                                                                    |            |                        |    |
| = <u>o</u>         | Publishi                                                                                                    |                                                                                    | how many users are using a particular feature to monitor ago health to diagnose and fix bugs or<br>creates, or to make fusing performance improvements. Learn more.                                                                                                    |            |                        |    |
| Rele               | THAT SEE                                                                                                    |                                                                                    |                                                                                                    |            |                        |    |
| 150                | ease                                                                                                    |                                                                                    | Developer communications Used to send news or notifications about you or your app. For example, sending a push notification to Inform users about an important according update, or informing users about new features in your app.                                                                                                    |            | . cw v                 |    |
| 88                 | Release<br>Product                                                                                                 |                                                                                    | Developer communications     Used to send news or notifications about you or your app. For example, sending a push notification to     Inform users about an important security update, or informing users about new features in your app.     Learn more     Advertising or marketing                                                                                                    |            | .ow ~                  |    |
| 88<br>&<br>• •     | Release<br>Product<br>Testing                                                                                      |                                                                                    | Developer communications     Inset to a rend mease a monifordation a short you or your app. For example, sending a push notification to     Inform stars about in important secontry update, or informing users about new features in your app.     Learn more     Advertising or marketing     Mead to failing by tateget about on marketing communications, or measure ad performance. For     example, displaying and any access, sending push intifications to promote other products or     exercise, or shorting data with senting puth medications to promote other products or     exercise, or shorting data with senting puth notifications to promote other products or     exercise, or shorting data with senting puth notifications to produce the products or     exercise.                                                                                                    |            | .cw ~                  |    |
| 88<br>4<br>- •     | Release<br>Product<br>Testing<br>Open te<br>Closed t                                                               |                                                                                    | Developer communications     Used to send news or notifications about you or your app. For example, sending a push notification to     Learn more     Adventing or marketing     Used to send news or notifications about you or your app. For example, sending a push notifications to     Learn more     Adventing or marketing     Used to ranketing     used to a marketing     used to a marketing     used to a marketing     used to a marketing     used to a marketing     used to a marketing     used to a marketing     used to a marketing     used to a marketing patheting. Learn more     Used for final-provided textory, and compliance     Used for final-provided textory, correspondence with text. For example, manitoring failed login     attempts to teached textory or compliance with text. For example, manitoring failed login     attempts the effective yassible faulded textory.                                                                                                    |            | ow ~                   |    |
| 88<br>A<br>- •     | Release<br>Product<br>Testing<br>Open te<br>Closed t<br>Internal                                                   |                                                                                    |                                                                                                    |            | ow ∨<br>ide ∧<br>itt → |    |
| 88<br>A<br>~ ③     | Release<br>Product<br>Testing<br>Open te<br>Closed t<br>Internal<br>Pre-rep<br>Pre-laur                            |                                                                                    |                                                                                                    |            | ow ∨<br>ide ∧<br>iit → |    |
| 88<br>A<br>~ (*)   | Release<br>Product<br>Testing<br>Open te<br>Closed t<br>Internal<br>Pre-regi<br>Pre-laur<br>Over<br>Detai          |                                                                                    | Advecting or confidentiate about prior type: app. For example, standing a push holfifaation to information about prior type: app. For example, standing a push holfifaation to prior app. Learn more      Advecting or marketing     Medit or marketing communications, or measure ad performance. For example, displaying ad a your app, sending push holfifaation to priorite the products or services, to sharing at a wind screen more     Advecting or marketing     Medit or sharing at a wind screen more     Advecting push holfifaation to priorite the products or services, to sharing at a wind screen more     Advecting or marketing particular classes and performance. For example, displaying and is your app, sending push holfifaation to priorite products or services, to sharing at a wind screen more     Advecting priorite transmose     Medit or fund preventions, security, and compliance     Medit or fund preventions, excurity, and compliance     Medit or fund preventions, security, and compliance     Medit or fund preventions, security is contrained with text, For example, monitoring failed login     adjusting at a point app.     Advecting priorite transmose     Medit classes and user's listening habits, or delivering local news based on a user's     leader for the statu or management of user accounts, for example, to eather users to transite     Account management     Mused for the statu or management of user accounts, for use cores a your services, to be given by any age, or to verify their credentials. Leam more |            | ow ∽<br>ide ∧<br>it →  |    |
| 88<br>▲<br>~ ③     | Release<br>Product<br>Testing<br>Open te<br>Closed t<br>Internal<br>Pre-regi<br>Pre-laur<br>Over<br>Detai<br>catto |                                                                                    | Concentration         Description         Description                                                                                                    | 1 Save     | ow ∞<br>Ide ∧<br>It →  | x  |

Press "Next"

| P                     | Search Play Console                             |                                                                                            | 8             | Eddans            |
|-----------------------|-------------------------------------------------|--------------------------------------------------------------------------------------------|---------------|-------------------|
| - All apps            | Data safety                                     |                                                                                            | Export to CSV | Import from CSV   |
| Dashboard             | 🔗 Overview 🛛 🥝 Data collection and              | security 🛛 🥑 Data types 🚽 🔇 Data usage and handling — 🚯 Preview                            |               |                   |
| Inbox 3               | Data usage and handling                         |                                                                                            |               |                   |
| Publishing overview 없 | Next to each user data type your app collects.  | or shares, select Start to answer questions about how the data is used and handled.        |               |                   |
| ease                  | To change the user data types that are selected | d, go back to the previous step.                                                           |               |                   |
| Releases overview     | App activity                                    |                                                                                            |               | Show $\checkmark$ |
| Production            | Ø 2 of 2 completed App interactions, Other      | er actions                                                                                 |               |                   |
| Open testing          | Device or other IDs                             |                                                                                            |               | Hide ^            |
| Closed testing        | Data type                                       | Status                                                                                     |               |                   |
| Internal testing      | Device or other IDs                             | ⊘ Completed                                                                                |               | Edit →            |
| Pre-launch report     |                                                 |                                                                                            |               |                   |
| Overview              |                                                 |                                                                                            |               |                   |
| Details               |                                                 | © 2022 Google - Mobile app - Terms of Service - Privacy - Developer Distribution Agreement |               |                   |
| Sattinne              |                                                 |                                                                                            |               |                   |

#### Press "Save"

| arr and the second second seco | Q Search Play Console                                                                                                    | c ()             | 🖂 Eddans 🕃      |
|----------------------------------------------------------------------------------------------------|----------------------------------------------------------------------------------------------------|------------------|-----------------|
| ← All apps                                                                                                    | ← Dashboard                                                                                                    |                  |                 |
| Dashboard                                                                                                    | Data safety<br>Help users understand how your app collects and shares their data. Show more                                 | Export to CSV    | Import from CSV |
| II. Statistics<br>특 Publishing overview 없                                                                                                    | Overview — Ø Data collection and security — Ø Data types — Ø Data usage and handling — 3 Preview Store listing preview      |                  | Expand all      |
| Release                                                                                                    | Based on what you've told us, the following information will be shown to users on Google Play                               |                  |                 |
| Releases overview                                                                                                    | Data shared Data that may be shared with other companies or organizations.                                                  |                  |                 |
| Testing     Open testing                                                                                                    | No data shared with third parties The developer says this app doesn't share user data with other companies or organizations |                  |                 |
| Closed testing<br>Internal testing<br>Pre-registration                                                                                                    | Data tilis app may collect                                                                                                  |                  |                 |
| <ul> <li>Pre-launch report</li> <li>Overview</li> </ul>                                                                                                    | 8 App activity     App interactions, Other actions     Show details      ✓                                                  |                  |                 |
| Details                                                                                                    | Device or other IDs     Device or other IDs     Show details                                                                |                  |                 |
|                                                                                                    | Discard ci                                                                                                    | anges Save draft | Back Save       |

 Select an app category. Go back to the Dashboard and press on "Select an app category and provide contact details" area. Choose a category of your app.

| = 🍺     | Google Play Console  | Q Search Play Console                                               |                                                                                          | GD 🕥 🖄 Eddans     |
|---------|----------------------|---------------------------------------------------------------------|------------------------------------------------------------------------------------------|-------------------|
| ← All   | ll apps              | Store settings                                                      |                                                                                          |                   |
| Da Da   | ashboard             | Manage how your app is organized on Google P                        | , and how users can contact you                                                          |                   |
| 📮 Int   | box 3                | * - Required fields                                                 |                                                                                          |                   |
| II, Sta | atistics             | App category                                                        |                                                                                          |                   |
| ≣⊙ Pu   | ublishing overview 🔌 | Choose an application type, category, and tags t<br>on Google Play. | t best describe the content or main function of your app. These help users discover apps |                   |
| Release |                      | 1.1.1.1.1.1.1.1.1.1.1.1.1.1.1.1.1.1.1.                              |                                                                                          |                   |
| Re Re   | eleases overview     | App or game *                                                       | pp T                                                                                     |                   |
| A Pri   | roduction            |                                                                     |                                                                                          |                   |
| • 🕑 Te  | esting               | Category *                                                          | rt & Design                                                                              |                   |
| Op      | pen testing          |                                                                     | uto & Vehicles                                                                           |                   |
| Cl      | losed testing        | Tags                                                                | ooks & Reference                                                                         |                   |
| Int     | ternal testing       |                                                                     | usiness                                                                                  |                   |
| Pro     | e-registration       |                                                                     | omics                                                                                    |                   |
| • Pn    | re-launch report     | Store listing contact details                                       | ommunication                                                                             |                   |
|         | Overview             | This information is shown to users on Google I                      | ducation                                                                                 |                   |
|         | Details              | Email address *                                                     | ntertainment vents                                                                       |                   |
|         | Sattinge             |                                                                     | inance                                                                                   | - Though the same |

## Click "Manage tags"

| ≡        | Google Play Cons                                   | sole | Q Search Play Consol                                   |                                                                                                    | co 🕜 🖾 Eddans 🍮 |
|----------|----------------------------------------------------|------|--------------------------------------------------------|----------------------------------------------------------------------------------------------------|-----------------|
| ~        | All apps                                           |      | Store settings                                         |                                                                                                    |                 |
|          | Dashboard                                          |      | Manage how your app is organi                          | I on Google Play, and how users can contact you                                                           |                 |
| ₽,       | Inbox                                              | 3    | * - Required fields                                    |                                                                                                    |                 |
| th       | Statistics                                         |      | App category                                           |                                                                                                    |                 |
| Đ        | Publishing overview                                | 95   | Choose an application type, cat<br>on Google Play.     | ory, and tags that best describe the content or main function of your app. These help users discover apps |                 |
| Rele     | ase<br>Releases overview                           |      | App or game *                                          | Арр т                                                                                                    |                 |
| <b>A</b> | Production                                         |      | Category *                                             | Education ~                                                                                               |                 |
| - 0      | Open testing<br>Closed testing<br>Internal testing |      | Tags                                                   | Manage tags                                                                                               |                 |
| •        | Pre-registration<br>Pre-launch report<br>Overview  |      | Store listing conta<br>This information is shown to us | : details                                                                                                 |                 |
|          | Details                                            |      | Email address *                                        |                                                                                                    |                 |

Add up to 5 tags to describe the content and functionality of your app. Tags may affect where your app is displayed on Google Play, and the peer groups you compared against. Then press "Apply"

| 🔳 🚺 Go        | oogle Play Console Q Search Play | Console           | co 🕜 🔤 Eddans 🌀      |
|---------------|----------------------------------|-------------------|----------------------|
| ← All apps    | Manage tags                      |                   | ×                    |
| Dashboi       | All tags 👻                       |                   | Q. Search tags       |
| II. Statistic | Tag                              | Related tags      |                      |
| Publishi      | Activity tracker ③               | Health & fitness  |                      |
| Release       | Air travel ③                     | Travel & local    |                      |
| BS Release    | 🔲 Art & design                   | Art & design      |                      |
| dh Product    | Audio recorder 🛞                 | Music & audio     |                      |
| * (*) Testing | Audiobook                        | Books & reference |                      |
| Open te       | Auto & vehicles ③                | Auto & vehicles   |                      |
| Internal      | 🔲 Baby care ⊘                    | Parenting         |                      |
| Pre-regi      | Barcode scanner ③                | Tools             |                      |
| • Pre-laur    | 🗖 Baseball 🗇                     | Sports            |                      |
| Over          | □ Beauty ⑦                       | Beauty            |                      |
| Cattle        | 🔲 Blog 🗇                         | Social            |                      |
|               |                                  |                   | Cancel Apply is Save |

Fill the form as on the screenshot and press "Save". Click "Dashboard" to go back to the list and continue with the next requirement.

| ≡     | Google Play Console | Q Search Play Console             |                                                             | GD 🕜 🖾 Eddans 🔮        |
|-------|---------------------|-----------------------------------|-------------------------------------------------------------|------------------------|
| ~     | All apps            | Store settings                    |                                                             |                        |
|       | Dashboard           | Store listing contac              | t details                                                   |                        |
| ₽,    | Inbox 3             | This information is shown to use  | rs on Google Play                                           |                        |
| th    | Statistics          |                                   |                                                             |                        |
| °0    | Publishing overview | Email address *                   | ppc@eddans.com                                              |                        |
| Relea | 150                 | Phone number                      | +1 847-000-0000                                             |                        |
| 諮     | Releases overview   |                                   |                                                             |                        |
| æ     | Production          | - Website                         |                                                             |                        |
| ۲     | Testing             | website                           | nttps://eddansmarketing.com/                                |                        |
|       | Open testing        |                                   |                                                             |                        |
|       | Closed testing      |                                   |                                                             |                        |
|       | Internal testing    | External marketing                |                                                             |                        |
|       | Pre-registration    | Turn off external marketing if yo | don't want your app to be advertised outside of Google Play |                        |
| *     | Pre-launch report   | External marketing                | Advertise my app outside of Google Play                     |                        |
|       | Overvlew            |                                   | Any changes may take 60 days to take effect                 |                        |
|       | Details             |                                   |                                                             |                        |
|       | Satting             |                                   |                                                             |                        |
|       |                     |                                   |                                                             | Dispard all among Care |

## 9. Go to "Set up your store listing" tab. Complete the form.

|      | Google Play Console | Q Search Play Console                                      |                                                                                                    | GD 🕜 🖾 Eddans 🕃      |
|------|---------------------|------------------------------------------------------------|----------------------------------------------------------------------------------------------------|----------------------|
| ~    | All apps            | Main store listing                                         |                                                                                                    | 1                    |
| 88   | Dashboard           | Default - English (United States) -                        | en-US Manage translations 👻                                                                                                   |                      |
| ₽.   | Inbox 3             | App details                                                |                                                                                                    |                      |
| th   | Statistics          |                                                            |                                                                                                    |                      |
| Ē    | Publishing overview | Check the Metadata policy and Help<br>submitting your app. | Center guidance to avoid common issues with your store listing. Review all program policies before                            | 1                    |
| Rele | ase                 | If you're eligible to provide advance                      | notice to the app review team, contact us before publishing your store listing.                                               |                      |
| 睯    | Releases overview   | App name *                                                 | Eddans                                                                                                    |                      |
| æ    | Production          |                                                            | This is how your app will appear on Google Play 6730                                                                          |                      |
| * 🕑  | Testing             | Short description *                                        | Eddans TV is an online marketing TV network                                                                                   |                      |
|      | Open testing        |                                                            | A short description for your app. Users can expand to view your full description. 44 / 80                                     |                      |
|      | Closed testing      |                                                            | îî                                                                                                    |                      |
|      | Internal testing    | Full description *                                         | Eddans TV is an online marketing TV network with options to watch curated<br>videos per schedule or save them to watch later. |                      |
|      | Pre-registration    |                                                            |                                                                                                    |                      |
|      | Pre-launch report   |                                                            |                                                                                                    |                      |
|      | Overview            |                                                            |                                                                                                    |                      |
|      | Details             |                                                            | 124 ( 4000                                                                                                    |                      |
|      | Sattings            |                                                            | 1247.4990                                                                                                    |                      |
|      |                     |                                                            |                                                                                                    | Discard changes Save |

## Press "Upload" to upload App Icon

| -           | Google Play Console                                                                                                    | Q Search Play C                                       | ansole                                                                                                    | GD 🕜 🖾 Eddans 😩      |
|-------------|----------------------------------------------------------------------------------------------------|-------------------------------------------------------|----------------------------------------------------------------------------------------------------|----------------------|
| ← All app   | ops                                                                                                    | Main store listing                                    |                                                                                                    |                      |
| Da Dashb    | board                                                                                                    | Default - English (United                             | States) - en-US Manage translations 🛩                                                                                                    |                      |
|             | 3                                                                                                    | Graphics                                              |                                                                                                    |                      |
| II. Statist | stics                                                                                                    | Managa your soo icon a                                | transhota and videos to promote your ann on Coople Disy Baviau the context multilines before unleading naw                                                                                                    |                      |
| Publist     | shing overview 🔯                                                                                                    | graphics. If you add trans                            | lations for your store listing without localized graphics, we will use the graphics from your default language.                                                                                                    | ľ                    |
|             |                                                                                                    | App icon *                                            |                                                                                                    |                      |
| Release     |                                                                                                    |                                                       |                                                                                                    |                      |
| Releas      | ises overview                                                                                                    |                                                       | 10                                                                                                    |                      |
| A Produc    | uction                                                                                                    |                                                       |                                                                                                    |                      |
| Testing     | ng                                                                                                    |                                                       | Drop a PNG or JPEG file here to upload                                                                                                    |                      |
| Opent       | testing                                                                                                    |                                                       | د. Upload                                                                                                    |                      |
| Closed      | ed testing                                                                                                    |                                                       |                                                                                                    |                      |
| Interna     | nal testing                                                                                                    |                                                       | Upload an icon                                                                                                    |                      |
| Pre-re      | egistration                                                                                                    |                                                       | Your app icon must be a transparent PNG or JPEG, up to 1 MB, 512 px by 512 px, and meet our design<br>specifications and metadata policy                                                                                                    |                      |
| * Pre-las   | aunch report                                                                                                    |                                                       |                                                                                                    |                      |
| Ove         | verview                                                                                                    | Feature graphic *                                     |                                                                                                    |                      |
|             | talls                                                                                                    |                                                       |                                                                                                    |                      |
| Det         |                                                                                                    |                                                       |                                                                                                    |                      |
| Set         | 1910at                                                                                                    |                                                       | 10                                                                                                    | Discard changes Save |
| Det<br>Sot  | Ellone                                                                                                    | gle Play Console                                      | Q. Search Play Console                                                                                                    | Discard changes Sove |
| Det<br>Cot  | El Soci<br>← All apps<br>Dashboard<br>Dashboard                                                                                                    | gle Play Console                                      | Q. Search Play Console<br>fain store listing<br>rfault - English (United States) - en-US - Manage translations -                                                                                                    | Discard changes Save |
| Det         |                                                                                                    | gle Play Console                                      | Q. Search Play Console<br>fain store listing<br>efault - English (United States) - en-US Manage transistions +                                                                                                    | Discard changes Save |
| Det<br>Sor  | = Destribut<br>← Altapps<br>Dashboard<br>↓ Inbox                                                                                                    | gle Play Console                                      | Q. Search Play Console tain store listing efault - English (United States) - en US Manage translations + 124 / 400                                                                                                    | Discard changes Save |
| Det<br>Sor  | tations                                                                                                    | gle Play Console                                      | Q. Search Play Console tain store listing efault - English (United States) - en-US Manage translations *                                                                                                    | Discard changes Save |
| Det         | Electronic de la construir de la construir de                                                                                                    | gle Play Console                                      | Q. Search Play Console Alin store listing efault - English (United States) - en-US Manage translations +                                                                                                    | Discard changes Save |
| Det         | atition<br>→ III Section<br>→ Alt apps<br>→ Dashboar<br>↓ Statistics<br>→ Publishing<br>Release                                                                                                    | gle Play Console                                      | Q. Search Play Console         Asin store listing         efault - English (United States) - en-US         Manage translations +                                                                                                    | Discard changes Save |
| Det         | E S Goo<br>← All apps<br>C Dashboard<br>Dashboard<br>Dinbox<br>II. Statistics<br>T Publishing<br>Release<br>B Releases o                                                                                                    | gle Play Console                                      | Q. Search Play Console         Asin store listing         efault - English (United States) - en US         Manage translations =                                                                                                    | Discard changes Sove |
| Det<br>Sat  | Elicit     Elicit     Elicit     Elicit     Elicit     Coo     C     All apps     Dashboarc     Inbox     I.     Statistics     To     Publishing     Release     Release     Release     All roduction     All apps                                                                                                    | gle Play Console<br>고<br>3<br>overview 원<br>verview 6 | Q. Search Play Console  Aain store listing  efault - English (United States) - en US Manage transistions +  T24 / 400  Fraphics  anage your app ion, screemborts, and videos to promote your app on Google Play, Review the content guidelines before uploading new ample, If you add transitions for your store listing without localized graphics, we will use the graphics from your default language.                                                                                                    | CO (O) Eddans        |
| Det<br>Sat  | Elesse     Coordination     Coordination     Coordinatio     Coordination     Coordination     Coordination     Coordin                                                                                                    | gle Play Console<br>3<br>overview 원<br>verview 유      | Q. Search Play Console  Alin store listing  efault - English (United States) - en US Manage translations +  Iz4 / 4000  Praphics  Iange your app icon, screemshots, and videos to promote your app on Geogle Play, Review the content guidelines before uploading new spice. If you add translations for your store listing without localized graphics, we will use the graphics from your default language.  pp icon *                                                                                                    | CO (O) Eddans        |
| Det<br>Sat  | Hitland<br>→ All apps<br>→ All apps<br>→ All apps<br>→ Dashboard<br>↓ Inbox<br>H. Statistics<br>→ Publishing<br>Releases<br>All Releases<br>→ Publishing<br>→ Publishing<br>→ Publi                                             | gle Play Console                                      |                                                                                                    | CO O Eddans          |
| Det<br>Sat  | Heleose<br>→ All apps<br>→ All apps<br>→ All apps<br>→ Dashboard<br>→ Inbox<br>-1, Statistics<br>→ Publishing<br>Releases 0<br>▲ Production<br>→ Testing<br>Open testi<br>Closed tes                                                                                                    | gle Play Console                                      | Q. Search Play Console  Alin store listing  efault - English (United States) - en US Manage translations +  Identified States) - en US Manage translations +  Identified States)  provide the store of the store of | CO O Eddans          |
| Det         | Helione<br>→ All apps<br>→ All apps<br>→ All apps<br>→ Inbox<br>II, Statistics<br>→ Publishing<br>Release 0<br>▲ Production<br>→ Testing<br>Open testi<br>Closed test<br>Internal te                                                                                                    | gle Play Console                                      | Q. Search Play Console         Aein store listing         efault - English (United States) - en-US Manage translations +         Traphics         Jarappics         picon *                                                                                                    | CO O Eddans          |
| Det         | Electricat     Electricat                                                                                                    | gle Play Console                                      | Q. Search Play Console  Anin store listing  efault - English (United States) - en US Manage translations *  Sraphics  Image your app ioon, screenshots, and videos to promote your app on Google Play. Review the content guidelines before uploading new sphics. If you add translations for your store listing without localized graphics, we will use the graphics from your default language.  pp icon *                                                                                                    | Discard changes Sava |
| Det         | Athlast<br>→ Constant<br>→ Alt apps<br>→ Alt apps<br>→ Dashboard<br>↓ Its Statistics<br>→ Publishing<br>Release<br>BS Release 0<br>▲ Productior<br>→ Productior<br>→ Productior<br>→ Testing<br>Open test tis<br>Closed tis<br>Closed tis<br>Clos | gle Play Console                                      | A Search Play Console Anin store listing efuilt - English (United States) - en US Manage translations *  Tat/ 400  Sraphics Image your app ioon, screenshots, and videos to promote your app on Google Play. Review the content guidelines before uploading new raphics. If you add translations for your store listing without localized graphics, we will use the graphics from your default language.  pp icon *                                                                                                    | CO O Eddens          |
| Det         | Athland<br>→ Alt apps<br>→ Alt apps<br>→ Dashboard<br>→ Alt apps<br>→ Dashboard<br>↓ Istatistics<br>→ Publishing<br>Release<br>B2 Release 0<br>▲ Production<br>→ Production<br>→ Production<br>→ Testing<br>Open test<br>↓ Closed test<br>↓ Istatistics<br>↓ Production<br>→ Production<br>↓ Production<br>↓ Produc                                             | gle Play Console                                      | A Search Play Console  And store listing  efuil - English (United States) - en US Manage translations *  Tat/ 400  Tatphics  Ianage your app icon, screenshots, and videos to promote your app on Geogle Play. Review the content guidelines before uploading new taphics. If you add translations for your store listing without localized graphics, we will use the graphics from your default language.  pp icon *  (* Replace                                                                                                    | CO O Edden           |
| Det         | Electricit     Cose des     Internal     Cose des     Internal     Internal     Cose des     Internal     Internal                                                                                                    | agle Play Console                                     | Q. Search Play Console         Alin store listing         efault - English (United States) - en-tilS. Manage translations +         Caphics         Stappics         Issage your upp icons, screenshorts, and videos to promote your app on Google Play. Breview the content guidelines before uploading new raphics. If you add translations for your store listing without locatized graphics, we will use the graphics from your default language.         pp icon *         The place         That applications and measter a program of the dira JPEG, up to 148, 512 pt by 512 pt, and meet on design                                                                                                    | C2 O Eddam           |

Upload your main feature graphic image. Add a link to your Youtube video, if it is available.

| ← All apps                            | Main store listing              |                                                                                                    |  |
|---------------------------------------|---------------------------------|----------------------------------------------------------------------------------------------------|--|
| Dashboard                             | Default - English (United State | s) - en-US Manage translations +                                                                                                    |  |
| Inbox                                 | 3                               |                                                                                                    |  |
| II. Statistics                        |                                 |                                                                                                    |  |
| Publishing overview                   | 20                              | L replace<br>Your applicon must be a transparent PNG or JPEG, up to 1 M0, 512 px by 512 px, and meet our design<br>specifications and metadata policy |  |
| Release                               | Feature graphic *               |                                                                                                    |  |
| Releases overview                     | Course Brakers                  |                                                                                                    |  |
| A Production                          |                                 | 24/7 BROADCAST.                                                                                                    |  |
| ( Testing                             |                                 |                                                                                                    |  |
| Open testing                          |                                 |                                                                                                    |  |
| Closed testing                        |                                 |                                                                                                    |  |
| Internal testing                      |                                 | 1. Replace                                                                                                    |  |
| Pre-registration                      |                                 | Your feature graphic must be a PNG or JPEG, up to 1MB, and 1,024 px by 500 px                                                                         |  |
| <ul> <li>Pre-launch report</li> </ul> |                                 | https://www.com/doctory.box                                                                                                    |  |
| Overview                              | Video                           | nttps://www.youtube.com/watch?v=                                                                                                    |  |
| Details                               |                                 | must not be age restricted, and it should be landscape.                                                                                               |  |
| Settinge                              |                                 |                                                                                                    |  |

Add phone screenshots of your app.

| Google Play Console                   | Q Search Play Console               |                                                         |                                                                                                    | ෙ | 🕜 🖾 Eddans 🍮 |
|---------------------------------------|-------------------------------------|---------------------------------------------------------|----------------------------------------------------------------------------------------------------|---|--------------|
| ← All apps                            | Main store listing                  |                                                         |                                                                                                    |   |              |
| Dashboard                             | Default - English (United States) - | en-US Manage translations 👻                             |                                                                                                    |   |              |
| Inbox 3                               |                                     | must not be age restricted, and it should be landscape. |                                                                                                    |   |              |
| II. Statistics                        |                                     |                                                         |                                                                                                    |   |              |
| Publishing overview                   | Phone                               |                                                         |                                                                                                    |   |              |
| Release                               | Phone screenshots *                 | Enais w<br>Enais w                                      | and and a second and a second |   |              |
| Releases overview                     |                                     | the man                                                 |                                                                                                    |   |              |
| A Production                          |                                     |                                                         |                                                                                                    |   |              |
| ( Testing                             |                                     |                                                         |                                                                                                    |   |              |
| Open testing                          |                                     |                                                         |                                                                                                    |   |              |
| Closed testing                        |                                     | 278                                                     | 1 Unioad                                                                                                    |   |              |
| Internal testing                      |                                     | Upload 2-8 phone screenshots. Screenshots must be Ph    | VG or JPEG, up to 8 MB each, 16:9 or 9:16 aspect                                                                                                    |   |              |
| Pre-registration                      |                                     | ratio, with each side between 320 px and 3,840 px       |                                                                                                    |   |              |
| <ul> <li>Pre-launch report</li> </ul> |                                     | To be eligible for promotion, include at la             | east 4 screenshots at a minimum of 1080                                                                                                    |   |              |
| Overview                              |                                     | px on each side.                                        |                                                                                                    |   |              |
| Detalls                               |                                     | View content guidelines                                 |                                                                                                    |   |              |
| Sattinge                              |                                     |                                                         |                                                                                                    |   |              |

## Add Tablet screenshot(s) and press "Save" and go back to Dashboard.

|                                           | 😑 📴 Google Play Console 🔍 Q                                                                                                    | Search Play Console                          |                                                                                                    |                                                                       |                                                                       | GD 🕜 🖾 Eddans 🅃      |
|-------------------------------------------|----------------------------------------------------------------------------------------------------|----------------------------------------------|----------------------------------------------------------------------------------------------------|-----------------------------------------------------------------------|-----------------------------------------------------------------------|----------------------|
|                                           | ← All apps Main                                                                                                    | store listing                                |                                                                                                    |                                                                       |                                                                       |                      |
|                                           | Deckbacord Default                                                                                                    | t – English (United States) – er             | -US Manage translations 👻                                                                                                    |                                                                       |                                                                       |                      |
|                                           | Inbox 3                                                                                                    |                                              | (i) To be eligible for promotion, include at least 4 screensl                                                                                                    | nots at a minimum of 1080                                             |                                                                       |                      |
|                                           | II. Statistics                                                                                                    |                                              | px on each side.                                                                                                    |                                                                       |                                                                       |                      |
|                                           | =<br>─ Publishing overview 10                                                                                                    |                                              | view content guidelines                                                                                                    |                                                                       |                                                                       |                      |
|                                           | Release Table                                                                                                    | t                                            |                                                                                                    |                                                                       |                                                                       |                      |
|                                           | Releases overview                                                                                                    |                                              |                                                                                                    |                                                                       |                                                                       |                      |
|                                           | Production 7-inch                                                                                                    | tablet screenshots *                         | Ramon Per                                                                                                    |                                                                       |                                                                       |                      |
|                                           | • ( ) Testing                                                                                                    |                                              | the me                                                                                                    |                                                                       |                                                                       |                      |
|                                           | Open testing                                                                                                    |                                              | The second second  |                                                                       |                                                                       |                      |
|                                           | Closed testing                                                                                                    |                                              |                                                                                                    |                                                                       |                                                                       |                      |
|                                           | Internal testing                                                                                                    |                                              | Constant and the second second s |                                                                       |                                                                       |                      |
|                                           | Pre-registration                                                                                                    |                                              |                                                                                                    |                                                                       |                                                                       |                      |
|                                           | <ul> <li>Pre-launch report</li> </ul>                                                                                                    |                                              | 1/8                                                                                                    | ₫ Upload                                                              |                                                                       |                      |
|                                           | Overview                                                                                                    |                                              | Upload up to eight /-inch tablet screenshots. Screenshots must be PNG-<br>9:16 aspect ratio, with each side between 320 px and 3,840 px                                                                                                    | or JPEG, up to 8 MB each, 16/9 or                                     |                                                                       |                      |
|                                           | Details 10-incl                                                                                                    | i tablet screenshots *                       |                                                                                                    |                                                                       |                                                                       |                      |
|                                           | Satting                                                                                                    |                                              |                                                                                                    |                                                                       |                                                                       |                      |
|                                           |                                                                                                    |                                              |                                                                                                    |                                                                       |                                                                       | Discard changes Save |
| Coogle Play Console  All apps             | C Search May Console Dashboard Get started setting up your app. Show more                                                                                                    |                                              |                                                                                                    |                                                                       | co 🧭 👱 cuumo 💿                                                        |                      |
|                                           | Eddans                                                                                                    |                                              |                                                                                                    |                                                                       | View releases overview                                                |                      |
| II. Statistics                            | annot the second second s |                                              |                                                                                                    |                                                                       |                                                                       |                      |
| Publishing overview 🕅                     | Inbox                                                                                                    |                                              |                                                                                                    |                                                                       | View all messages                                                     |                      |
| Release                                   | Review changes to Google Play Developer Prog                                                                                                    | ram Policies - We're                         | New revenue metrics and device type breakdowns in Reach and                                                                                                    | Protecting your account informat                                      | tion - We take the security of your                                   |                      |
| Releases overview                         | introducing a new policy and policy update that<br>October 3, 2022. We're introducing the Health C                                                                                                    | will go into effect on<br>connect by Android | devices - Inform minimum device spec, optimization, and other<br>device-based decisions with new app and peer revenue metrics in                                                                                                    | information seriously, and take st<br>reminder, we want to share with | eps to keep it safe. As a friendly<br>rou some helpful tips on how to |                      |
| A Production                              |                                                                                                    | • May 12                                     | • May                                                                                                    | 4                                                                     | • May 2                                                               |                      |
| * ( ) Testing                             |                                                                                                    |                                              |                                                                                                    |                                                                       |                                                                       |                      |
| Open testing                              | Start testing now                                                                                                    |                                              |                                                                                                    |                                                                       |                                                                       |                      |
| Closed testing                            |                                                                                                    |                                              |                                                                                                    |                                                                       |                                                                       |                      |
| Internal testing                          | Release your app ea                                                                                                    | rly for internal testing w                   | vithout review                                                                                                    |                                                                       |                                                                       |                      |
| Pre-registration                          | Share your app with up to                                                                                                    | Too internal testers to identify             | issues and get early reedback                                                                                                    |                                                                       |                                                                       |                      |
| <ul> <li>Pre-launch report</li> </ul>     | View tasks ~                                                                                                    |                                              |                                                                                                    |                                                                       |                                                                       |                      |
| Overview                                  |                                                                                                    |                                              |                                                                                                    |                                                                       |                                                                       |                      |
| Details                                   | Release your app                                                                                                    |                                              |                                                                                                    |                                                                       |                                                                       |                      |
| Settings                                  |                                                                                                    |                                              |                                                                                                    |                                                                       |                                                                       |                      |
| <ul> <li>III Keach and devices</li> </ul> |                                                                                                    |                                              |                                                                                                    |                                                                       |                                                                       |                      |

10. Select countries, where your app will be available.

Click "Select countries and regions on the Dashboard, in the "Publish your app on Google Play" area.

| area a console Play Console             | Q Search Play Console                                                                                                    | 🖘 🕜 🖳 Eddans 😩 |
|-----------------------------------------|----------------------------------------------------------------------------------------------------|----------------|
| ← All apps                              | Dashboard                                                                                                    |                |
| Dashboard                               | Build excitement for your app with pre-registration                                                                                                    |                |
| II. Statistics 특징 Publishing overview 않 | Whith pre-registration, you can publish your store listing before you launch so that users can register their interest. When you launch, any users who have pre-registred will receive a notification to download your app.<br>View tasks 🗸 |                |
| Release                                 |                                                                                                    |                |
| Releases overview                       | Publish your app on Google Play<br>Publish your app to real users on Google Play by releasing it to your production track                                                                                                    |                |
| () Testing<br>Open testing              | Taf 3 complete A                                                                                                    |                |
| Closed testing                          | Select countries and regions                                                                                                    |                |
| Pre-registration     Pre-launch report  | Create a new release                                                                                                    |                |
| Overview                                | <ul> <li>TREASE WIND FOR OWN FOR EACH #</li> </ul>                                                                                                    |                |
| Settings                                |                                                                                                    |                |
| II. Reach and devices                   | © 2022 Google Mobile app - Terms of Service - Privacy - Developer Distribution Agreement                                                                                                    |                |

## Click "Add countries/regions"

| =      | Google Play Console | Q Search Play Console                                                                                              | ප | 💿 🖳 Eddans 😩 |
|--------|---------------------|----------------------------------------------------------------------------------------------------|---|--------------|
| ←      | All apps            | Production                                                                                                    |   | Edit release |
| 28     | Dashboard           | Create and manage production releases to make your app available to all users in your chosen countries. Learn more |   |              |
| ₽.     | Inbox 3             | Track summary                                                                                                    |   |              |
| ıb     | Statistics          | Inactive Draft release: 1 (1.0) 0 countries / regions 0 installs                                                   |   |              |
| .≣⊙    | Publishing overview | Release dashboard Releases Countries / regions                                                                     |   |              |
| Rele   | 850                 | Countries / regions @                                                                                              |   |              |
| 睯      | Releases overview   | Countries / regions ()                                                                                             |   |              |
| A      | Production          |                                                                                                    |   |              |
| • 🕑    | Testing             |                                                                                                    |   |              |
|        | Open testing        | ۵                                                                                                    |   |              |
|        | Closed testing      | Add the countries / regions where you want your app to be available                                                | - |              |
|        | Internal testing    | Add countries / regions Learn more                                                                                 |   |              |
|        | Pre-registration    |                                                                                                    |   |              |
|        | Pre-launch report   |                                                                                                    |   |              |
|        | Overview            |                                                                                                    |   |              |
|        | Detalls             |                                                                                                    |   |              |
|        | Settings            |                                                                                                    |   |              |
| * il.0 | Reach and devices   | © 2022 Google Mobile app Terms of Service Privacy Developer Distribution Agreement                                 |   |              |

Select countries and press "Add countries/regions". You can choose all countries or a certain selection.

| =      | Goo       | ogle Pla | y Console              | Q Search Play Console                       |                          |  |         | 69 ()                  | Eddans       |
|--------|-----------|----------|------------------------|---------------------------------------------|--------------------------|--|---------|------------------------|--------------|
| ~      | All apps  |          |                        | Production                                  |                          |  |         |                        | Edit release |
|        | Dashbor   | Add      | d countries /          | regions to Production                       |                          |  |         |                        | ×            |
| ih.    | Statistic | If you   | sell subscriptions, m  | ake sure you set prices for the countries / | regions you want to add. |  |         |                        |              |
| "O     | Publishi  | ۹. :     | Search countries /     |                                             |                          |  |         |                        |              |
| Relea  | se        |          | Country / region       |                                             |                          |  |         |                        |              |
| 88     | Release   |          | Albania                |                                             |                          |  |         |                        |              |
| A      | Product   |          | Algeria                |                                             |                          |  |         |                        |              |
| - 🕑    | Testing   |          | Angola                 |                                             |                          |  |         |                        |              |
|        | Closed t  |          | Antigua & Barbuda      | 1                                           |                          |  |         |                        |              |
| 2      | Internal  |          | Argentina              |                                             |                          |  |         |                        |              |
| 1      | Pre-regi  |          | Armenia                |                                             |                          |  |         |                        |              |
|        | Pre-laun  |          | Aruba                  |                                             |                          |  |         |                        |              |
|        | Detai     |          | Australia              |                                             |                          |  |         |                        |              |
|        | Settin    |          | Austria                |                                             |                          |  |         |                        |              |
| + 11.0 | Reach a   | 176 cc   | ountries / regions and | d Rest of World selected                    |                          |  | Discard | Add countries / region | 15           |

## Confirm added countries

| = D God       |                                                                                                  |                                                                                                    |         |                         |
|---------------|--------------------------------------------------------------------------------------------------|----------------------------------------------------------------------------------------------------|---------|-------------------------|
| € All apps    | Production                                                                                       |                                                                                                    |         |                         |
| 28 Destribu   | Add countries / regions to Production                                                            |                                                                                                    |         | ×                       |
| IL Statistic  | If you sell subscriptions, make sure you set prices for the countries / regions you want to add. |                                                                                                    |         |                         |
| Publishin     | Q. Search countries /                                                                            |                                                                                                    |         |                         |
| Relpase       | Country / region                                                                                 |                                                                                                    |         |                         |
| BS Release    | Albania                                                                                          | Add countries / regions?                                                                                 |         |                         |
| A Product     | 🖬 Algeria                                                                                        | Your app will be available on Google Play to users from 176<br>new countries / regions and Rest of World |         |                         |
| - () Testing  | Z Angola                                                                                         | Cancel Add                                                                                               |         |                         |
| Closed 1      | Antigus & Barbuda                                                                                |                                                                                                    |         |                         |
| Internal      | Argentina                                                                                        |                                                                                                    |         |                         |
| Pre-reg       | 🗹 Armenia                                                                                        |                                                                                                    |         |                         |
| * Pre-laur    | Aruba                                                                                            |                                                                                                    |         |                         |
| Detai         | Australia                                                                                        |                                                                                                    |         |                         |
| Settle        | Austria                                                                                          |                                                                                                    |         |                         |
| - dig Reach a | 176 countries / regions and Rest of World selected                                               |                                                                                                    | Discard | Add countries / regions |

#### C. Preparing your developer's environment

IMPORTANT: You can skip steps ##1-8, if they are already done on iOS.

- 1. Download the Node JS Installer (latest LTS version, like 16.15.0.LTS) from https://nodejs.org/en/#home-downloadhead
- 2. Open node-v16.15.0.pkg file and follow the instructions to install Node.js

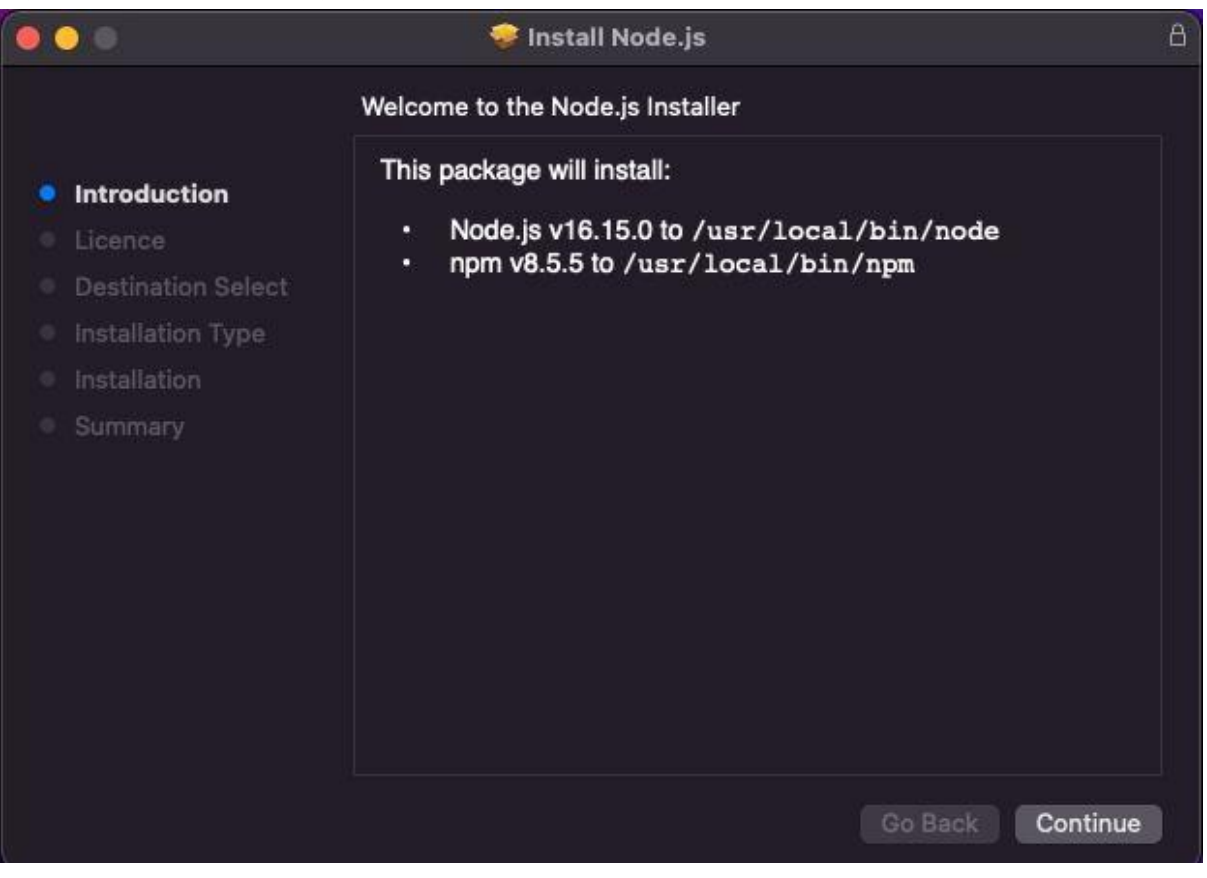

#### 3. Open Terminal

| 🗯 Finder File Edit View Go Window Help |                                                          | 🖸 🎪 🖇 🖪 🗩 🗢 Q 😫 Thu 19 May 15:34 |
|----------------------------------------|----------------------------------------------------------|----------------------------------|
|                                        |                                                          |                                  |
|                                        | Q Terminal.app                                           |                                  |
|                                        | Terminal                                                 |                                  |
|                                        | Terminal.app                                             |                                  |
|                                        | mataro Saercha<br>© Saerch In Hudo<br>© Search In Finder |                                  |
|                                        |                                                          |                                  |
|                                        |                                                          |                                  |
|                                        |                                                          |                                  |
|                                        |                                                          |                                  |
|                                        |                                                          |                                  |
|                                        |                                                          |                                  |

- 4. Type "sudo npm install -g npm" and press Enter. Enter your administrator password if needed.
- 5. Wait until the NPM installed
- 6. Change the current working directory by typing "cd ~"
- Create new project with a command: "npx react-native init {app\_slug} -template react-native-template-typescript"

Please, replace {app\_slug} with your app's slug (lower case, no spaces

#### and special characters)

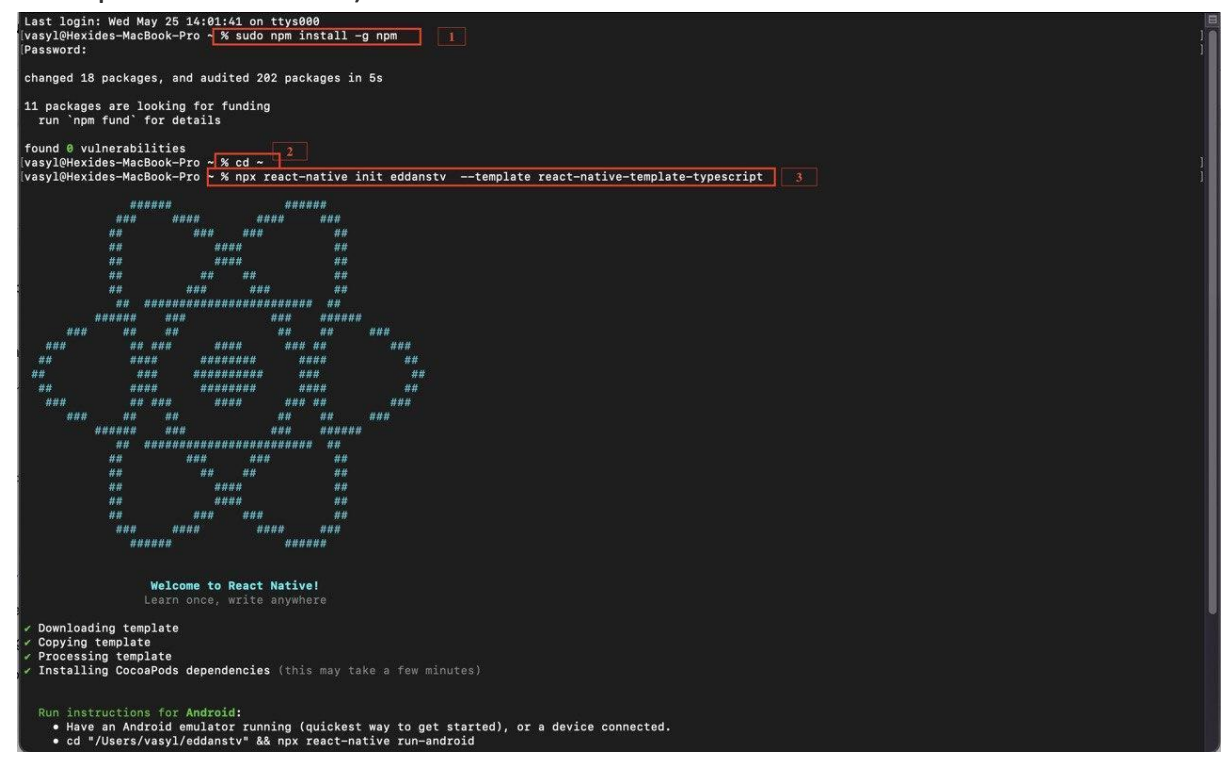

8. Wait until the project is created

#### D. Working with the source code

IMPORTANT: You can skip the source code steps if they are already done for iOS

- 1. Go to Production Studio on <u>Strimm.com</u>
- 2. Click on Channel Settings

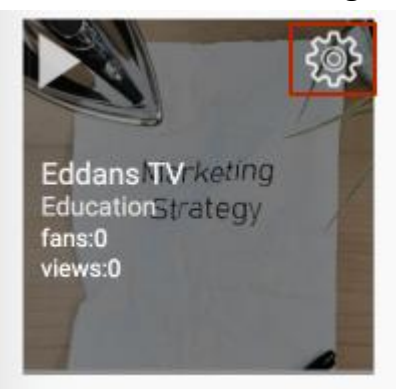

3. Click on App Settings -> Mobile App Settings

| Narketing        | Watch Tutorial ► or Take A                                        | Tour ►           |                                                       |              |
|------------------|-------------------------------------------------------------------|------------------|-------------------------------------------------------|--------------|
| Straer/          | Eddans TV<br>Category: Education<br>Channel ID (Content ID): 7584 | → 袋<br>(II)      | Channel Settings<br>App Settings<br>Roku App Settings |              |
| + Get New Videos |                                                                   | ବ୍ତ Get HLS Link | Mobile App Settings                                   | In Analytics |

- 4. Fill the form for your app by instruction (@TODO LINK FOR INSTRUCTION)
- 5. Click on Update Changes to download the archive with the source code of your app

| copyright.link                         | https://strimm.com/privacy-policy   | karen123@vtcus.com           |
|----------------------------------------|-------------------------------------|------------------------------|
| Strimm TV (https://strimm.com ) a live | https://strimm.com/terms.aspx       | https://strimm.com/pp.aspx   |
| https://www.instagram.com/strimmtv/    | https://www.facebook.com/strimm.cor | https://twitter.com/strimmtv |
|                                        |                                     |                              |

**Update Changes** 

- 6. Save the archive with the source code of your app on your Mac Book in the Downloads folder.
- 7. Unzip the archive with the sources of your project.
- Open terminal. Type cd ~/Downloads/{app\_slug}-archive. Please, replace {app\_slug} with your app's slug.
- 1. Enter the command: sh install.sh {app\_slug}. Please, replace

{app\_slug} with your app's slug (lower case, no spaces and special characters)

2. In Terminal go to your project's directory and install NPM dependencies by typing: "cd ~/{app\_slug} && npm install". Please, replace {app\_slug} with your app's slug.

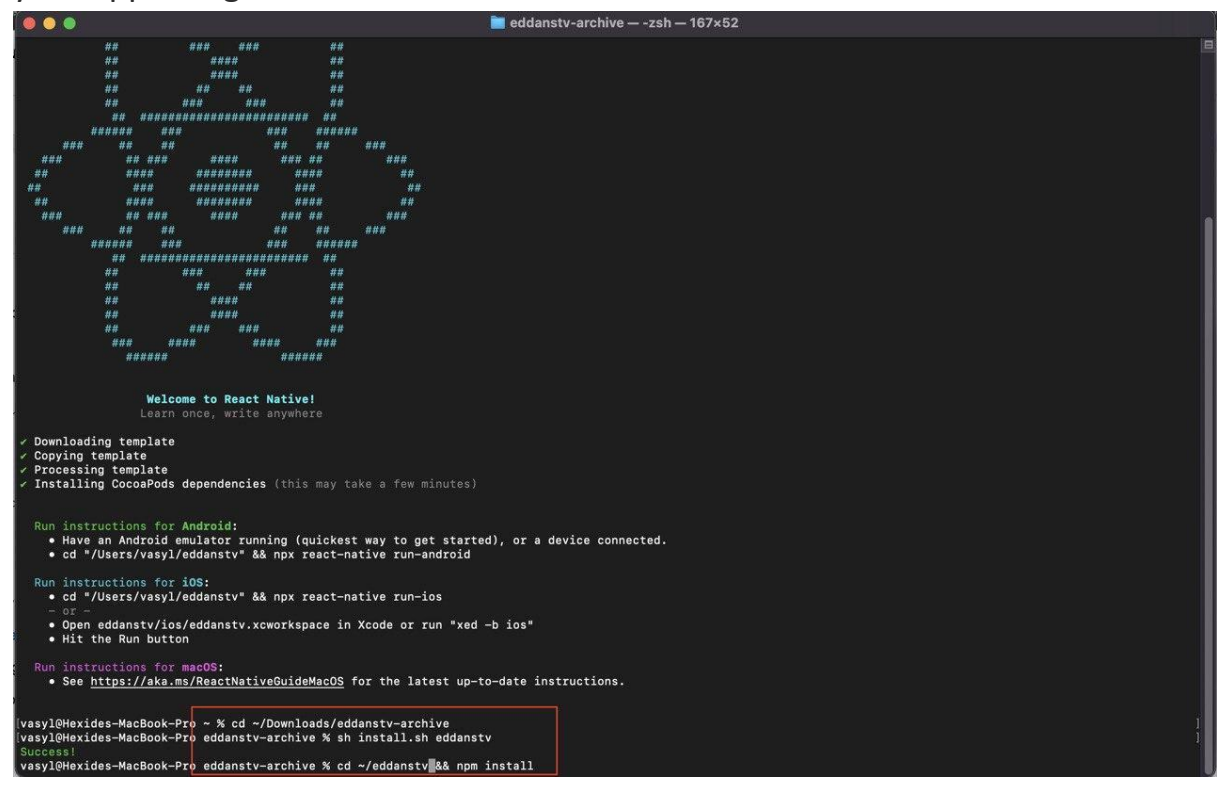

#### E. Android Studio installation and configuration

1. Download Android Studio by following

https://developer.android.com/studio and install it.

Follow the instructions.

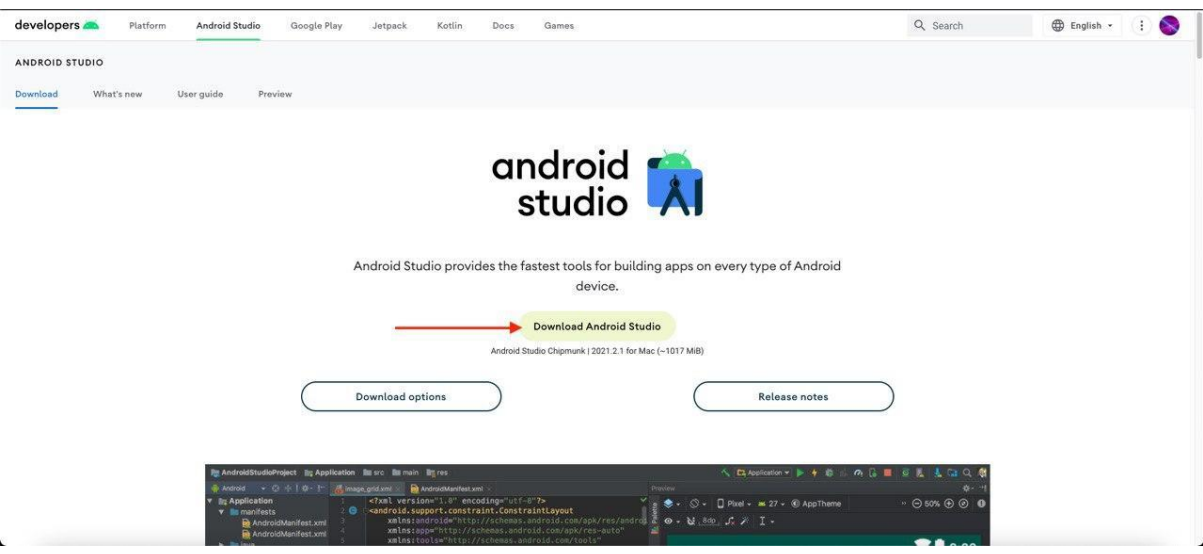

### 2. Open Android Studio. Click "Open"

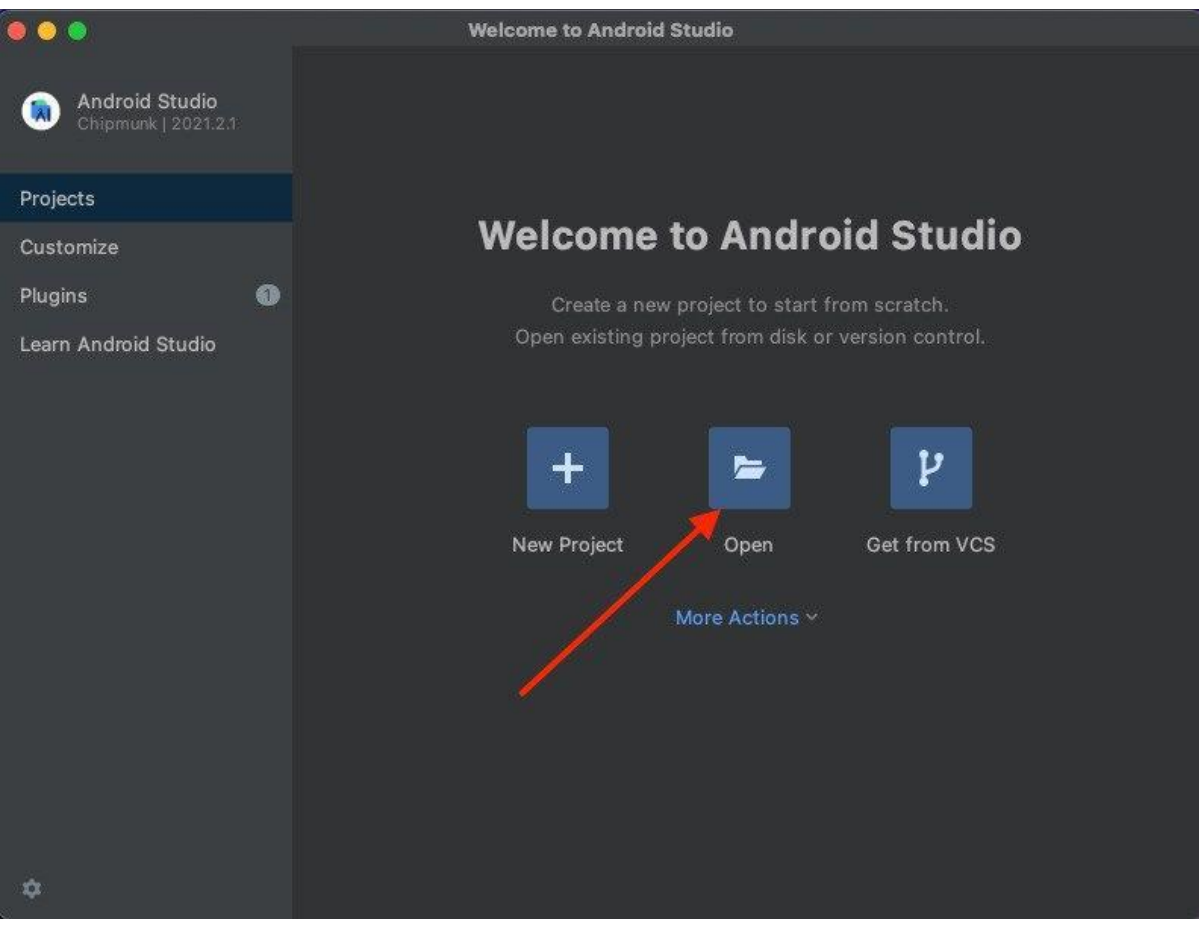

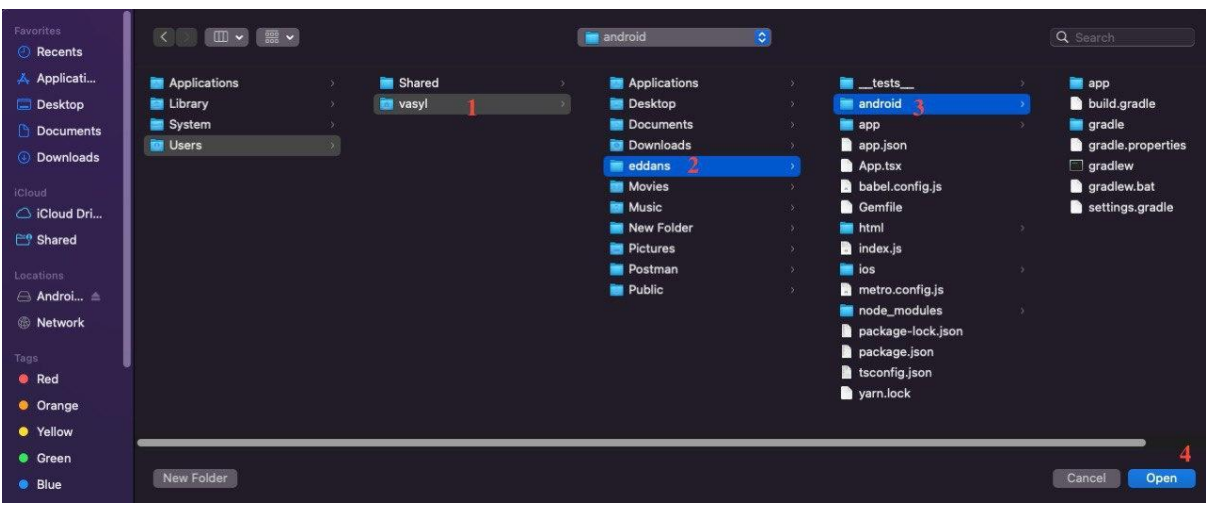

3. Select directory "android" in your project directory. Press "Open"

4. Press "Trust Project"

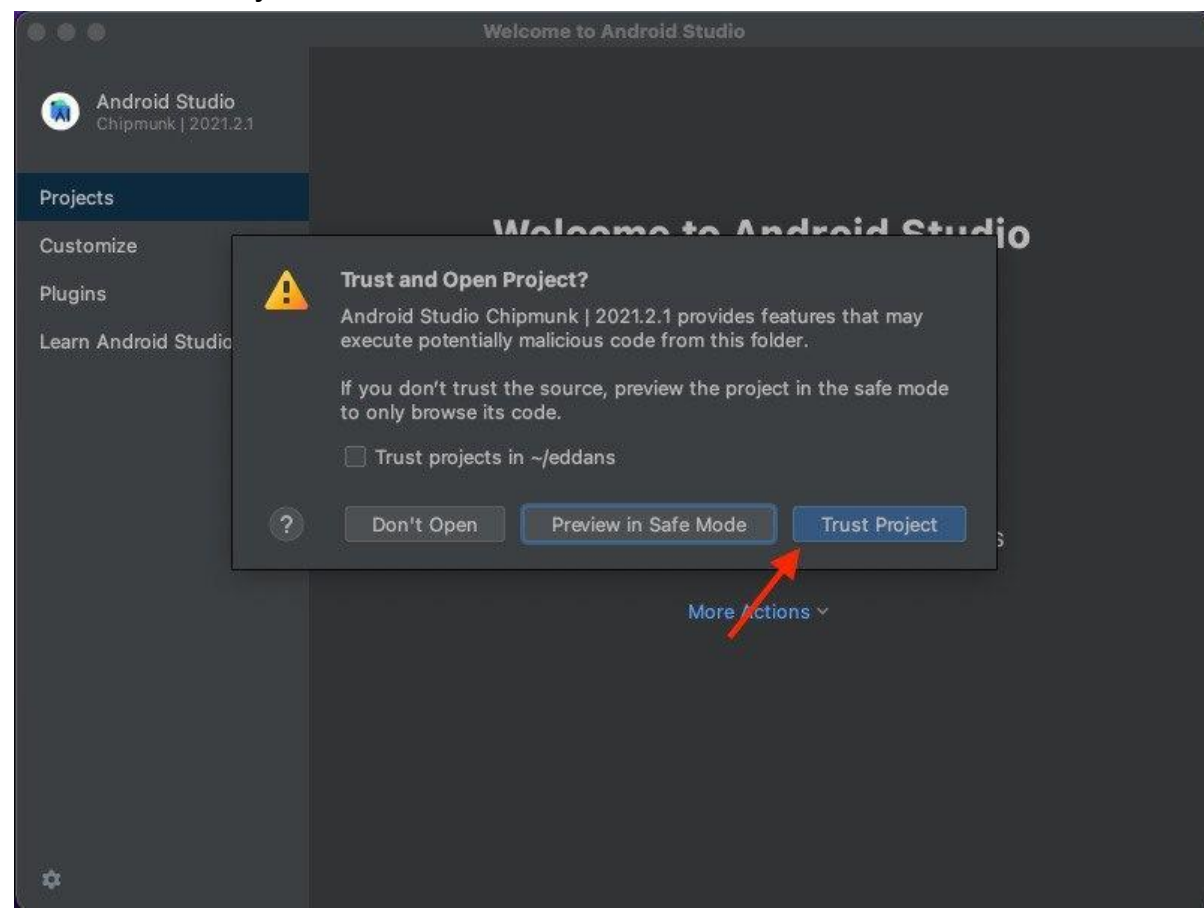

Wait for downloading Gradle

#### 5. Select Project view

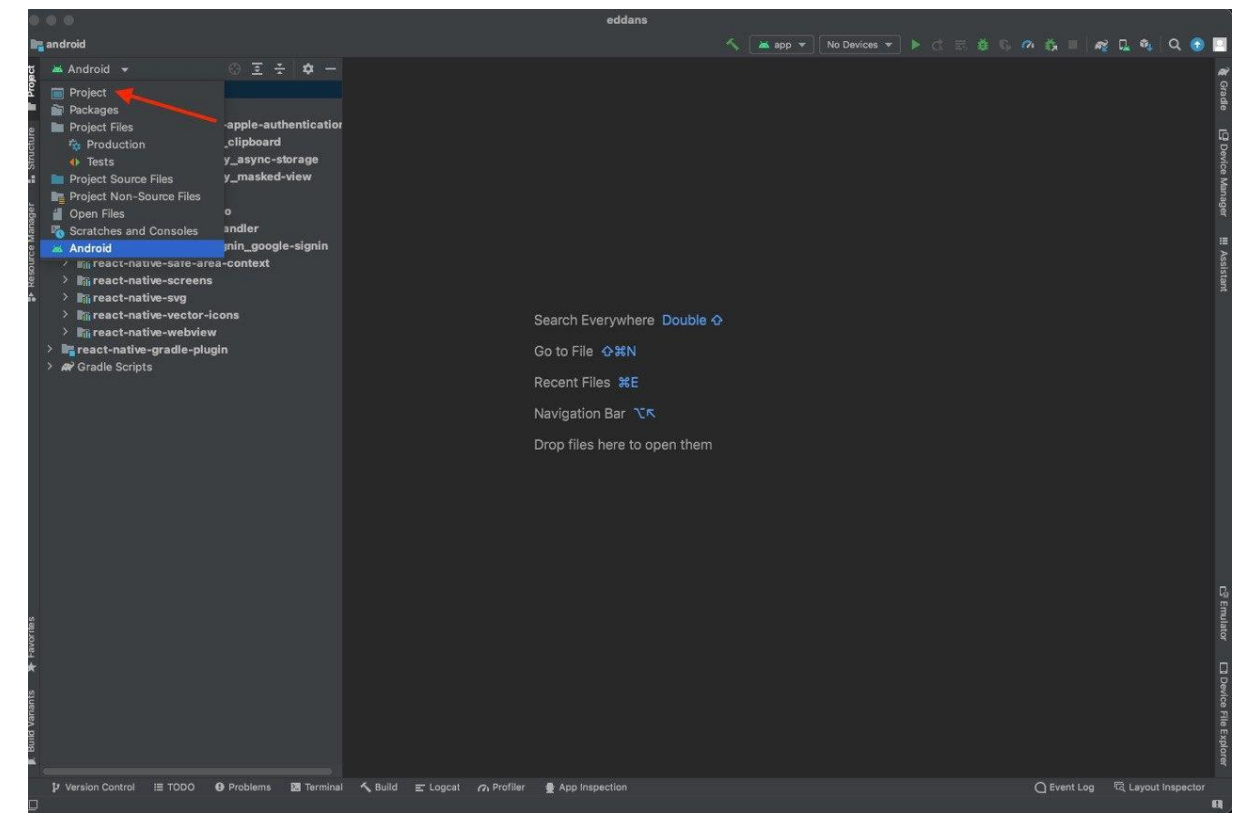

- F. Build your project from the source code
- 1. On the panel select "Build"  $\rightarrow$  "Generate Signed Bundle /APK "

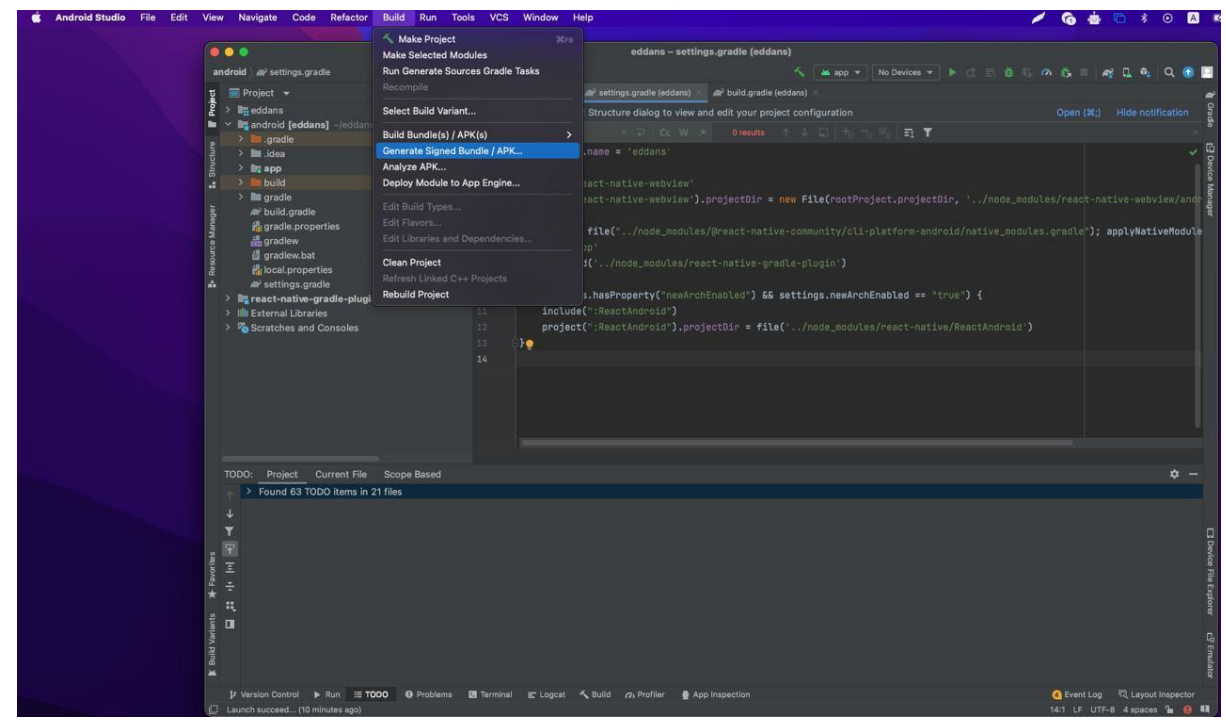

2. Select "Android App Bundle" and press "Next"

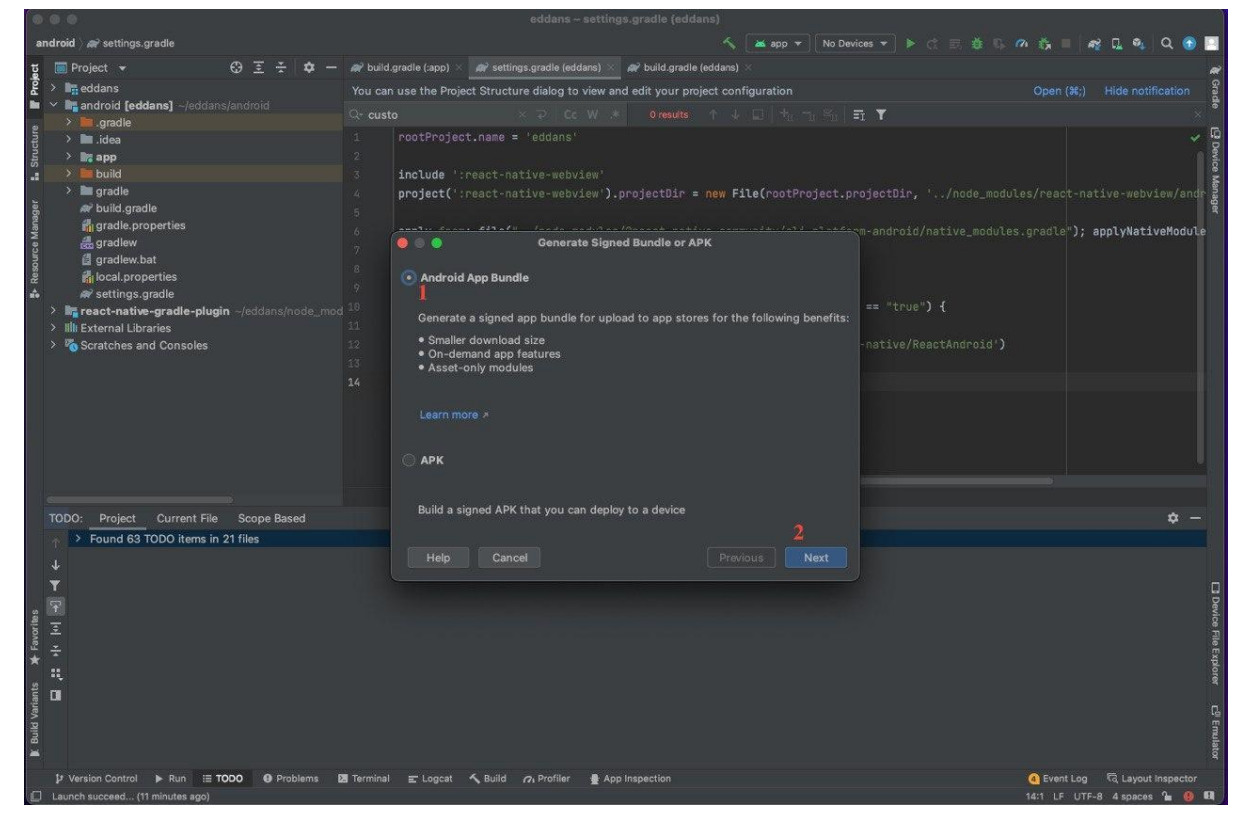

3. Create Key Store. Press "Create New"

| android ) 🔐 settings.gradle                      |                                       | in the second second se | 🖞 G 🕫 👸 🗏 🟘 🖬 🔍 🔍 🕤 🛄                   |
|--------------------------------------------------|---------------------------------------|----------------------------------------------------------------------------------------------------|-----------------------------------------|
| g 🔲 Project 👻 😌 포 🌩 —                            | 🗬 build.gradle (:app) 🛛 🛷 settings.gr | adle (eddans) 🛛 🗬 build.gradle (eddans) 🖂                                                                                                    |                                         |
| Ê → 📑 eddans                                     | You can use the Project Structure di  | alog to view and edit your project configuration                                                                                                    | Open (#;) Hide notification             |
| Android [eddans] ~/eddans/android                |                                       | 2 Cc W * 0.results ↑ ↓ 🖬 🕂 🖘 🖏 🏹 🍸                                                                                                    | × *                                     |
| 2 > idea                                         | 1 rootProject.name = 'ec              | idans'                                                                                                    |                                         |
| 23 > Ma app                                      |                                       |                                                                                                    |                                         |
| 🚆 > 🖿 build                                      | 3 include ':react-native              |                                                                                                    | Ě                                       |
| > III gradie                                     | <pre>4 project(':react-native</pre>   | a-webview').projectDir = new File(rootProject.projectDir, '/r                                                                                                    | ode_modules/react-native-webview/andr 🛃 |
| S gradle.properties                              |                                       |                                                                                                    |                                         |
| s 🛃 gradlew                                      | , <b>o</b> o o                        | Generate Signed Bundle or APK                                                                                                    | Socessignadies ), apprynarivenoudie     |
| gradlew.bat                                      | 8 Module                              | 🕅 eddans.aoo                                                                                                    |                                         |
| gri local properties                             |                                       |                                                                                                    |                                         |
| > 🐂 react-native-gradle-plugin ~/eddans/node_mod |                                       |                                                                                                    |                                         |
| > IIIII External Libraries                       | 11 Key store path                     |                                                                                                    |                                         |
| Scratches and Consoles                           |                                       | Create new Choose existing.                                                                                                    |                                         |
|                                                  | 14 Key stars assumed                  |                                                                                                    |                                         |
|                                                  | Key store password                    |                                                                                                    |                                         |
|                                                  | Key alias                             |                                                                                                    |                                         |
|                                                  | Key password                          |                                                                                                    |                                         |
|                                                  |                                       | Remember passwords                                                                                                    |                                         |
| l la la la la la la la la la la la la la         |                                       | Export encrypted key for enrolling published apps in Google Play App Sign                                                                                                    |                                         |
| TODO- Project Ourrent File Scope Paged           |                                       |                                                                                                    | ÷ -                                     |
| Found 63 TODO items in 21 files                  | Encrypted key export path             | JUsers/vasyyDesktop                                                                                                    |                                         |
|                                                  | Help Cancel                           |                                                                                                    |                                         |
| *                                                |                                       |                                                                                                    |                                         |
| <br>2                                            |                                       |                                                                                                    | 3 De                                    |
| ol 2                                             |                                       |                                                                                                    | vice                                    |
| Favo                                             |                                       |                                                                                                    | File E                                  |
| * 🔒                                              |                                       |                                                                                                    | t plan                                  |
| at n                                             |                                       |                                                                                                    |                                         |
| Laria                                            |                                       |                                                                                                    |                                         |
| Buik                                             |                                       |                                                                                                    | Emul                                    |
| ¥                                                |                                       |                                                                                                    | ator                                    |
| Problems                                         | 🛛 Terminal 📰 Logcat 🔨 Build 🔗 P       | Profiler 💂 App Inspection                                                                                                    | A Event Log दि Layout Inspector         |
| Launch succeed (11 minutes ago)                  |                                       |                                                                                                    | 14:1 LF UTF-8 4 spaces 🍡 🚇 🖽            |

4. Click on the folder icon as on the screenshot below to select a Key Store Path

| android ) 🛹 settings.gradle                |                                           | interview 🔨 🖉 😽 🕹 🕹 🕹                                             | 🕶 🕨 c 📰 🛎 🖏 n 👸 🗉 🝂 🖬 🍳 😚 📘                |
|--------------------------------------------|-------------------------------------------|-------------------------------------------------------------------|--------------------------------------------|
| 몇 🗐 Project 👻 😋 포 🌩                        | — 🚙 build.gradle (:app)                   | 🛛 🔎 settings.gradle (eddans) 🖂 🗬 build.gradle (eddans) 🖂          |                                            |
| Ž → 📭 eddans                               |                                           | ject Structure dialog to view and edit your project configuration | Open (%;) Hide notification                |
| Android [eddans] ~/eddans/android          |                                           |                                                                   | Y X                                        |
| S Gradie                                   | 1 contProje                               | ct name = 'eddans'                                                |                                            |
|                                            |                                           |                                                                   |                                            |
| > build                                    | 3 include '                               |                                                                   |                                            |
| > 🖿 gradle                                 | 4 project('                               | New Key Store                                                     | , '/node_modules/react-native-webview/andr |
| ਲੂ 🔊 build.gradle                          |                                           |                                                                   |                                            |
| gradle.properties                          |                                           | Key store path:                                                   | dules.gradle"); applyNativeModule          |
| gradlew                                    |                                           | Password: Confirm:                                                |                                            |
| gradiew.bat                                | 8 Module                                  |                                                                   |                                            |
| gritocal properties                        |                                           | Key                                                               |                                            |
| > react-native-gradle-plugin -/eddans/node |                                           | Alias: key0                                                       |                                            |
| > IIII External Libraries                  | 11 Key store p                            | Ja                                                                |                                            |
| Scratches and Consoles                     |                                           | Password: Confirm:                                                |                                            |
|                                            |                                           | Validity (vears): 25 ♠                                            | existing                                   |
|                                            | 14 Key store p                            |                                                                   |                                            |
|                                            |                                           | Certificate                                                       |                                            |
|                                            | Key alias                                 | First and Last Name:                                              |                                            |
|                                            | Key passw                                 | or Organizational Unit:                                           |                                            |
|                                            |                                           |                                                                   |                                            |
|                                            |                                           | Organization:                                                     |                                            |
| e                                          |                                           | City or Locality:                                                 | App Signing                                |
| TODO: Project Current File Scope Based     | Encrypted                                 | k k                                                               |                                            |
| > Found 63 TODO items in 21 files          |                                           | State or Province:                                                |                                            |
| 31                                         |                                           | Country Code (XX):                                                |                                            |
| ÷.                                         |                                           | country code (xx).                                                |                                            |
|                                            |                                           |                                                                   |                                            |
| s 1<br>9                                   |                                           |                                                                   | рК                                         |
| loo                                        |                                           |                                                                   |                                            |
| 4 <del>4</del>                             |                                           |                                                                   |                                            |
| 1                                          |                                           |                                                                   |                                            |
| auts                                       |                                           |                                                                   |                                            |
| Vark                                       |                                           |                                                                   |                                            |
| nik                                        |                                           |                                                                   |                                            |
| <u> </u>                                   |                                           |                                                                   |                                            |
| It Version Control > Run = TODO @ Brokleme | Terminal Terminal                         | S Build a Profiler S Ann Inspection                               | C Event I no                               |
| Launch successed (11 minutes ano)          | Le le le le le le le le le le le le le le |                                                                   | 14:1 LF UTF-8 4 spaces 9 00 00             |

5. Save file as "{app\_slug}Keystore" (example: "eddanstvKeystore") in directory "{app\_slug}/android". Then press "Save".

|                                                                | 🖁 > 🖬 eddans |                          | You can use the Project Structure di                                                                                                    | alog to view and edit your project conf                                                                                                    |                                                                                                    |             |
|----------------------------------------------------------------|--------------|--------------------------|----------------------------------------------------------------------------------------------------|----------------------------------------------------------------------------------------------------|----------------------------------------------------------------------------------------------------|-------------|
|                                                                | e Shi Gale   | • Yeuusi ajaluuvai       | Cr custo contended and contended and contend | C G W → Oresults ↑ →<br>Idans'                                                                                                    |                                                                                                    |             |
| Applications Desktop Documents                                 |              |                          | Tags:                                                                                                    |                                                                                                    |                                                                                                    |             |
| Soud<br>Cloud Drive<br>Shared<br>Stated<br>Soutions<br>Android | Applications | i Shared<br>i vasyi<br>2 | 2 Applications<br>Desktop<br>Downloads<br>Oddans<br>Movies<br>Music<br>New Folder<br>Pictures<br>Pathana<br>Public                                                                                                    | <ul> <li>Jesta</li> <li>androkd</li> <li>androkd</li> <li>androkd</li> <li>app as</li> <li>app as</li> <li>bastel.config is</li> <li>config is</li> <li>config is</li> <li>indrax.js</li> <li>is config is is</li> <li>metro.config is</li> <li>package.joon</li> <li>package.joon</li> <li>back.config.joon</li> <li>back.config.joon</li> <li>backage.joon</li> <li>back.config.joon</li> <li>backage.joon</li> <li>backage.joon</li> <li>backage.joon</li> </ul> | <ul> <li>spp</li> <li>build gradie</li> <li>gradie</li> <li>gradie</li> <li>gradie</li> <li>gradie</li> <li>gradie</li> <li>gradie</li> <li>gradie</li> <li>gradie</li> <li>gradie</li> <li>gradie</li> <li>gradie</li> <li>gradie</li> <li>gradie</li> <li>gradie</li> <li>gradie</li> <li>gradie</li> <li>gradie</li> <li>gradie</li> </ul> |             |
| ∋ All Tags                                                     | New Folder   |                          |                                                                                                    |                                                                                                    |                                                                                                    | Cancel Save |

6. Complete other fields on the form. Press "OK"

|                                                                                                    |                             | eddans – settings.gradie (eddans)                                 |                                            |
|----------------------------------------------------------------------------------------------------|-----------------------------|-------------------------------------------------------------------|--------------------------------------------|
| android > 🔐 settings.gradle                                                                                                    |                             | 🔨 🛛 🛥 app 🔻 🛛 No Devices 👻                                        | ) Þ d 🔜 🕸 🖏 🕫 🏟 🖨 🛛 🖓 🖪 🖓 🕄 🚱 🛛            |
| 달 🗐 Project 👻 😌 포 🗧                                                                                                    | 💠 — 🛷 build.gradle (:app) > | 🖉 🔐 settings.gradle (eddans) 🖂 🎢 build.gradle (eddans) 🛛          |                                            |
| Ž → 📲 eddans                                                                                                    | You can use the Proj        | ject Structure dialog to view and edit your project configuration |                                            |
| 🖿 🝸 🎥 android [eddans] ~/eddans/android                                                                                                    |                             | X 2 Cr. W * 0 ments 1 1 1 + -5 8 - 5 Y                            |                                            |
| e > 🛄 .gradie                                                                                                    |                             |                                                                   |                                            |
| ਤ੍ਹੋ <b>&gt; ■</b> .idea                                                                                                    |                             | ct.name ≡ reddans.                                                |                                            |
| S Million app                                                                                                    |                             |                                                                   |                                            |
| .: > build                                                                                                    | 5 Include                   | react-native-webview.                                             |                                            |
| v gradie                                                                                                    | 4 project(                  | New Key Store                                                     | , '/node_modules/react-native-webview/andr |
| S di gradie properties                                                                                                    |                             | Key store path: /Users/vasyl/eddans/android/eddansKeystore 🔚      |                                            |
| a die gradiew                                                                                                    |                             |                                                                   | outes.gradie ); applynativeHodule          |
| a 🖞 gradlew.bat                                                                                                    |                             | Password: Confirm: ·····                                          |                                            |
| 🖉 🙀 local.properties                                                                                                    | Module                      | Key                                                               |                                            |
| 🕯 🔗 settings.gradle                                                                                                    |                             |                                                                   |                                            |
| Figure 1 -/eddans/normalized for the second second seco |                             | Alias: key0                                                       |                                            |
| > Illi External Libraries                                                                                                    | 11 Key store p              | Baseword                                                          |                                            |
| > X Scratches and Consoles                                                                                                    |                             | Passwold.                                                         |                                            |
|                                                                                                    |                             | Validity (years): 25 💠                                            |                                            |
|                                                                                                    | <sup>14</sup> Key store p   | a Certificate                                                     |                                            |
|                                                                                                    |                             | First and Last Name. Duite Veshmen                                |                                            |
|                                                                                                    | Key allas                   |                                                                   |                                            |
|                                                                                                    | Key passwo                  | Organizational Unit: Eddans                                       |                                            |
|                                                                                                    |                             |                                                                   |                                            |
|                                                                                                    |                             | Organization: Eddans                                              |                                            |
|                                                                                                    |                             | City or Locality: Chicago                                         | App Signing                                |
| TODO: Project Current File Scope Based                                                                                                    | Encrypted                   | k                                                                 |                                            |
| > Found 63 TODO items in 21 files                                                                                                    |                             | State or Province: Illinois                                       |                                            |
|                                                                                                    |                             | Country Code (VV)-                                                |                                            |
| ÷                                                                                                    |                             |                                                                   |                                            |
|                                                                                                    |                             |                                                                   |                                            |
|                                                                                                    |                             |                                                                   |                                            |
|                                                                                                    |                             |                                                                   |                                            |
| [ ÷                                                                                                    |                             |                                                                   |                                            |
| <sup>о</sup> н                                                                                                    |                             |                                                                   |                                            |
|                                                                                                    |                             |                                                                   |                                            |
|                                                                                                    |                             |                                                                   |                                            |
|                                                                                                    |                             |                                                                   |                                            |
|                                                                                                    |                             |                                                                   |                                            |
|                                                                                                    | ana 🕅 Tamilari 😁 Laurat     | 6 Duild as Dualitas III das Instantina                            | A familier Dissuitants                     |
| P version control      P kun t≡ TODO      B Proble                                                                                                    | nns 22 rennina) E. Logcat   | A point M promei & App inspection                                 | 1411 LE LITE 9 A exercise 0 0              |
| La caonen succead (11 maiutes ago)                                                                                                    |                             |                                                                   | 14/1 LF UTF-8 4 spaces 📾 👹 🛡               |

7. Press "Next"

| 6     |                                                                                                    |            |                                 |                                                                                 |                                         |
|-------|----------------------------------------------------------------------------------------------------|------------|---------------------------------|---------------------------------------------------------------------------------|-----------------------------------------|
| 8     | ndroid > 🔊 settings.gradle                                                                                                    |            |                                 | 🔨 🗖 app 🕈 🛛 No Devices 🕈 🕨 🔅 📰 🌞 🖏                                              | ጦ 🚓 🗉 🏘 🕵 🔍 🔍 🕤 🔝                       |
| act   | 🔲 Project 👻 😌 至 😤 🗢 —                                                                                                    | 💣 build.   | gradle (:app) 🛛 🚙 settings.grad | dle (eddans) 🚿 🔊 build.gradle (eddans) 🛛                                        | a                                       |
| Proj  | > 📲 eddans                                                                                                    |            | use the Project Structure dia   | log to view and edit your project configuration                                 | Open (%;) Hide notification             |
| -     | Image: Amage: Amage: |            |                                 | Cc.W. * Oresults ↑ ↓ □ +, -, -, -, =, T                                         |                                         |
| ture  | > idea                                                                                                    |            | rootProject.name = 'edd         |                                                                                 | <u>ö</u> ~                              |
| Struc | > 🕅 app                                                                                                    |            |                                 |                                                                                 |                                         |
|       |                                                                                                    |            | include ':react-native-         |                                                                                 | e<br>K                                  |
| er    | > gradie                                                                                                    |            | project(':react-native-         | -webview').projectDir = new File(rootProject.projectDir, '/node_modul           | les/react-native-webview/andr 🚽         |
| anag  | gradle.properties                                                                                                    |            |                                 |                                                                                 | 3                                       |
| ce Mi | and gradlew                                                                                                    |            | 0 0                             | Generate Signed Bundle or APK                                                   | s.gradie"); applynativemodule           |
| sour  | i gradlew.bat                                                                                                    |            | Module                          | Re eddans.app                                                                   |                                         |
| ► 80  | settings gradle                                                                                                    |            |                                 |                                                                                 |                                         |
| 1000  | > In react-native-gradie-plugin -/eddans/node_mod                                                                                                    |            |                                 |                                                                                 |                                         |
|       | > Illi External Libraries                                                                                                    |            | Key store path                  | /Users/vasyl/eddans/android/eddansKeystore                                      |                                         |
|       | > <sup>10</sup> / <sub>5</sub> Scratches and Consoles                                                                                                    |            |                                 | Create new Choose existing                                                      |                                         |
|       |                                                                                                    |            |                                 |                                                                                 |                                         |
|       |                                                                                                    |            | Key store password              |                                                                                 |                                         |
|       |                                                                                                    |            | Key alias                       | key0 🔤                                                                          |                                         |
|       |                                                                                                    |            | Kev password                    |                                                                                 |                                         |
|       |                                                                                                    |            |                                 | Demember naceworde                                                              |                                         |
|       |                                                                                                    |            |                                 | Z Export encruinted key for enrolling published apps in Google Play App Signing |                                         |
|       | TODO: Desiret Current File Scene Broad                                                                                                    |            |                                 | Expert citil ypea key for enrolling published apps in obegic risy App eigning   | <b>~</b> _                              |
|       | TODO: Project Current File Scope Based                                                                                                    |            | Encrypted key export path       | /Users/vasyl/Desktop 👘                                                          | <b>4</b> –                              |
|       | Pound os topo tems in 21 mes                                                                                                    |            |                                 | Previous                                                                        |                                         |
|       | <u>*</u>                                                                                                    |            |                                 |                                                                                 |                                         |
|       |                                                                                                    |            |                                 |                                                                                 | , i i i i i i i i i i i i i i i i i i i |
| tes   |                                                                                                    |            |                                 |                                                                                 | evice                                   |
| avor  |                                                                                                    |            |                                 |                                                                                 |                                         |
| *     |                                                                                                    |            |                                 |                                                                                 | Expl                                    |
| \$    |                                                                                                    |            |                                 |                                                                                 |                                         |
| arian | .0                                                                                                    |            |                                 |                                                                                 | n                                       |
| v bli |                                                                                                    |            |                                 |                                                                                 | 17                                      |
| R B.  |                                                                                                    |            |                                 |                                                                                 | ulato                                   |
|       | Version Control > Run := TODO @ Problems B                                                                                                    | a Terminal | E Logcat 🔨 Build 📿 Pr           | ofiler 🔹 App Inspection                                                         | Event Log     G Layout Inspector        |
| o     | Launch succeed (11 minutes ago)                                                                                                    |            |                                 |                                                                                 | 14:1 LF UTF-8 4 spaces 🍙 🔮 🖽            |

8. Select "Release" build variant and press "Finish"

| android ) 🔊 settings.gradle        |                     |                        | 🔨 🔛 app 👻                                                | No Devices 🔻 🕨 🖒 🗮 🇯 🕠      | 🧰 🚋 🗉 🥂 🗛 🗛 🔍 🕤                   |           |
|------------------------------------|---------------------|------------------------|----------------------------------------------------------|-----------------------------|-----------------------------------|-----------|
| 달 🔲 Project 👻 😳 포                  | 😤 🔯 🗕 🗬 build       | .gradle (:app) 🛛 🚙 se  | attings.gradle (eddans) 🚿 🗬 build.gradle (eddans) 🛛      |                             |                                   | -         |
| 🖁 > 🏣 eddans                       | You car             | n use the Project Stru | cture dialog to view and edit your project configuration |                             |                                   | Grad      |
| Android [eddans] ~/eddans/android  | Q- cust             |                        |                                                          | 1 Pil 🖬 Y                   |                                   | 0         |
| a Jacobe<br>2 > ■ .idea            |                     | rootProject.name       | e = 'eddans'                                             |                             |                                   |           |
| > 🐂 app                            |                     |                        |                                                          |                             |                                   | DIVIOL    |
| > build                            |                     | include ':react-       |                                                          |                             |                                   | e Ma      |
| > iiii gradie<br>ġ iiii gradie     |                     | project(':react-       | -native-webview').projectDir = new File(rootPro          | ject.projectDir, '/node_mod |                                   | -<br>ager |
| gradle.properties                  |                     |                        |                                                          |                             | es.gradle"); applyNativeModul     | e         |
| gradlew                            |                     |                        | Generate Signed Bundle or APK                            |                             |                                   |           |
| 2 Gradiew.bat                      |                     | Destination Folder:    | /Users/vasyl/eddans/android/app                          |                             |                                   |           |
| settings.gradle                    |                     |                        | debug                                                    |                             |                                   |           |
| react-native-gradle-plugin ~/eddar |                     |                        | release                                                  |                             |                                   |           |
| > Vosserial Libraries              |                     |                        |                                                          |                             |                                   |           |
|                                    |                     |                        |                                                          |                             |                                   |           |
|                                    |                     |                        |                                                          |                             |                                   |           |
|                                    |                     | Build Variants:        |                                                          |                             |                                   |           |
|                                    |                     |                        |                                                          |                             |                                   |           |
|                                    |                     |                        |                                                          |                             |                                   |           |
|                                    |                     |                        |                                                          |                             |                                   |           |
|                                    |                     |                        |                                                          |                             |                                   |           |
| TODO: Project Current File Scope   | Based               |                        |                                                          |                             | ¢ -                               |           |
| Found 63 TODO items in 21 files    |                     |                        |                                                          | Designed Franks             |                                   |           |
|                                    |                     |                        |                                                          |                             |                                   |           |
| <u> </u>                           |                     |                        |                                                          |                             |                                   | l         |
| 9 <u>9</u>                         |                     |                        |                                                          |                             |                                   | INICE     |
|                                    |                     |                        |                                                          |                             |                                   | HIE       |
| *                                  |                     |                        |                                                          |                             |                                   | pidica    |
|                                    |                     |                        |                                                          |                             |                                   | 101       |
|                                    |                     |                        |                                                          |                             |                                   |           |
|                                    |                     |                        |                                                          |                             |                                   |           |
|                                    |                     |                        |                                                          |                             |                                   | lator     |
| P Version Control ► Run 🖽 TODO 🕕   | Problems 🖪 Terminal | 📰 Logcat 🔨 Build       | d 🛛 🕫 Profiler 🔮 App Inspection                          |                             | 🙆 Event Log 🛛 दि Layout Inspector |           |
| Launch succeed (11 minutes ago)    |                     |                        |                                                          |                             | 14:1 LF UTF-8 4 spaces 9 9        | E.        |

9. Wait for the build to be generated

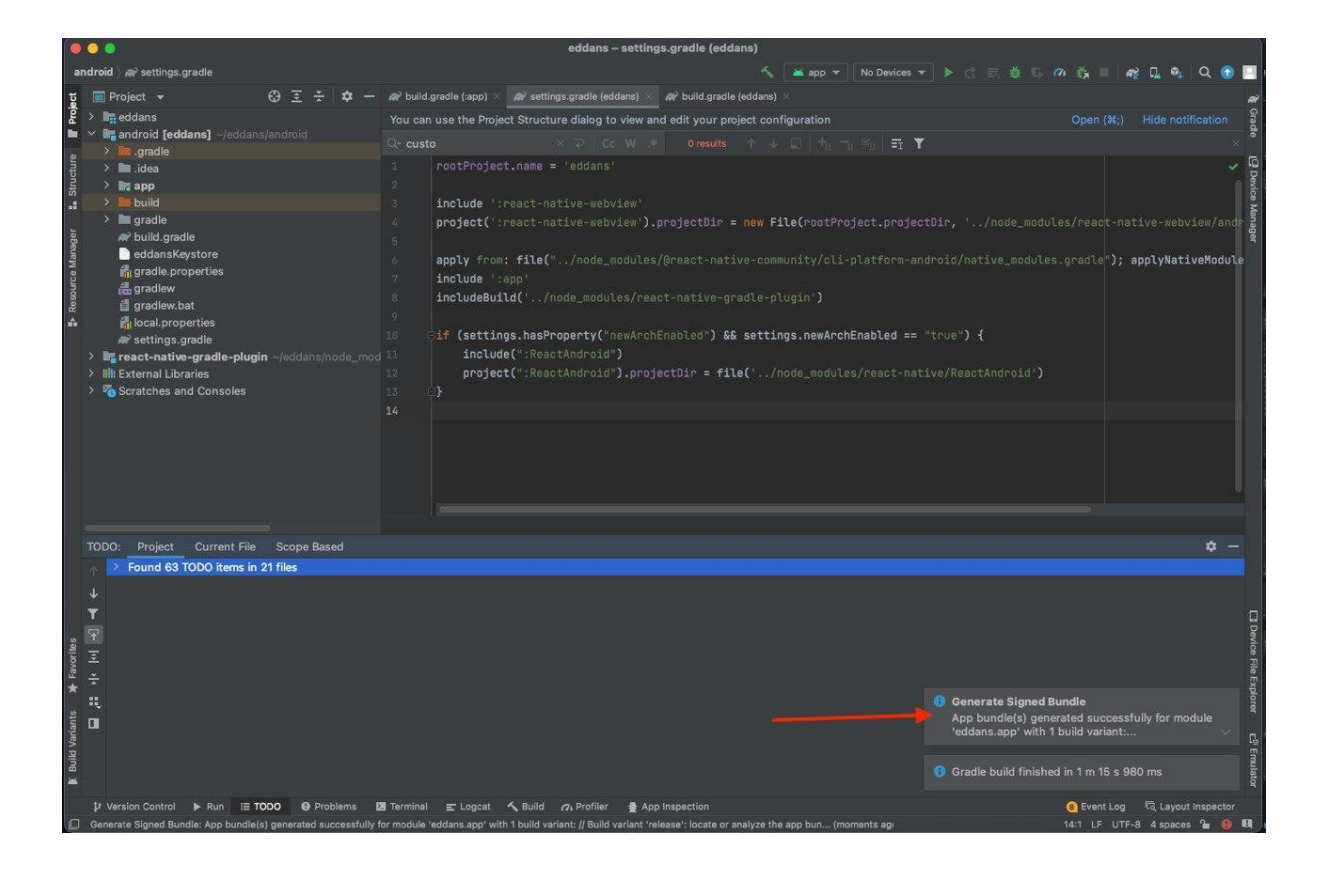

#### G. Test your app on the Play Market

1. Go to Google Play Console. Select "Testing" -> "Internal Testing" on the side panel.

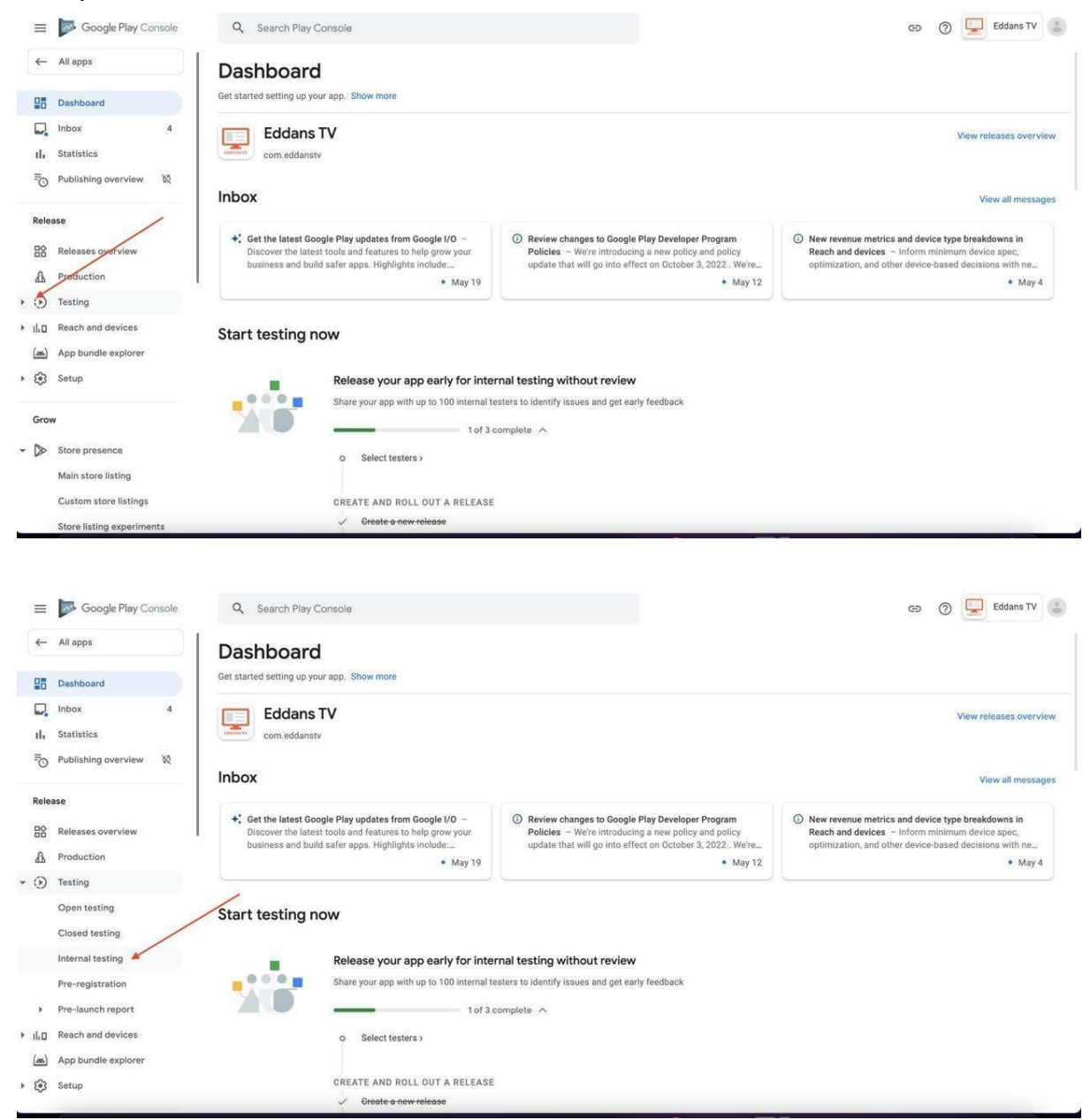

2. Click on "Create New Release"

|                   | os 👹 🖸 🕮 🌀 Перев                                                                                      | 🔆 KS 🔆 KS admin 🔆 Dev1 🔆 Dev2 🔆 Dev3 🔢 🦊 🍈 🧿 FL 🦣 HD 🧶 ND 题 Notif 🥂 🞯 🕪 M Gmail 🔞 YouTube 🧤 Перекласти 💡 Карти 🦹 Печтовое сообщ                                                                                                    |
|-------------------|----------------------------------------------------------------------------------------------------|----------------------------------------------------------------------------------------------------|
| ≡                 | Google Play Console                                                                                   | 🔍 Search Play Console GO 🖉 Eddans TV 😩                                                                                                    |
| <b></b><br>⊪⊙     | Inbox 4<br>Statistics<br>Publishing overview 🕅                                                        | Internal testing Create and manage internal testing releases to make your app available to up to 100 internal testers. Learn more Create and manage internal testing releases to make your app available to up to 100 internal testers. |
| Rele<br>BS        | ase<br>Releases overview<br>Production                                                                | Set up internal testing track<br>Inactive<br>Hide tasks A                                                                                                    |
| • ③               | Testing<br>Open testing<br>Closed testing                                                             | O Select testers > CREATE AND ROLL OUT A RELEASE O Create a new release > CREATE and roll out release                                                                                                    |
| ب<br>۱۱۰۵ خ       | Internal testing<br>Pre-registration<br>Pre-launch report<br>Reach and devices<br>App bundle explorer | Releases Testers                                                                                                    |
| > ③<br>Gro<br>- ≥ | Setup<br>v<br>Store presence<br>Main store listing                                                    | No releases<br>Create new release                                                                                                    |

## 3. Click "Upload" to upload app bundle

| ≡                         | Google Play Console                                                                        | Q Search Play Console                                                                                           | 9               | 0    | Eddans TV 😩     |
|---------------------------|--------------------------------------------------------------------------------------------|----------------------------------------------------------------------------------------------------|-----------------|------|-----------------|
| u.<br>⊪⊙                  | Inbox 4 Statistics Publishing overview 🕅                                                   | Create internal testing release<br>Internal testing releases are available to up to 100 testers that you choose |                 |      |                 |
| Rele                      | ase                                                                                        | 1 Prepare — 🔕 Review and release                                                                                |                 |      | Discard release |
| 晗                         | Releases overview                                                                          | App integrity                                                                                                   |                 |      |                 |
| æ                         | Production                                                                                 | Releases signed by Google Play                                                                                  |                 |      |                 |
| • •                       | Testing                                                                                    | Google will generate and protect an app signing key for your releases                                           |                 |      |                 |
|                           | Open testing                                                                               | Change app signing key Learn more                                                                               |                 |      |                 |
|                           | Closed testing                                                                             |                                                                                                    |                 |      |                 |
|                           | Internal testing                                                                           | App bundles                                                                                                    |                 |      |                 |
| →<br>→ il.0<br>(m)<br>→ ③ | Pre-registration<br>Pre-launch report<br>Reach and devices<br>App bundle explorer<br>Setup | Drop app bundles here to upload<br>C Upload (2) Add from library                                                |                 |      |                 |
| Grov                      | N                                                                                          | Release details                                                                                                 |                 |      |                 |
|                           |                                                                                            | ĩ                                                                                                    | Discard changes | Save | Review release  |

4. Select .aab file in /{app\_slug}/android/app.release

| 🔹 💿 🕅 ~ Sc                                                                                                    | reenshot 2022-05-20 at 15.36.3 | 2                                                                                                    |                                                                                                    |                                           | ଦେ ବ ଏ                                                                                                    | b ∠ - ct ⊗ ∞ s•         | roh                                                                                                    |
|----------------------------------------------------------------------------------------------------|--------------------------------|----------------------------------------------------------------------------------------------------|----------------------------------------------------------------------------------------------------|-------------------------------------------|----------------------------------------------------------------------------------------------------|-------------------------|----------------------------------------------------------------------------------------------------|
| Favouritas<br>Recents                                                                                                    |                                |                                                                                                    |                                                                                                    | release 🔘                                 |                                                                                                    |                         | Q Search                                                                                                    |
| A Application Application December 2 December 2 Decembe | Shand ,                        | Applications     Decision     Decision | <ul> <li>Jesti,</li> <li>andredi 3</li> <li>appinon</li> <li>appinon</li> <li>dappax</li> <li>babelaconfaja</li> <li>babelaconfaja</li> <li>bamer,</li> <li>inon</li> <li>inon</li> <li></li></ul> | sop ( ) ( ) ( ) ( ) ( ) ( ) ( ) ( ) ( ) ( | <ul> <li>LUCIC</li> <li>build, sink bal</li> <li>build and bal</li> <li>build and bal</li> <li>build and bal</li> <li>build and bal</li> <li>build and bal</li> <li>build and bal</li> <li>clean and bal</li> <li>clean and bal</li></ul> | , pop-release, aub<br>6 | app-release.ab<br>Decement: 3:03 AM<br>Internet<br>Decement<br>Decement<br>Deceme |
| Rostions                                                                                                    | Options                        |                                                                                                    |                                                                                                    |                                           |                                                                                                    |                         | Cancel Open                                                                                                    |
| 1 app bundle upk                                                                                                    | paded X                        | _                                                                                                    | _                                                                                                    | -                                         | -                                                                                                    | Discar                  | i changes Save Review release                                                                                                    |

Please wait until the bundle is loaded.

## 5. Click "Save" to save all changes

| $\equiv$ | Google Play Console             | Q Search P      | Play Console      |                                                                                                    |                                                           |                                      |      | ශ             | Edd  | ans TV [ |
|----------|---------------------------------|-----------------|-------------------|----------------------------------------------------------------------------------------------------|-----------------------------------------------------------|--------------------------------------|------|---------------|------|----------|
| ←        | All apps                        | Create internal | l testing release |                                                                                                    |                                                           |                                      |      |               |      |          |
|          | Dashboard                       |                 |                   | C                                                                                                    | Prop app bundles here to up                               | pload                                |      |               |      |          |
| ₽.       | Inbox 4                         |                 |                   | 2.                                                                                                    | Upload 🕒 Add from                                         | library                              |      |               |      |          |
| ıh       | Statistics                      | app-release.aab |                   |                                                                                                    |                                                           |                                      |      |               |      | Û        |
| EO.      | Publishing overview 🕅           | File type       | Version           | API levels                                                                                              | Target SDK                                                | Screen layouts                       | ABIs | Required feat | ures |          |
| Rele     | ase                             | App bundle      | 1 (1.0)           | 21+                                                                                                    | 31                                                        | 4                                    | 4    |               | 1    | : →      |
| 器        | Releases overview<br>Production | Release det     | tails             |                                                                                                    |                                                           |                                      |      |               |      |          |
| - ()     | Testing                         | Release name *  |                   | 1 (1.0)                                                                                                 |                                                           |                                      |      |               |      |          |
|          | Open testing<br>Closed testing  |                 |                   | This is so you can identify this release, and isn'<br>based on the first app bundle or APK in this rele | shown to users on Google Pla<br>ase, but you can edit it. | 7 / 50<br>ay. We've suggested a name |      |               |      |          |
|          | Internal testing                | Release notes   |                   | Copy from a previous release                                                                            |                                                           |                                      |      |               |      |          |
|          | Pre-registration                | Noted of Hotes  |                   |                                                                                                    |                                                           |                                      |      |               |      |          |
|          | Pre-launch report               |                 |                   | <en-us></en-us>                                                                                         |                                                           |                                      |      |               |      |          |
| + 11.0   | Reach and devices               |                 |                   | Enter or paste your release notes fo<br>                                                                | or en-US here                                             |                                      |      |               |      |          |
|          | Querniew                        |                 |                   |                                                                                                    |                                                           |                                      |      |               |      |          |

## 6. Click "Review Release"

| =         | Google Play Console                 | Q Search Play Console (5) 😨 Eddans TV 💿                                                                  |
|-----------|-------------------------------------|----------------------------------------------------------------------------------------------------|
| ~         | All apps                            | Create internal testing release                                                                          |
|           | Dashboard                           | Internal testing releases are available to up to 100 testers that you choose                             |
|           | Inbox 4                             | 1 Prepare — 🕘 Review and release Discard release                                                         |
| ılı<br>≣⊙ | Statistics<br>Publishing overview 🕅 | App integrity                                                                                            |
| Relea     | ase                                 | Releases signed by Google Play     Google will generate and protect an app signing key for your releases |
| 88        | Releases overview                   | Change app signing key Learn more                                                                        |
| • ()      | Testing                             | App bundles                                                                                              |
|           | Open testing<br>Closed testing      | AAB                                                                                                    |
|           | Internal testing                    |                                                                                                    |
|           | Pre-registration                    | vrop app puncies nere to upicoa                                                                          |
| *         | Pre-launch report                   | S opicadi 🙋 Addition liotary                                                                             |
| ≠ ilio    | Reach and devices<br>Overview       | File type Version API Jevels Target SDK Screen layouts ABIs Report features                              |
|           |                                     | Changes saved. You can now review your release before rolling it out.                                    |

 Click "Start Rollout to Internal Testing" -> "Rollout" to publish your app to internal testing

|        | Google Play Console                | Q Search Pl         | ay Console            |                                           |                     |                                  | 9            | 🕥 🖳 Eddans TV 👶                   |
|--------|------------------------------------|---------------------|-----------------------|-------------------------------------------|---------------------|----------------------------------|--------------|-----------------------------------|
| ~      | All apps                           | Create internal     | testing release       |                                           |                     |                                  |              |                                   |
|        | Dashboard<br>Inbox 4<br>Statistics | 3 Warnings          |                       | -                                         |                     |                                  |              |                                   |
| Ē      | Publishing overview 🔯              | New app bu          | ndles                 |                                           |                     |                                  |              |                                   |
| Rele   | ase                                | File type           | Version               | API levels                                | Target SDK          | Screen layouts                   | ABIs         | Required features                 |
| 昭      | Releases overview                  | App bundle          | 1 (1.0)               | 21+                                       | 31                  | 4                                | 4            | 1 →                               |
| A      | Production                         |                     |                       |                                           |                     |                                  |              |                                   |
| • ④    | Testing                            | Release not         | es                    |                                           |                     |                                  |              |                                   |
|        | Open testing                       |                     |                       |                                           | $\odot$             |                                  |              |                                   |
|        | Closed testing                     |                     |                       | Let users know                            | what's in your rele | ase                              |              |                                   |
|        | Internal testing                   |                     |                       | Add re                                    | lease notes         |                                  |              |                                   |
|        | Pre-registration                   |                     |                       |                                           |                     |                                  |              |                                   |
|        | Pre-launch report                  |                     |                       |                                           |                     |                                  |              |                                   |
| + 11.0 | Reach and devices                  |                     |                       |                                           |                     |                                  |              |                                   |
|        | Overview                           |                     |                       | © 2022 Google · Mobile app · Terms of Ser | vice · Privacy · I  | Developer Distribution Agreement |              |                                   |
| 1      |                                    | Review your release | before rolling it out |                                           |                     |                                  | Edit release | Start rollout to Internal testing |

| ≡        | Google Play Console                | Q Search Play               | Console            |                                                         |                 |                                  | G            | o 💿 🔄 Eddans TV 🌏                 |
|----------|------------------------------------|-----------------------------|--------------------|---------------------------------------------------------|-----------------|----------------------------------|--------------|-----------------------------------|
| <b>~</b> | All apps                           | Create internal tes         | sting release      |                                                         |                 |                                  |              |                                   |
|          | Dashboard<br>Inbox 4<br>Statistics | 🋕 3 Warnings<br>Show more 🗸 |                    |                                                         |                 |                                  |              |                                   |
| "O       | Publishing overview 💐              | New app bund                | dles               |                                                         |                 |                                  |              |                                   |
| Rele     | ase                                | File type                   | Version            | Rollout to internal testing?                            | ×               | Screen Isyouts                   | ABIs         | Required features                 |
| 88       | Releases overview                  | App bundle                  | 1 (1.0)            | This release will be available to your internal testers |                 | 4                                | -4           | 1 →                               |
| ۵۵<br>۲۰ | Production<br>Testing              | Release notes               | 5                  | Cancel Ro                                               | llout           |                                  |              |                                   |
| 18       | Open testing                       |                             |                    |                                                         | 9               |                                  |              |                                   |
|          | Closed testing                     |                             |                    | Let users know wh                                       | lat's in your n | elease                           |              |                                   |
|          | Internal testing                   |                             |                    | Add rele                                                | ase notes       |                                  |              |                                   |
|          | Pre-registration                   |                             |                    |                                                         |                 |                                  |              |                                   |
| *        | Pre-launch report                  |                             |                    |                                                         |                 |                                  |              |                                   |
| * il.0   | Reach and devices                  |                             |                    | © 2022 Google - Mobile ann - Terms of Servic            | e Privary       | Developer Distribution Agreement |              |                                   |
|          | Overview                           |                             |                    | a zon arage mone app Terma or servic                    |                 |                                  |              |                                   |
|          |                                    | Review your release bef     | ore rolling it out |                                                         |                 |                                  | Edit release | Start rollout to Internal testing |

## 8. Click on "Testers" tab to add internal testers

|   | ≡    | Google Play Console     | Q Search Play Console                                                                                            | 69 | 0   | Eddans TV 👶        |
|---|------|-------------------------|----------------------------------------------------------------------------------------------------|----|-----|--------------------|
|   | ~    | All apps                | Internal testing                                                                                                 |    | C   | reate new release  |
|   |      | Dashboard               | Create and manage internal testing releases to make your app available to up to 100 internal testers. Learn more |    |     |                    |
|   | D.   | Inbox 4                 | Track summary                                                                                                    |    |     | Pause track        |
|   | ıh   | Statistics              | Inactive - Latest release: 1 (1.0) - Temporary app name 'com.eddanstv (unreviewed)'                              |    |     |                    |
|   | Ē    | Publishing overview 🛛 🕅 | Reloases Testers                                                                                                 |    |     |                    |
|   | Rele | ise                     | Pelageon                                                                                                    |    |     |                    |
|   | 晗    | Releases overview       | Releases                                                                                                    |    |     |                    |
|   | A    | Production              | 1(1.0)                                                                                                    |    | Vie | ew release details |
| • | ۲    | Testing                 | Ø Available to internal testers − 1 version code - Released on May 27 12:38 PM - Not reviewed                    |    |     |                    |
|   |      | Open testing            | Show summary 🗸 Promote release 🖛                                                                                 |    |     |                    |
|   |      | Closed testing          |                                                                                                    |    |     |                    |
|   |      | Internal testing        |                                                                                                    |    |     |                    |
|   |      | Pre-registration        | Release history                                                                                                  |    |     | Show 🗸             |
|   |      | Pre-launch report       |                                                                                                    |    |     |                    |
| • | ıl.o | Reach and devices       |                                                                                                    |    |     |                    |
|   |      | Overview                |                                                                                                    |    |     |                    |
|   |      | Device catalog          | © 2022 Google Mobile app Terms of Service - Privacy - Developer Distribution Agreement                           |    |     |                    |
| 1 | (m)  | App bundle explorer     |                                                                                                    |    | -   |                    |

9. Complete the form with Testing group and type an email of the internal tester (it can be your personal email)

| * - Required fields     |                                                                                                    |       |  |
|-------------------------|----------------------------------------------------------------------------------------------------|-------|--|
| List name *             | Eddans                                                                                               | 67200 |  |
| Add email addresses     | user@email.com  FRESS ENTER Add 1 or more email addresses, separated by a comma. Press enter to add. |       |  |
|                         | Upload CSV file                                                                                      |       |  |
| Email addresses added * | user@email.com                                                                                       | 0     |  |
|                         |                                                                                                    |       |  |
|                         |                                                                                                    |       |  |

Press "Save changes" to save the form.

10. Complete a "Feedback email" field and press "Save changes"

| Ξ      | Google Play Console | Q Search Play Console                       |                                                             |                                |          | GÐ 🕜 🖳 Eddans TV   | ٢   |
|--------|---------------------|---------------------------------------------|-------------------------------------------------------------|--------------------------------|----------|--------------------|-----|
| ~      | All apps            | Internal testing                            |                                                             |                                |          | Create new release |     |
| 88     | Dashboard           | Create and manage internal testing relea    | ses to make your app available to up to 100 internal tester | s. Learn more                  |          |                    |     |
|        | Inbox 4             | Track summary                               |                                                             |                                |          | Pause tr           | ack |
| ıh     | Statistics          | Inactive - Latest release: 1 (1.0) - Tern   | porary app name 'com.eddanstv (unreviewed)' 💿               |                                |          |                    |     |
| ≣⊙     | Publishing overview | Releases Tester                             | ·                                                           |                                |          |                    |     |
| Rele   | ase                 | Testers                                     |                                                             |                                |          |                    |     |
| 晗      | Releases overview   | Up to 100 testers can join your internal to | ests. You can choose more than 100 testers, but only the fi | st 100 to join will be success | iful.    |                    |     |
| Æ      | Production          | Testers                                     | List name                                                   | Users                          |          |                    |     |
| - 🕥    | Testing             |                                             | Eddana                                                      | 2                              |          |                    |     |
|        | Open testing        |                                             |                                                             | 2                              |          |                    |     |
|        | Closed testing      |                                             | Create email list                                           |                                |          |                    |     |
|        | Internal testing    |                                             |                                                             |                                |          |                    |     |
|        | Pre-registration    | Feedback URL or email address               | vldsbk11@gmail.com                                          |                                |          |                    |     |
|        | Pre-launch report   |                                             | Let testers know how to provide you with feedback           |                                | 18 / 512 |                    |     |
| * ılı0 | Reach and devices   |                                             |                                                             |                                |          |                    |     |
|        | Overview            | How testers join your test                  |                                                             |                                |          |                    |     |
|        |                     |                                             |                                                             |                                |          | Discard Save chan  | ges |

11. Click on "Copy Link" to share the link of your test app with yourself or your tester.

| Ξ        | Google Play Console                       | Q Search Play Console                                                                                                    |               | GÐ 🕜 📃 Eddans TV 😩 |
|----------|-------------------------------------------|----------------------------------------------------------------------------------------------------|---------------|--------------------|
| <b>←</b> | All apps                                  | Internal testing                                                                                                    |               | Create new release |
| 55<br>   | Dashboard<br>Inbox 4                      | Releases Testers                                                                                                    |               |                    |
| ılı<br>™ | Statistics<br>Publishing overview 🛛 🕅     | Testers Up to 100 testers can join your internal tests. You can choose more than 100 testers, but only the first 100 to join will b Testers | e successful. |                    |
| Relea    | ise<br>Deleneration                       | Eddans 2                                                                                                    | $\rightarrow$ |                    |
| 88<br>&  | Production                                | Create email list                                                                                                    |               |                    |
| - D      | Testing<br>Open testing<br>Closed testing | Feedback URL or email address vldsbk11@gmail.com Let testers know how to provide you with feedback                                          | 18 / 512      |                    |
|          | Internal testing                          | How testers join your test                                                                                                    |               |                    |
| X        | Pre-registration<br>Pre-launch report     | Join on the web Testers can join your test on the web                                                                                       |               |                    |
|          | Reach and devices<br>Overview             | es Copylink                                                                                                    |               |                    |
|          |                                           |                                                                                                    |               | Save changes       |

- 12. Open the link on your android mobile phone and follow the instructions to install your test app. Start testing it! Make sure that you have channels added to the mobile app in your Strimm Production Studio and you have published and active schedules on that channels for the time when you test it.
- 13.You can adjust a theme colors and a logo of your app settings in your Production Studio on <u>strimm.com</u>.
- 14.As soon as you are satisfied with your test results, go to the "Publish your app at Play Market" to publish the app.

#### H. Publish your app at Play Market

1. Go to Google Play Console. Select "Production" on the side panel.

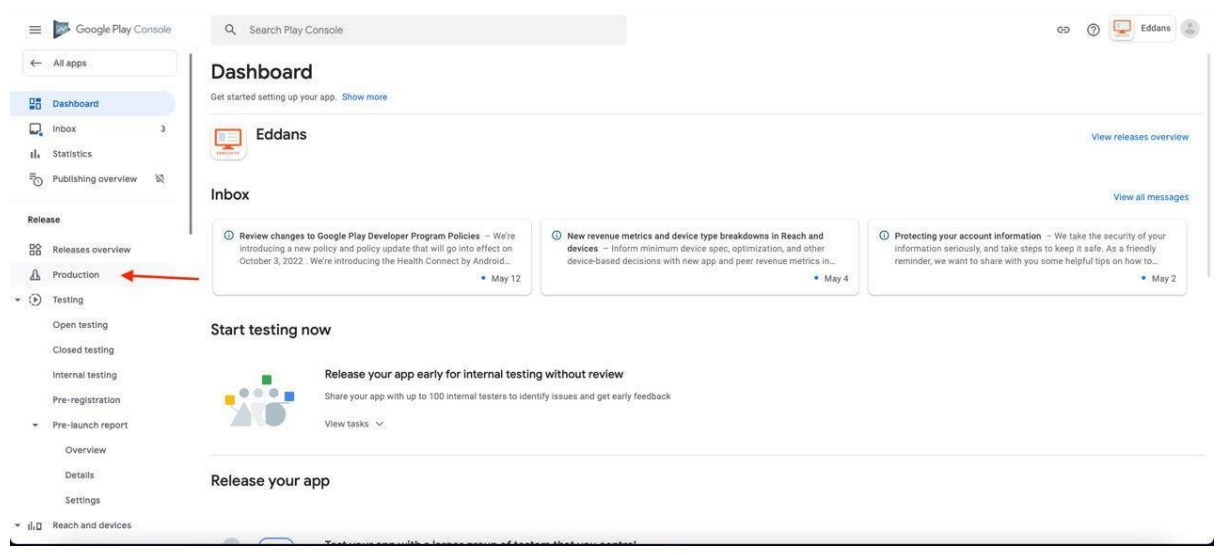

### 2. Press "Create New Release"

| =      | Google Play Console | Q Search Play Console G5 🛞 🖳 Eddans 💲                                                                              |
|--------|---------------------|----------------------------------------------------------------------------------------------------|
| ←      | All apps            | Production Create new release                                                                                      |
| 28     | Dashboard           | Create and manage production releases to make your app available to all users in your chosen countries. Learn more |
|        | Inbox 3             | Track summary                                                                                                    |
| th     | Statistics          | Inactive                                                                                                    |
| °      | Publishing overview | Release dashboard Releases Countries / regions                                                                     |
| Rele   | 1850                | Release dashboard                                                                                                  |
| 睯      | Releases overview   |                                                                                                    |
| ₽      | Production          |                                                                                                    |
| • )    | Testing             |                                                                                                    |
|        | Open testing        | ۵.                                                                                                    |
|        | Closed testing      | Once you've released your app to production, come back here to monitor its<br>performance                          |
|        | Internal testing    | Create new release                                                                                                 |
|        | Pre-registration    |                                                                                                    |
|        | Pre-launch report   |                                                                                                    |
|        | Overview            |                                                                                                    |
|        | Details             |                                                                                                    |
|        | Settings            |                                                                                                    |
| * ili0 | Reach and devices   | © 2022 Google - Mobile app - Terms of Service - Privacy - Developer Distribution Agreement                         |

## 3. Press "Add from library"

| $\equiv$  | Google Play Console                  | Q Search Play Console                                                       | 0     | Eddans TV 💲      |
|-----------|--------------------------------------|-----------------------------------------------------------------------------|-------|------------------|
| ~         | All apps                             | Create production release                                                   |       |                  |
| 88        | Dashboard                            | Production releases are available to all users in your chosen countries     |       |                  |
| •         | Inbox 4                              | Your app signing key choice will be fixed once you publish to an open track |       |                  |
| ılı<br>≣⊙ | Statistics Publishing overview       | Prepare      2 Review and release                                           |       | Discard release  |
| Relea     | ise                                  | App integrity                                                               |       |                  |
| 器         | Releases overview                    | Ø Releases signed by Google Play                                            |       |                  |
| A         | Production                           | Google will generate and protect an app signing key for your releases       |       |                  |
| - 🕥       | Testing                              | Change app signing key Learn more                                           |       |                  |
|           | Open testing<br>Closed testing       | App bundles                                                                 |       |                  |
|           | Internal testing<br>Pre-registration | ( AAB )                                                                     |       |                  |
|           | Pre-launch report                    | Drop app bundles here to upload                                             |       |                  |
| ★ II.0    | Reach and devices<br>Overview        | 3. Uplead (B) Add from library                                              |       |                  |
|           |                                      | Discard change                                                              | s Sav | e Review release |

## 4. Select previously uploaded bundle and press "Add to release"

| 😑 📂 Google Play Console | Q Search Play Console |              |            | e () 📮                     | Eddans TV      |
|-------------------------|-----------------------|--------------|------------|----------------------------|----------------|
| ← All apps              | Create production     | release      |            |                            |                |
| Add app bundle from lib | prary                 |              |            |                            | ×              |
| File type               | Version code          | Version name | API levels | Uploaded                   |                |
| App bundle              | 1                     | 1.0          | 21+        | May 27, 2022               |                |
|                         |                       |              |            | Show rows: 10 🛩 1 - 1 of 1 | 1< < > >1      |
| 1 app bundle selected   |                       |              |            | 2 Cancel                   | Add to release |

## 5. Press "Save"

| - All apps                        | Create production | release |                                                                                                    |                                          |                |      |                   |
|-----------------------------------|-------------------|---------|----------------------------------------------------------------------------------------------------|------------------------------------------|----------------|------|-------------------|
| Dashboard                         | File type         | Version | API levels                                                                                                    | Target SDK                               | Screen layouts | ABis | Required features |
| Inbox 3                           | App bundle        | 1 (1.0) | 21+                                                                                                    | 31                                       | 4              | 4    | 1 -               |
| Statistics<br>Publishing overview | Release details   | 5       |                                                                                                    |                                          |                |      |                   |
| lease                             | Release name *    |         | 1 (1.0)                                                                                                    |                                          |                |      |                   |
| Releases overview                 |                   |         | This is so you can identify this release, and isn't shown to users on Googi<br>based on the first app bundle or APK in this release, but you can edit it. | 7 / 51<br>e Play. We've suggested a name | 0.             |      |                   |
| Production                        |                   |         |                                                                                                    |                                          |                |      |                   |
| Testing                           | Release notes     |         | Copy from a previous release.                                                                                                    |                                          |                |      |                   |
| Open testing                      |                   |         | condition                                                                                                    |                                          | Ì              |      |                   |
| Closed testing                    |                   |         | Enter or paste your release notes for en-US here                                                                                                    |                                          |                |      |                   |
| Internal testing                  |                   |         |                                                                                                    |                                          |                |      |                   |
| Pre-registration                  |                   |         |                                                                                                    |                                          |                |      |                   |
| Pre-launch report                 |                   |         | Release notes provided for 0 language                                                                                                    |                                          | 2              |      |                   |
| Overview                          |                   |         | Let users know what's in your release. Enter release notes for each langu                                                                                 | ige within the language tags.            |                |      |                   |
| Details                           |                   |         |                                                                                                    |                                          |                |      |                   |
| 12723                             |                   |         |                                                                                                    |                                          |                |      |                   |

## 6. Press "Review Release"

| =      | Google Play Console            | Q Search Play Console                                                         |                                  | 9    | 0    | Eddans 😩        |
|--------|--------------------------------|-------------------------------------------------------------------------------|----------------------------------|------|------|-----------------|
| ←      | All apps                       | Create production release                                                     |                                  |      |      |                 |
|        | Dashboard                      | Production releases are available to all users in your chosen countries       |                                  |      |      |                 |
| IL I   | Inbox 3<br>Statistics          | • Your app signing key choice will be fixed once you publish to an open track |                                  |      |      |                 |
| Po     | Publishing overview 🛛 🕅        | 1 Prepare 2 Review and release                                                |                                  |      |      | Discard release |
| Releas | 50                             | App integrity                                                                 |                                  |      |      |                 |
| 88     | Releases overview              | Releases signed by Google Play                                                |                                  |      |      |                 |
| A      | Production                     | Google will generate and protect an app signing key for your releases         |                                  |      |      |                 |
| • 🛞    | Testing                        | Change app signing key Learn more                                             |                                  |      |      | Į               |
|        | Open testing<br>Closed testing | App bundles                                                                   |                                  |      |      |                 |
| 3      | Internal testing               |                                                                               |                                  |      |      |                 |
| 0      | Pre-registration               |                                                                               | AAB                              |      |      |                 |
| - 1    | Pre-launch report              |                                                                               | Drop app bundles here to upload  |      |      |                 |
|        | Overview                       |                                                                               | 1. Upload 🕑 Add from library     |      |      |                 |
|        | Details                        |                                                                               | Reserved and house and house and | ~    |      |                 |
|        | Sattinge                       |                                                                               |                                  |      | 1    |                 |
|        |                                | Changes saved. You can now review your release before rolling it out.         | Discard cha                      | nges | Save | Review release  |

Review is everything is according to the specifications

7. Select "Start rollout to Production" to send your app to the Play Market

| A | Production        | New app bun            | idles               |             |                            |                |              |                       |          |
|---|-------------------|------------------------|---------------------|-------------|----------------------------|----------------|--------------|-----------------------|----------|
| ۲ | Testing           | tion app bail          |                     |             |                            |                |              |                       |          |
|   | Open testing      | File type              | Version             | AP1 levels  | Target SDK                 | Screen layouts | ABIs         | Required features     |          |
|   | Closed testing    | App bundle             | 1 (1.0)             | 21+         | 31                         | 4              | 4            | 1                     | <b>→</b> |
|   | internal testing  |                        |                     |             |                            |                |              |                       |          |
|   | Pre-registration  | Release note           | S                   |             |                            |                |              |                       |          |
| * | Pre-launch report |                        |                     |             | Δ                          |                |              |                       |          |
|   | Overview          |                        |                     | Let users b | now what's in your release |                |              |                       |          |
|   | Details           |                        |                     | A           | dd release notes           |                |              |                       |          |
|   | Sottinne          |                        |                     |             |                            |                | <b>`</b>     | *                     |          |
|   |                   | Review your release be | fore rolling it out |             |                            |                | Edit release | Start rollout to Proc | duction  |

That's it! Please wait for the Google Play Console Team to review your app and publish it.